## Vraag: welke grondsoort vind ik in mijn achtertuin?

De meeste boringen in DOV worden geologisch beschreven. De boorbeschrijvingen zijn terug te vinden in het boorrapport bij de lithologische beschrijving. Deze beschrijving geeft in functie van de diepte een overzicht van de grondsoort die u kan verwachten.

De meeste boringen in DOV worden ook geologisch geïnterpreteerd. Aan de hand van de geologische interpretaties en inzichten wordt Vlaanderen geologisch gekarteerd. De verschillende geologische kaarten geven u ook een beeld van de te verwachten grondsoort(en) op een bepaalde locatie in functie van de diepte.

De textuurklasse van de eerste 125 cm van de bodem kan ook via de bodemkaart (1:20.000) geraadpleegd worden. Als u op een polygoon van deze bodemkaart klikt, dan opent een resultatenvenster met het bodemtype. Door op dit blauwe bodemtype te klikken opent zich de pop-up 'toelichtingsfiche' waar de textuurklasse duidelijk wordt weergegeven.

### 1. Navigeren naar het interessegebied

• Begin een adres (of een gemeente) in te tikken en klik vervolgens op de correcte suggestie:

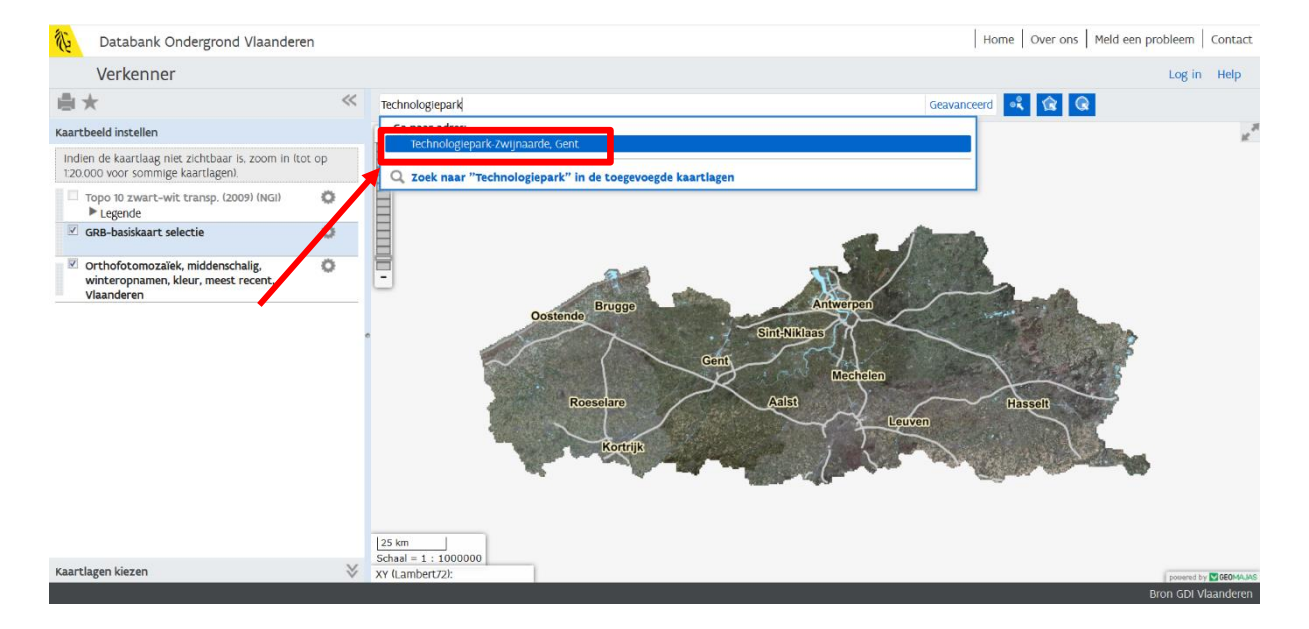

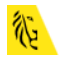

• Je kan ook XY-coördinaten ingeven, waar dan naartoe gezoomd wordt.

| 🗨 💽 🗙 🛛 🖉        |         |
|------------------|---------|
| Ga naar XY       | ×       |
| CRS : Lambert 72 | •       |
| X :              |         |
| Y :              |         |
| Wis              | Ga naar |
|                  |         |

- Je kunt ook gewoon de knop gebruiken om in te zoomen op een bepaald gebied.
- Klikken op de wereldbol in het midden van deze knop zorgt ervoor dat je terug heel Vlaanderen in je kaartbeeld krijgt.
- 2. De grondsoort opzoeken m.b.v. boringen.
- Activeer de laag "boringen". Klik eerst op "Kaartlagen kiezen". Je vindt de laag 'boringen' onder het tabblad "Kaarten", item "Grondonderzoek", en vervolgens "Proeven en metingen". Vink deze laag aan.

| Verkenner                                                                                          |   |
|----------------------------------------------------------------------------------------------------|---|
| ●★                                                                                                 | ~ |
| Kaartbeeld instellen                                                                               | ∛ |
| Kaartlagen kiezen                                                                                  |   |
| Ga naar Kaartbeeld instellen om de weergave<br>van de aangevinkte kaartlagen te<br>personaliseren. |   |
| Kaarten Ref. lagen Extern                                                                          |   |
| 🕀 Administratieve informatie                                                                       | Â |
| 🗆 Grondonderzoek                                                                                   |   |
| 🗆 Proeven en metingen                                                                              |   |
| 🔲 Boringen                                                                                         | Ξ |
| Sonderingen                                                                                        |   |
| Boorgatmetingen                                                                                    |   |
| Grondmonsters                                                                                      |   |
| Informele stratigrafie                                                                             |   |
| Errmele stratigrafie                                                                               |   |
| Lithologische beschrijvingen                                                                       |   |
| Gecodeerde lithologie                                                                              |   |

Als resultaat zie je groene cirkels op je kaart verschijnen. Misschien is het wel nodig om een beetje uit te zoomen om een aantal van deze symbooltjes in beeld

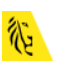

te krijgen. Let wel op! Als je verder uitzoomt dan 1/50.000, zijn ze niet meer zichtbaar.

Als je nog niet voldoende hebt ingezoomd, zal je dus wat verder in detail moeten gaan.

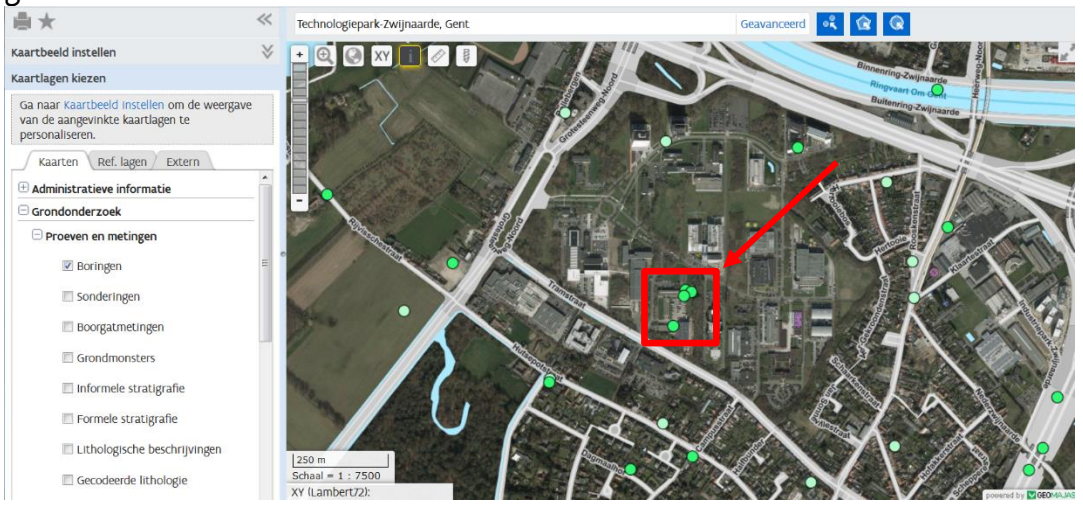

 Als je de gegevens van een (aantal) boring(en) wil bekijken, kun je gebruik maken van de polygoon zoek mode.

Merk op hoe de groene cirkels van kleur veranderen wanneer ze aangeduid of geselecteerd zijn.

• Je kunt ze ook één voor één selecteren door gebruik te maken van de knop "punt

zoek mode" for door te klikken op een punt terwijl de "informatie" knop geactiveerd is (dit is default zo).

| Verkenner                                                                                         |          |                              |                      |                      |                |                                                 |                    | Log in Help           |
|---------------------------------------------------------------------------------------------------|----------|------------------------------|----------------------|----------------------|----------------|-------------------------------------------------|--------------------|-----------------------|
| ≞★                                                                                                | ~        | Zoeken bin                   | nen gebied is actief |                      |                | X Geavanceerd                                   | ₹ 🕜 @              |                       |
| Kaartbeeld instellen                                                                              | ४        | + @ (                        | XY i                 | THE PARTY            | 1. кі          | k op de lijnen om hoel                          | punten toe te voeg | en 💦                  |
| Kaartlagen kiezen                                                                                 |          |                              | And the second       |                      | 2. Ve          | ersleep de hoekpunten<br>ersleep hoekpunten ove | om de vorm te vera | inderen               |
| Ga naar Kaartbeeld instellen om de weergav<br>van de aangevinkte kaartlagen te<br>personaliseren. | e        |                              |                      |                      |                |                                                 | a nabange ponten ( |                       |
| Kaarten Ref. lagen Extern                                                                         | _        |                              | The states           | 100                  |                | X                                               | A CAR              | Inanid                |
| 🗄 Administratieve informatie                                                                      | <b>^</b> |                              | Elste                | E.S. 4-              |                | SAU                                             |                    |                       |
| ⊡ Grondonderzoek                                                                                  |          | aal = 1 :                    | 7500                 | ~                    | All and        |                                                 |                    |                       |
| 😑 Proeven en metingen                                                                             |          | ATTLAMDER                    | 72).                 |                      |                |                                                 |                    | powered by GEOMAJAS   |
| Boringen                                                                                          | =        | <ul> <li>Zoekrest</li> </ul> | Itaten               |                      |                |                                                 |                    | ₫ _ ¤                 |
| Sonderingen                                                                                       |          | Selectie *                   | Acties Toon res      | sultaten van: Boring | gen (4) 👻      |                                                 |                    | Aantal zoekresultaten |
|                                                                                                   |          |                              | Boornummer           | Papport              | Diepte tot (m) | Datum aanvang                                   | Namen              | Putnummer X           |
| Boorgatmetingen                                                                                   |          | <b></b>                      | GEO-68/255-b21 🖉     | rapport 🖉            | 5,00           | 19/07/1968                                      |                    |                       |
| Grondmonsters                                                                                     |          | <b></b>                      | GEO-68/255-b6 🗗      | april a              | 14,00          | 15/07/1968                                      |                    |                       |
| Informele stratigrafie                                                                            |          | <b></b>                      | GEO-68/255-b7 🖉      | rapport 🖉            | 4,00           | 18/07/1968                                      |                    |                       |
| in morner straugrane                                                                              |          | E +                          | GEO-68/255-b9 🖉      | rapport 🖉            | 4,00           | 18/07/1968                                      |                    |                       |
| Formele stratigrafie                                                                              |          |                              |                      |                      |                |                                                 |                    |                       |

Het informatiepaneel onder de kaart geeft je informatie over de punten die je aangeduid of geselecteerd hebt. Indien je dit wenst, kun je deze gegevens na selectie gaan downloaden in csv-formaat (je kunt ze dan gebruiken in Excel).

Je kan nu klikken op de "rapport" hyperlinks.

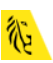

Als je klikt op zo'n hyperlink, wordt er een boorrapport geopend in pdf-formaat.

| is ondergrond                                                                     | 1                                                                             |                                                                                                    | DOV                                                                                                    | 7 Boorrapport                            |                       |
|-----------------------------------------------------------------------------------|-------------------------------------------------------------------------------|----------------------------------------------------------------------------------------------------|----------------------------------------------------------------------------------------------------|------------------------------------------|-----------------------|
| Boring                                                                            |                                                                               |                                                                                                    |                                                                                                    |                                          |                       |
| Proefnum                                                                          | ner: GE                                                                       | O-68/255-b6                                                                                                    |                                                                                                    | Aanvangsdatum:                           | 15/07/1968            |
| X (mLamb                                                                          | ert): 103                                                                     | 752.0 (XY_gedig                                                                                                    | gitaliseerd op topokaart)                                                                                                   | Uitvoeringsmethode:                      | lepelboring           |
| Y (mLamb                                                                          | ert): 189                                                                     | 002.0 (XY_gedig                                                                                                    | gitaliseerd op topokaart)                                                                                                   | Diepte (m):                              | 0.00 - 14.00          |
| Z (mTAW                                                                           | ): 8.1                                                                        | l (Z_topografisch                                                                                                   | n ingemeten)                                                                                                    | Water op (m):                            | 0.99 (7.12 mTAW)      |
| Gemeente:                                                                         |                                                                               |                                                                                                    |                                                                                                    |                                          |                       |
| T Titrue and an                                                                   | : Riil                                                                        | csinstituut voor G                                                                                                  | Frondmechanica                                                                                                    |                                          |                       |
| Geotechni                                                                         | sche code                                                                     | ring - 08/02/2013                                                                                                   | <u>3</u>                                                                                                    |                                          |                       |
| Geotechni<br>Auteur(s):                                                           | sche code<br>Verga                                                            | <b>ring</b> - <b>08/02/201</b> 3<br>uwen, Ilse (VO -                                                                | 3<br>Afdeling Geotechniek)                                                                                                  |                                          | Betrouwbaarheid: goed |
| Geotechni<br>Auteur(s):<br>Van(m)                                                 | sche code<br>Verga<br>Tot(m)                                                  | ring - 08/02/2013<br>uwen, Ilse (VO -<br>Kleur                                                                      | 3<br>Afdeling Geotechniek)<br>Hoofdgrondsoort                                                                               | Bijmenging                               | Betrouwbaarheid: goe  |
| Geotechni<br>Auteur(s):<br>Van(m)<br>0.00                                         | sche code<br>Verga<br>Tot(m)<br>1.25                                          | ring - 08/02/2013<br>uwen, Ilse (VO -<br>Kleur<br>donkerbruin                                                       | 3<br>Afdeling Geotechniek)<br>Hoofdgrondsoort<br>fijn zand                                                                  | Bijmenging<br>weinig leem                | Betrouwbaarheid: goe  |
| Geotechni<br>Auteur(s):<br>Van(m)<br>0.00<br>1.25                                 | sche code<br>Verga<br>Tot(m)<br>1.25<br>2.25                                  | ring - 08/02/2013<br>uwen, Ilse (VO -<br>Kleur<br>donkerbruin<br>bruin                                              | 3<br>Afdeling Geotechniek)<br>Hoofdgrondsoort<br>fijn zand<br>fijn zand                                                     | Bijmenging<br>weinig leem                | Betrouwbaarheid: goe  |
| Geotechni<br>Auteur(s):<br>Van(m)<br>0.00<br>1.25<br>2.25                         | sche code<br>Verga<br>Tot(m)<br>1.25<br>2.25<br>3.75                          | ring - 08/02/2013<br>uwen, Ilse (VO -<br>Kleur<br>donkerbruin<br>bruin<br>grijs                                     | 3<br>Afdeling Geotechniek)<br>Hoofdgrondsoort<br>fijn zand<br>fijn zand<br>fijn zand                                        | Bijmenging<br>weinig leem                | Betrouwbaarheid: goed |
| Geotechni<br>Auteur(s):<br>Van(m)<br>0.00<br>1.25<br>2.25<br>3.75                 | sche code<br>Verga<br>Tot(m)<br>1.25<br>2.25<br>3.75<br>6.75                  | ring - 08/02/2013<br>uwen, Ilse (VO -<br>Kleur<br>donkerbruin<br>bruin<br>grijs<br>bruin                            | 3<br>Afdeling Geotechniek)<br>Hoofdgrondsoort<br>fijn zand<br>fijn zand<br>fijn zand<br>fijn zand                           | <b>Bijmenging</b><br>weinig leem         | Betrouwbaarheid: goed |
| Geotechni<br>Auteur(s):<br>Van(m)<br>0.00<br>1.25<br>2.25<br>3.75<br>6.75         | sche code<br>Verga<br>Tot(m)<br>1.25<br>2.25<br>3.75<br>6.75<br>8.75          | ring - 08/02/2013<br>uwen, Ilse (VO -<br>Kleur<br>donkerbruin<br>bruin<br>grijs<br>bruin<br>grijs                   | 3<br>Afdeling Geotechniek)<br>Hoofdgrondsoort<br>fijn zand<br>fijn zand<br>fijn zand<br>fijn zand<br>fijn zand              | <b>Bijmenging</b><br>weinig leem         | Betrouwbaarheid: goe  |
| Geotechni<br>Auteur(s):<br>Van(m)<br>0.00<br>1.25<br>2.25<br>3.75<br>6.75<br>8.75 | sche code<br>Verga<br>Tot(m)<br>1.25<br>2.25<br>3.75<br>6.75<br>8.75<br>11.30 | ring - 08/02/2013<br>uwen, Ilse (VO -<br>Kleur<br>donkerbruin<br>bruin<br>grijs<br>bruin<br>grijs<br>grijs<br>grijs | 2<br>Afdeling Geotechniek)<br>Hoofdgrondsoort<br>fijn zand<br>fijn zand<br>fijn zand<br>fijn zand<br>fijn zand<br>fijn zand | <b>Bijmenging</b><br>weinig leem<br>leem | Betrouwbaarheid: goed |

3. De opeenvolging van de verschillende geologische lagen

De virtuele boring vertelt je, op basis van het Geologisch 3D Model van Vlaanderen en het Brussels Hoofdstedelijk Gewest, hoe dik de verschillende geologische pakketten zijn op een willekeurige locatie in Vlaanderen. Van elk pakket krijg je de naam, de dikte, de diepte, het tijdstip waarop de laag gevormd werd en het materiaal waaruit het voornamelijk opgebouwd is. De link naar meer wetenschappelijke informatie is ook beschikbaar.

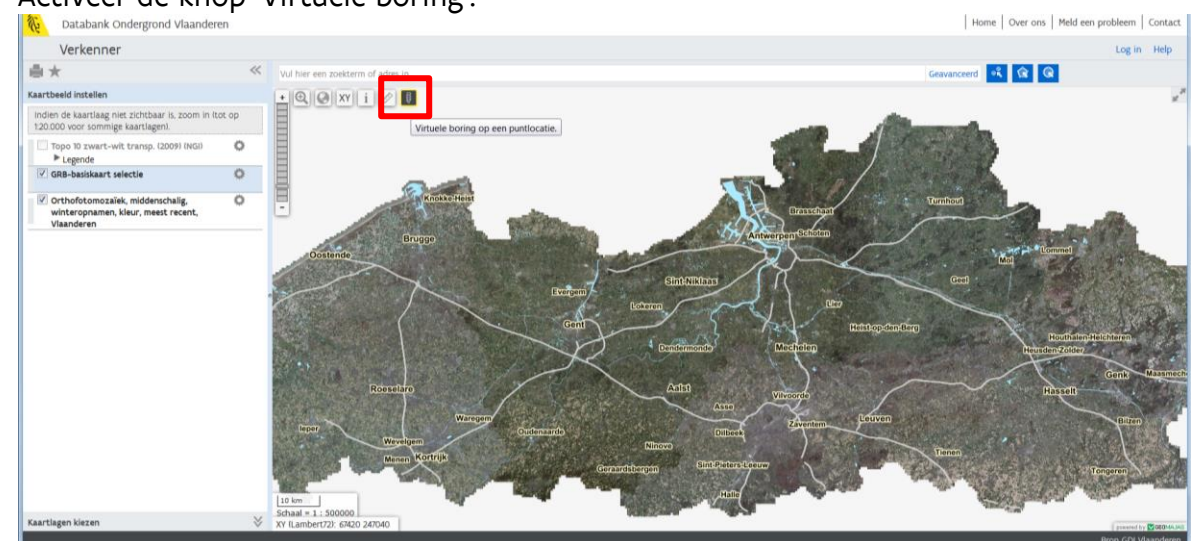

Activeer de knop 'Virtuele boring':

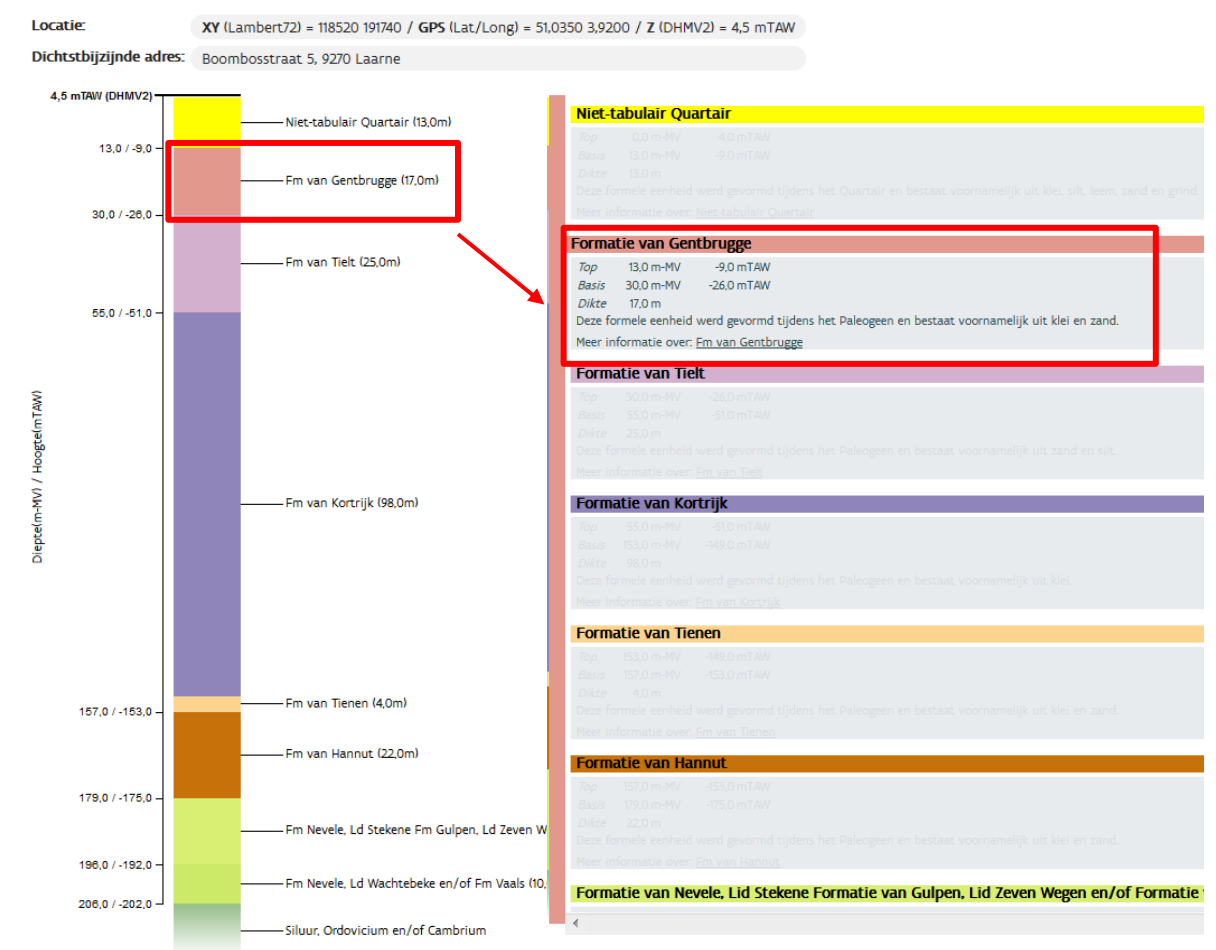

#### • Klik op een willekeurige plaats op de kaart:

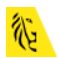

4. Grondsoort via de textuurklasse van de Bodemkaart (1:20.000)

Ga naar de kaarten van thema bodem op de DOV-website (<u>https://www.dov.vlaanderen.be</u>)

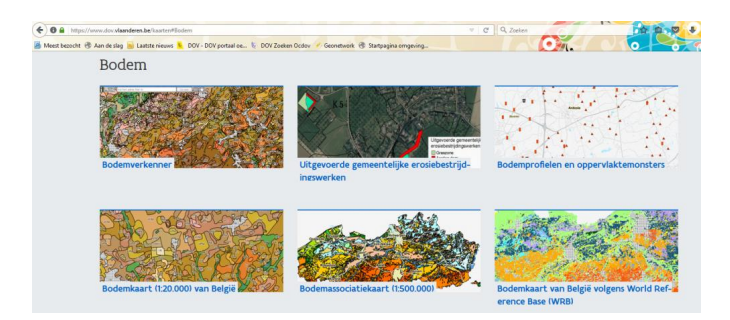

Klik op de kaartafbeelding van de Bodemkaart (1:20.000) en klik op de legende van de toegevoegde kaartlagen in de geopende DOV-verkenner. Zo bekom je onderstaand kaartbeeld:

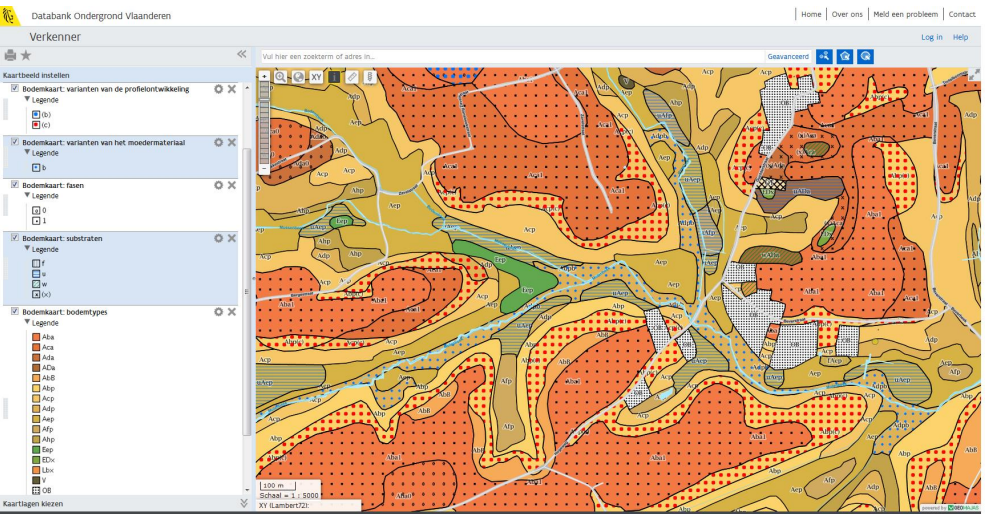

Zoom nu naar 'Technologiepark-Zwijnaarde', Gent en voeg ter informatie de boringenkaartlaag toe. De polygonen van de bodemkaart zijn gelabeld met het bodemtype. De textuurklasse is gelijk aan de eerste hoofdletter van dit bodemtype. Indien je meer uitleg wilt over de letter die de textuurklasse aanduidt dan kan je verdere info opvragen via de i-knop.

Indien je met de info-knop (i-knop) op een locatie klikt, krijg je informatie van de zichtbare kaartlagen voor de gekozen locatie. Scrol naar beneden om alle informatie van alle verschillende kaartlagen te zien.

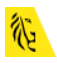

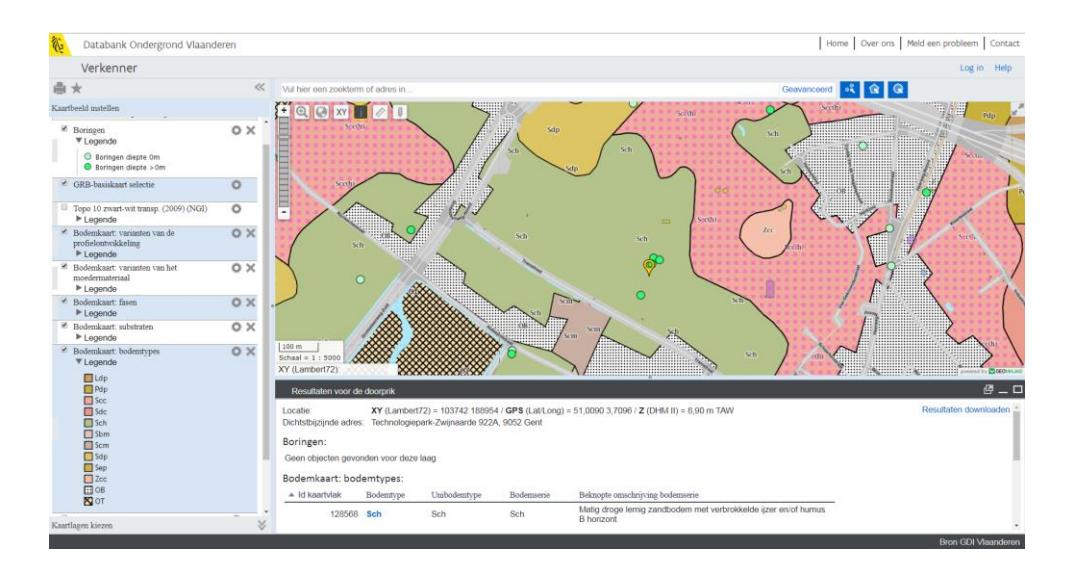

Door op het blauwe bodemtype in dit resultatenvenster te klikken verschijnt de pop-up 'Toelichting bodemtype'. Bovenaan in deze pop-up 'vind je de textuurklasse. Deze is op de locatie van bovenstaande boringen 'S = lemig zand'.

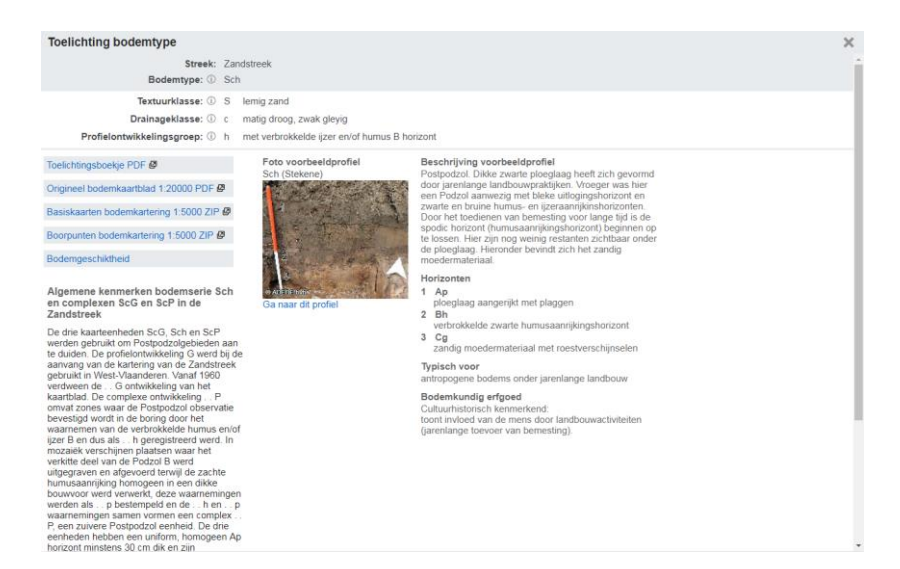

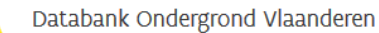

- 5. Geologische dwarsprofielen
- Indien je geïnteresseerd bent in de geologische opbouw van Vlaanderen, is het eveneens interessant om de geologische dwarsprofielen te bekijken.
   Deze vind je terug onder het tabblad "Kaarten" → Geologie → Profielen → Geologische Dwarsprofielen.
   Wanneer je ze aanvinkt, krijg je het volgende beeld:
- Door middel van de informatieknop kun je één van deze profielen selecteren. In de resultaten van de doorprik die je in het informatiepaneel krijgt, kun je klikken op de hyperlinks, waarna je een beeld van de lagenopbouw krijgt. Een voorbeeld:

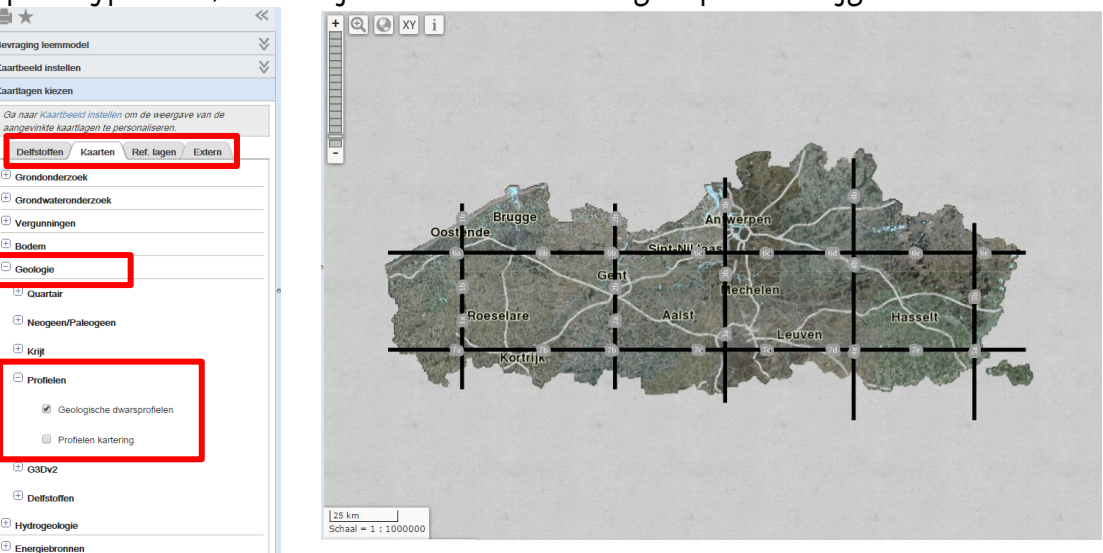

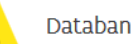

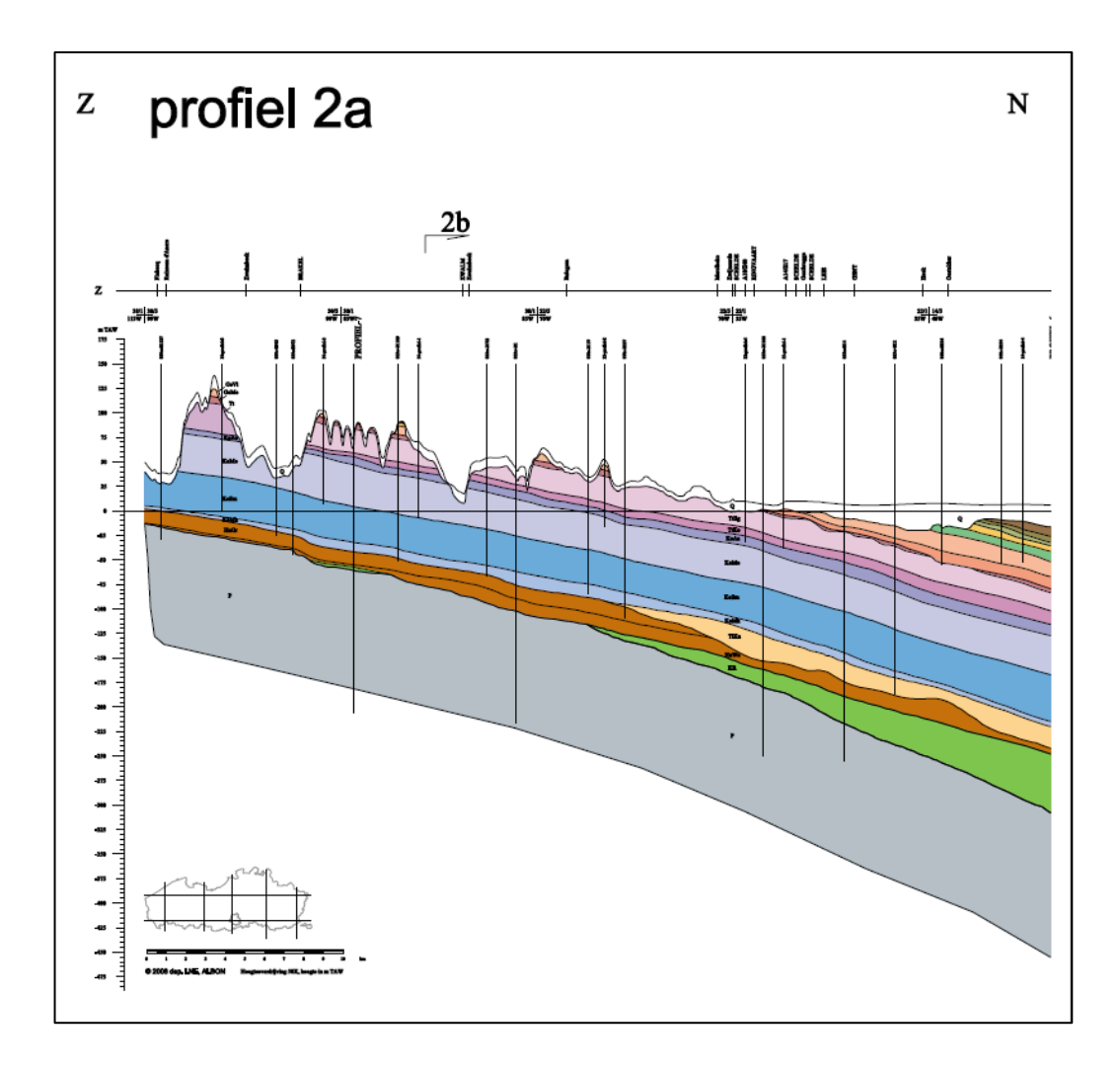

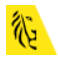

## Stel: ik ben bouwheer van een nieuwbouwwoning en mijn aannemer eist dat er sonderingen worden uitgevoerd. Kan ik de nodige informatie vinden op de DOV website?

Traditioneel wordt de informatie verkregen uit een sondering in eerste instantie gebruikt om de lagenopbouw van de ondergrond te onderkennen en om grondkarakteristieken af te leiden ten behoeve van diverse geotechnische berekeningen. Klassiek hierbij is de berekening van het draagvermogen van een grond. Voor éénieder die denkt aan het bouwen van een huis is het belangrijk de gesteldheid van de ondergrond op zijn perceel te kennen. Bouwen begint immers bij een stevige basis waarop uw huis is gefundeerd. Een goede fundering is cruciaal anders zou uw woning verzakken, met alle gevolgen van dien. In DOV kan u gericht zoeken naar sonderingen en boringen die in de nabijheid van uw perceel zijn uitgevoerd en die u een idee geven over de grondsoort in "uw achtertuin". DOV is het medium bij uitstek voor een eerste verkenning... Het is wel belangrijk dat de gegevens uit DOV door een specialist ter zake beoordeeld worden. De cruciale vraag hierbij is of de gegevens uit DOV representatief zijn voor het desbetreffende perceel. Het is nodig deze gegevens steeds te controleren door bijkomende proeven uit te voeren op het bouwperceel zelf: de grondgesteldheid kan immers plaatselijk anders zijn door het voorkomen van gedempte grachten, grondaanvulling of gewoon door de heterogeniteit van de grondlagenopbouw.. En, als u de totaalkost van een nieuwbouwwoning voor ogen houdt, dan is de kost voor het uitvoeren van 1 of meerdere sonderingen op het perceel minimaal.

### 6. Navigeren naar het interessegebied

• Vul in het zoekvenster een adres (of een gemeente) in en klik vervolgens op de juiste adressuggestie:

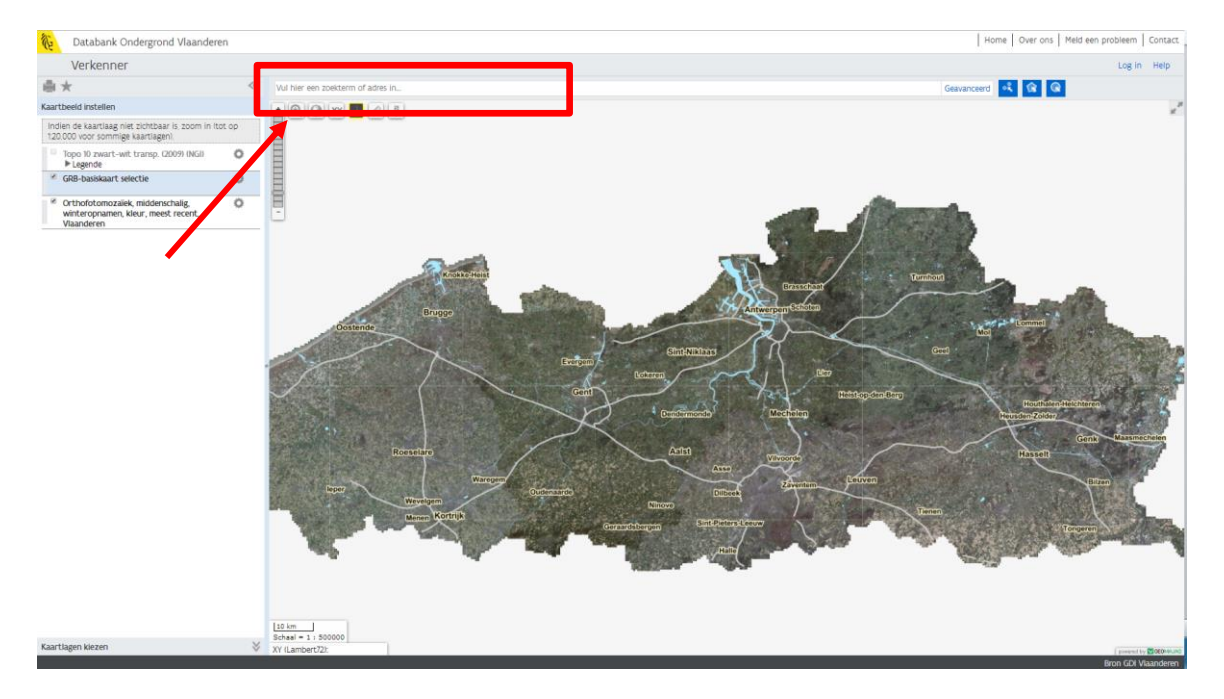

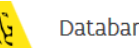

- 7. Informatie opzoeken aangaande de sonderingen
- Activeer de laag "sonderingen". Klik eerst op "Kaartlagen kiezen". Je vindt de laag 'sonderingen' onder het tabblad "Kaarten", item "Grondonderzoek", en vervolgens "Proeven en metingen". Vink deze laag aan.

| Verkenner                                                    |                                         |
|--------------------------------------------------------------|-----------------------------------------|
| ●★                                                           | ~                                       |
| Kaartbeeld instellen                                         | *                                       |
| Kaartlagen kiezen                                            |                                         |
| Ga naar Kaartbeeld instellen<br>aangevinkte kaartlagen te pe | om de weergave van de<br>ersonaliseren. |
| Kaarten Ref. lagen                                           | Extern                                  |
| 🕀 Administratieve informatie                                 | e                                       |
| Grondonderzoek                                               |                                         |
| Proeven en metingen                                          |                                         |
| Boringen                                                     |                                         |
| Sonderingen                                                  |                                         |
| Boorgatmetingen                                              |                                         |
| Grondmonsters                                                |                                         |
| Informele stratigra                                          | afie                                    |
| Formele stratigraf                                           | fie                                     |
| Lithologische beso                                           | chrijvingen                             |
| Gecodeerde lithol                                            | ogie                                    |
| Hydrogeologische                                             | stratigrafie                            |
| Informele hydroge                                            | eologische stratigrafie                 |
| Quartaire stratigra                                          | afie                                    |
| Geotechnische com                                            | deringen                                |
| Opdrachten                                                   |                                         |

Als resultaat zie je oranje cirkels op je kaart verschijnen. Misschien is het wel nodig om een beetje uit te zoomen om een aantal van deze symbooltjes in beeld te krijgen. Let wel op! Als je verder uitzoomt dan 1/50.000, zijn ze niet meer zichtbaar.

Als je niet voldoende bent ingezoomd, zal je dus wat verder in detail moeten gaan.

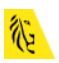

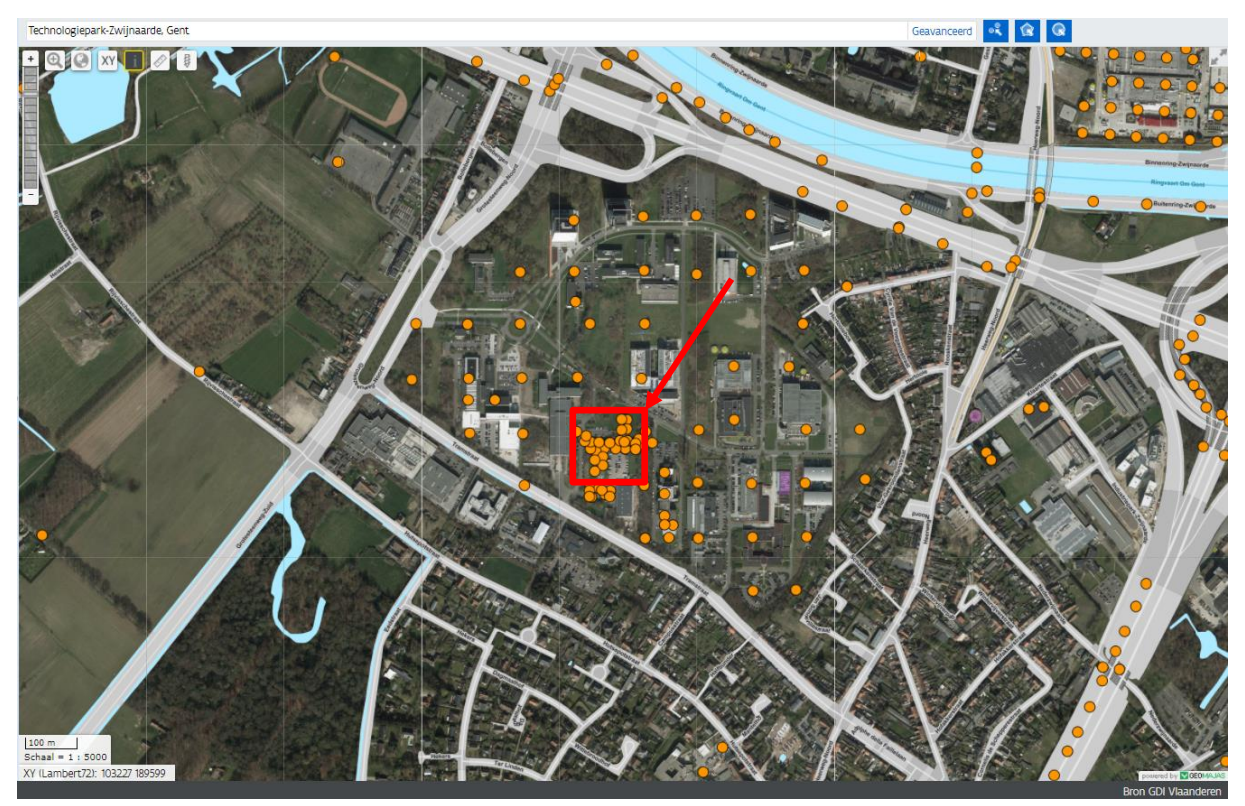

- Als je de gegevens van een (aantal) sondering(en) wil bekijken, kan je enkele van de meetpunten selecteren gebruik makend van de polygoon zoek mode.
   Merk op hoe de oranje cirkels van kleur veranderen wanneer ze aangeduid of geselecteerd zijn.
- Je kunt ze ook één voor één aanduiden door gebruik te maken van de knop "punt zoek mode" of door te klikken op een punt terwijl de "informatie" knop

| Databank Ondergrond Vlaanderer                                                               |                                                                                                    |                                                                                                    |                                                                                                    |                                                                                                    |                                                                                                    |                                                                          |                                                                        |                                                                                                 | Home Over ons                                                                                                    | Meld een probleem Conta                                                                                                    | act                                          |
|----------------------------------------------------------------------------------------------|----------------------------------------------------------------------------------------------------|----------------------------------------------------------------------------------------------------|----------------------------------------------------------------------------------------------------|----------------------------------------------------------------------------------------------------|----------------------------------------------------------------------------------------------------|--------------------------------------------------------------------------|------------------------------------------------------------------------|-------------------------------------------------------------------------------------------------|----------------------------------------------------------------------------------------------------|----------------------------------------------------------------------------------------------------|----------------------------------------------|
| Verlegen en                                                                                  |                                                                                                    |                                                                                                    |                                                                                                    |                                                                                                    |                                                                                                    |                                                                          |                                                                        |                                                                                                 | 1 1                                                                                                    | 1                                                                                                    |                                              |
| verkenner                                                                                    |                                                                                                    |                                                                                                    |                                                                                                    |                                                                                                    |                                                                                                    |                                                                          |                                                                        |                                                                                                 |                                                                                                    | Log in Heip                                                                                                    | 2                                            |
| ◎ ★                                                                                          | Zoeken binnen gebied is actief                                                                                                    |                                                                                                    |                                                                                                    |                                                                                                    |                                                                                                    |                                                                          |                                                                        | × Geavanc                                                                                       | eerd                                                                                                    | 2                                                                                                    |                                              |
| Kaartbeeld instellen                                                                         | + 🕀 🚱 XY i 🖉 🖇                                                                                                    | 11 11 12 10                                                                                                    | 112 13 1                                                                                                    | 0//                                                                                                    | 1000 10                                                                                                    | THE                                                                      |                                                                        | 1. Klik op de lijnen                                                                            | om hoekperson e t                                                                                                    | e voegen                                                                                                    | se <sup>2</sup>                              |
| Indien de kaartlaag niet zichtbaar is, zoom in (tot<br>120.000 voor sommige kaartlagen).     | . op                                                                                                    | 100                                                                                                    | SAP /                                                                                                    |                                                                                                    |                                                                                                    |                                                                          |                                                                        | 2. Versleep de hoe<br>3. Versleep hoekpu                                                        | kpunten om de vorm t<br>inten over naburige pi                                                                                                    | e veranderen<br>inten om ze te verwijderen                                                                                                    |                                              |
| Sonderingen<br>Vegende                                                                       | O X                                                                                                    |                                                                                                    | lin                                                                                                    |                                                                                                    |                                                                                                    |                                                                          |                                                                        | C. C. L                                                                                         |                                                                                                    |                                                                                                    |                                              |
| •                                                                                            | Zoom naar volledige laag                                                                                                    | STARTINA/S                                                                                                    |                                                                                                    | - mine / 1                                                                                                    | A PRODUCT OF                                                                                                    |                                                                          |                                                                        |                                                                                                 | The Inc.                                                                                                    |                                                                                                    | 7                                            |
| <ul> <li>Topo 10 zwart-wit transp. (2009) (NGI)</li> <li>Legende</li> </ul>                  | Stel transparantie in:                                                                                                    |                                                                                                    |                                                                                                    |                                                                                                    | •                                                                                                    | )                                                                        | •                                                                      |                                                                                                 |                                                                                                    |                                                                                                    |                                              |
| GRB-basiskaart selectie                                                                      | Zet labels aan/uit                                                                                                    |                                                                                                    |                                                                                                    |                                                                                                    | . Int                                                                                                    | 100                                                                      |                                                                        |                                                                                                 |                                                                                                    |                                                                                                    |                                              |
| <ul> <li>Orthofotomozaïek, middenschalig,<br/>winteropnamen, kleur, meest recent,</li> </ul> | Open metadata 🖉                                                                                                    |                                                                                                    |                                                                                                    |                                                                                                    | في ا                                                                                                    |                                                                          |                                                                        |                                                                                                 |                                                                                                    |                                                                                                    |                                              |
|                                                                                              | LEO IT.<br>Scheal = 1:500<br>Xr (Lambert2)<br>Zoekreaturen<br>George Value - Toon                                                                                                    | R                                                                                                    | X                                                                                                    |                                                                                                    |                                                                                                    |                                                                          |                                                                        | Ż                                                                                               | $\sim$                                                                                                    |                                                                                                    |                                              |
|                                                                                              | Sondeernummer                                                                                                    | Weerstandsdiagram                                                                                                    | Meetreeks                                                                                                    | X (mL72)                                                                                                    | Y (ml.72)                                                                                                    | Z (mTAW)                                                                 | Diepte van (m)                                                         | Diepte tot (m)                                                                                  | Datum aanvang                                                                                                    | Aantal zoekresultaten<br>Uitvoerder                                                                                                    | C<br>*                                       |
|                                                                                              | Sondeernummer     GEO-66/001-SC3 Ø                                                                                                    | Weerstandsdiagram<br>Weerstandsdiagram                                                                                                    | Meetreeks<br>Meetreeks                                                                                                    | X (mL72)<br>103551.00                                                                                            | Y (mL72)<br>189219,00                                                                                             | Z (mTAW)<br>7,98                                                         | Diepte van (m)<br>0.00                                                 | Diepte tot (m)<br>20.80                                                                         | Datum aanvang<br>16/05/1966                                                                                                    | Aantal zoekresultaten<br>Uitvoerder<br>Rijksinstituut voor Grondma                                                                                                    | ►<br>•                                       |
|                                                                                              | Sondeernummer     GEO-66/001-SC3 @     GEO-66/001-SC4 @                                                                                                    | Weerstandsdiagram<br>Weerstandsdiagram<br>Weerstandsdiagram                                                                                                    | Meetreeks<br>Meetreeks Ø<br>Meetreeks Ø                                                                                                    | X (mL72)<br>103551.00<br>103681.00                                                                               | Y (ml.72)<br>189219.00<br>189219.00                                                                               | Z (mTAW)<br>7,98<br>8,40                                                 | Diepte van (m)<br>0,00<br>0,00                                         | Diepte tot (m)<br>20.80<br>20.40                                                                | Datum aanvang<br>16/05/1966<br>13/05/1966                                                                                                    | Aantal zoekresultaten<br>Uitvoerder<br>Rijksinstituut voor Grondma<br>Rijksinstituut voor Grondma                                                                                                    |                                              |
|                                                                                              | Sondeernummer     GE0-66/001-SC3 @     GE0-66/001-SC3 @     GE0-66/001-SC5 @                                                                                                    | Weerstandsdiagram<br>Weerstandsdiagram<br>Weerstandsdiagram<br>Weerstandsdiagram                                                                                                    | Meetreeks<br>Meetreeks Ø<br>Meetreeks Ø<br>Meetreeks Ø                                                                                                    | X (mL72)<br>103551.00<br>103681.00<br>103783.00                                                                  | Y (mL72)<br>189219.00<br>189219.00<br>189219.00                                                                   | Z (mTAW)<br>7,98<br>8.40<br>8,44                                         | Diepte van (m)<br>0.00<br>0.00<br>0.00                                 | Diepte tot (m)<br>20.80<br>20.40<br>20.20                                                       | Datum aanvang<br>16/05/1966<br>13/05/1966<br>02/08/1966                                                                                                    | Aantal zoekresultaten<br>Uitvoerder<br>Rijksinstituut voor Grondm<br>Rijksinstituut voor Grondm<br>Rijksinstituut voor Grondm                                                                                                    |                                              |
|                                                                                              | Sondeernummer     GEO-66/001-5C3        GEO-66/001-5C4        GEO-66/001-5C5        GEO-66/001-5C5        GEO-66/001-5C8        GEO-66/001-5C8                                                                                                    | Weerstandsdiagram<br>Weerstandsdiagram<br>Weerst                                                                                                    | Meetreeks<br>Meetreeks Ø<br>Meetreeks Ø<br>Meetreeks Ø<br>Meetreeks Ø                                                                                                    | X (mL72)<br>103551.00<br>103681.00<br>103783.00<br>104078.00                                                     | Y (ml.72)<br>189219.00<br>189219.00<br>189219.00<br>189219.00                                                     | Z (mTAW)<br>7.98<br>8.40<br>8.44<br>7,88                                 | Diepte van (m)<br>0.00<br>0.00<br>0.00<br>0.00                         | Diepte tot (m)<br>20.80<br>20.40<br>20.20<br>19.60                                              | Datum aanvang<br>16/05/1966<br>13/05/1966<br>02/08/1966<br>06/07/1966                                                                                            | Aantal zoekresultaten<br>Uitvoerder<br>Rijksinstituut voor Grondm<br>Rijksinstituut voor Grondm<br>Rijksinstituut voor Grondm<br>Rijksinstituut voor Grondm                                                                                                 | ▲ ▼<br>▲ ▼<br>€0<br>€0                       |
|                                                                                              | Sondeernummer     GEO-66/001-5C3    GEO-66/001-5C3    GEO-66/001-5C4    GEO-66/001-5C5    GEO-66/001-5C5    GEO-66/001-5C5    GEO-66/001-5C3    GEO-66/001-5C3     GEO-66/001-5C3     GEO-66/001-5C3 | Weerstandsdiagram Ø<br>Weerstandsdiagram Ø<br>Weerstandsdiagram Ø<br>Weerstandsdiagram Ø<br>Weerstandsdiagram Ø<br>Weerstandsdiagram Ø                                                                                                    | Meetreeks<br>Meetreeks Ø<br>Meetreeks Ø<br>Meetreeks Ø<br>Meetreeks Ø<br>Meetreeks Ø                                                                                                    | X (mL72)<br>103551.00<br>103681.00<br>103783.00<br>104078,00<br>103554.00                                        | Y (mL72)<br>189219.00<br>189219.00<br>189219.00<br>189219.00<br>18918.00                                          | Z (mTAW)<br>7.98<br>8.40<br>8.44<br>7.88<br>8.70                         | Diepte van (m)<br>0.00<br>0.00<br>0.00<br>0.00<br>0.00                 | Diepte tot (m)<br>20.80<br>20,40<br>20,20<br>19,60<br>22,00                                     | Datum aanvang<br>16/05/1966<br>13/05/1966<br>02/08/1966<br>06/07/1966<br>02/06/1966                                                                              | Aantal zoekresultaten<br>Uitwoerder<br>Rijksinstituut voor Grondm<br>Rijksinstituut voor Grondm<br>Rijksinstituut voor Grondm<br>Rijksinstituut voor Grondm                                                                                                 |                                              |
|                                                                                              | Sondeenummer     GED-64/001-SC      GED     GED-64/001-SC      GED     GED-64/001-SC      GED     GED-64/001-SC      GED     GED-64/001-SD      GED-66/001-SD      GED     GED-66/001-SD      GED     GED-66/001-SD      GED                                                                                                    | Weerstandsdiagram Ø<br>Weerstandsdiagram Ø<br>Weerstandsdiagram Ø<br>Weerstandsdiagram Ø<br>Weerstandsdiagram Ø<br>Weerstandsdiagram Ø<br>Weerstandsdiagram Ø                                                                                                    | Meetreeks &<br>Meetreeks &<br>Meetreeks &<br>Meetreeks &<br>Meetreeks &<br>Meetreeks &<br>Meetreeks &                                                                                                    | X (mL72)<br>103551.00<br>103681.00<br>103783.00<br>104078.00<br>103554.00<br>103656.00                           | Y (mL72)<br>189219,00<br>189219,00<br>189219,00<br>189219,00<br>189118,00<br>189119,00                            | Z (mTAW)<br>7.98<br>8.40<br>8.44<br>7.88<br>8.70<br>8.53                 | Diepte van (m)<br>0.00<br>0.00<br>0.00<br>0.00<br>0.00<br>0.00         | Diepte tot (m)<br>20.80<br>20.40<br>20.20<br>19.60<br>22.00<br>20.80                            | Datum aanvang<br>16/05/1966<br>13/05/1966<br>02/08/1966<br>06/07/1966<br>02/06/1966<br>11/05/1966                                                                | Anntal zoekresultaten<br>Utweerder<br>Rijksinstituut voor Grondm<br>Rijksinstituut voor Grondm<br>Rijksinstituut voor Grondm<br>Rijksinstituut voor Grondm<br>Rijksinstituut voor Grondm                                                                    | ▲ ▲<br>▼<br>29<br>29<br>20<br>20<br>20       |
|                                                                                              | Sondeenummer     GED-64/001-K3 @     GED-64/001-K3 @     GED-64/001-K3 @     GED-64/001-K3 @     GED-64/001-K3 @     GED-64/001-K8 @     GED-64/001-K8 @     GED-64/001-K8 @     GED-64/001-K8 @                                                                                                    | Heiditater vahl Leinickheidig<br>Weerstandsdiagram<br>Weerstandsdiagram | Meetreeks & Meetreeks & Meetre | X (mL72)<br>103551.00<br>103681.00<br>103783.00<br>104078.00<br>103554.00<br>103656.00<br>103777.00              | Y (ml.72)<br>189219.00<br>189219.00<br>189219.00<br>189219.00<br>189118.00<br>189119.00<br>189119.00              | Z (mTAW)<br>7.98<br>8.40<br>8.44<br>7.88<br>8.70<br>8.53<br>8.15         | Diepte van (m)<br>0.00<br>0.00<br>0.00<br>0.00<br>0.00<br>0.00<br>0.00 | Diepte tot (m)<br>20,80<br>20,40<br>20,20<br>19,60<br>22,00<br>20,80<br>20,80<br>20,40          | Datum aarwang<br>16/05/1966<br>13/05/1966<br>02/08/1966<br>06/07/1966<br>02/06/1966<br>11/05/1966                                                                | Anntal zoeknesultaten<br>Ultvoerder<br>Rijksinstituut voor Grondm<br>Rijksinstituut voor Grondm<br>Rijksinstituut voor Grondm<br>Rijksinstituut voor Grondm<br>Rijksinstituut voor Grondm<br>Rijksinstituut voor Grondm                                     | ▲ ►<br>● ● ● ● ● ● ● ● ● ● ● ● ● ● ● ● ● ● ● |
|                                                                                              | Sondeemummer     GE0-64/00/553 @     GE0-64/00/553 @     GE0-64/00/553 @     GE0-64/00/553 @     GE0-64/00/553 @     GE0-64/00/553 @     GE0-64/00/553 @     GE0-64/00/553 @     GE0-64/00/557 @                                                                                                    | Heolitativ van Terokinikov (so -<br>Weestandsdiagram Ø<br>Weestandsdiagram Ø<br>Weestandsdiagram Ø<br>Weestandsdiagram Ø<br>Weestandsdiagram Ø<br>Weestandsdiagram Ø<br>Weestandsdiagram Ø                                                                                                    | Meetreeks<br>Meetreeks<br>Meetreeks<br>Meetreeks<br>Meetreeks<br>Meetreeks<br>Meetreeks<br>Meetreeks<br>Meetreeks<br>Meetreeks                                                                                                    | X (mL72)<br>103551.00<br>103681.00<br>103783.00<br>104078.00<br>103554.00<br>103658.00<br>103777.00<br>103949.00 | Y (ml.72)<br>189219.00<br>189219.00<br>189219.00<br>189219.00<br>189219.00<br>189119.00<br>189117.00<br>189140.00 | Z (mTAW)<br>7,98<br>8,40<br>8,44<br>7,88<br>8,70<br>8,53<br>8,15<br>8,70 | Diepte van (m)<br>0.00<br>0.00<br>0.00<br>0.00<br>0.00<br>0.00<br>0.00 | Diepte tot (m)<br>20.80<br>20.40<br>20.20<br>19.60<br>22.00<br>20.80<br>20.80<br>20.40<br>22.60 | Datum aanvang           16/05/1966           13/05/1966           02/08/1966           02/06/1966           11/05/1966           00/05/1966           05/05/1966 | Antial zoeknesshaten<br>Ultvoerder<br>Rijksinstituut voor Grondin<br>Rijksinstituut voor Grondin<br>Rijksinstituut voor Grondin<br>Rijksinstituut voor Grondin<br>Rijksinstituut voor Grondin<br>Rijksinstituut voor Grondin<br>Rijksinstituut voor Grondin | * *<br>**<br>**<br>**                        |

geactiveerd is **1** (dit is default zo).

Het informatiepaneel onder de kaart geeft je informatie over de punten die je aangeduid hebt. Indien je dit wenst, kun je deze gegevens eerst selecteren (kleur verandert!) en vervolgens downloaden in csv-formaat.

Als je helemaal naar rechts scrolt in dit informatiepaneel, krijg je een aantal hyperlinks te zien waar je op kunt klikken. Zie hieronder:

| Selectie v | Acties • | Toon resultaten van: So | onderingen (48)  | ¥                    |                   |                            | Opties              |
|------------|----------|-------------------------|------------------|----------------------|-------------------|----------------------------|---------------------|
| Diepte     | Conus    | Sondeermethode          | Sondeer apparaat | Formele stratigrafie | Hydrostratigrafie | Weerstandsdiagram rapport  | Meetreeks rapport   |
| 21,40      | M4       | discontinu mechanisch   | 100KN            | ja                   | nee               | Weerstandsdiagram rapport  | Meetreeks rapport 💧 |
| 20,60      | M4       | discontinu mechanisch   | 100KN            | ja                   | nee               | Weerstandsdiagram rapport  | Meetreeks rapport   |
| 23,00      | M4       | discontinu mechanisch   | 100KN            | ja                   | nee               | Weerstandsdiagram rapport  | Meetreeks rapport   |
| 18,40      | M4       | discontinu mechanisch   | 100KN            | ja                   | nee               | Werstandsdiagram rapport   | Meetreeks rappon    |
| 18,80      | M4       | discontinu mechanisch   | 100KN            | ja                   | nee               | v. erstandsdiagram rapport | Meetreeks rapport   |
| 22,20      | M4       | discontinu mechanisch   | 100KN            | ja                   | nee               | Weerstandsdiagram rapport  | meetreeks rapport   |
| 14,40      | M4       | discontinu mechanisch   | 25KN             | nee                  | nee               | Weerstandsdiagram rapport  | Meetreeks rapport   |
| 15,70      | M4       | discontinu mechanisch   | 25KN             | nee                  | nee               | Weerstandsdiagram rapport  | Meetreeks rapport   |

• Als je klikt op een "weerstandsdiagram", wordt er een weerstandsdiagram gevisualiseerd in pdf-formaat. Klik je op "Meetreeks rapport" dan worden de meetgegevens, die overeenstemmen met dit weerstandsdiagram, op je scherm weergegeven.

| Sondering G                                                                                                    | EO-66/001-SF                                                                                          | 4                                                                                                    |                                                                                                    |                                |                              |                     |
|----------------------------------------------------------------------------------------------------|----------------------------------------------------------------------------------------------------|----------------------------------------------------------------------------------------------------|----------------------------------------------------------------------------------------------------|--------------------------------|------------------------------|---------------------|
| Sondering           Proefnummer:         GEO-66/001-SF4           X (mLambert):         103682.0 (XY_gedigitaliseerd op topokaart)           Y (mLambert):         188917.0 (XY_gedigitaliseerd op topokaart)           Z (mTAW):         8.84 (Z_topografisch ingemeten)           Gemeente:         GENT (ZWINAARDE)           Uitvoerder:         Rijksinstitutu voor froodmechanica           Grondsoort aan de couus:         grond | Aanva<br>Uitvoe<br>Sonde<br>Conus<br>Diepte<br>Water                                                  | ngsdatum: 13/06/19<br>ringsmethode: discontin<br>erapparaat: 100KN<br>: M4 (100<br>(m): 0.60 tot 1<br>op (m): 1.53 (7. | 66<br>u mechanisch<br>0 mm²)<br>(8.40<br>31 mTAW)                                                         |                                |                              |                     |
| 0 10 20<br>peil 0 25 50                                                                                                    | $\checkmark$                                                                                          | Weerst                                                                                                    | andsmeting                                                                                                | en GEO-66                      | 5/001-SF4                    |                     |
| +5.00 +                                                                                                    | Sondering<br>Proefinummer:<br>X (mLambert):<br>Y (mLambert):<br>Z (mTAW):<br>Gemeente:<br>Uitvoerder: | GEO-66:001-SF4<br>103682.0 (XY_gs<br>188917.0 (XY_gs<br>8.84 (Z_topognafi<br>GENT (ZWINA)<br>Rijksiastituut voo        | digitaliseerd op topokaart)<br>digitaliseerd op topokaart)<br>sch ingemeten)<br>ARDE)<br>r Grondmechanica |                                |                              |                     |
| 5                                                                                                    | Weerstandsmetinge<br>Diepte (m)<br>0.60                                                               | B<br>Peil (m TAW)<br>8.24                                                                                              | <u>qc.(MPa)</u><br>1.20                                                                                   | <u>Ot (kN)</u><br>3.26         | Qut (kN)<br>2.06             | Bijzondere Techniek |
| -0.00                                                                                                    | 1.00<br>1.20<br>1.40<br>1.60                                                                          | 7.84<br>7.64<br>7.44<br>7.24                                                                                           | 4.60<br>4.80<br>4.40<br>5.60                                                                              | 7.33<br>9.33<br>9.72<br>11.72  | 2.73<br>4.53<br>5.32<br>6.12 |                     |
|                                                                                                    | 1.80<br>2.00<br>2.20<br>2.40                                                                          | 7,04<br>6.84<br>6.64<br>6.44                                                                                           | 6.80<br>5.60<br>2.80<br>2.00                                                                              | 15.32<br>13.58<br>8.18<br>7.58 | 8.52<br>7.98<br>5.38<br>5.58 |                     |
|                                                                                                    | 2.60<br>2.80<br>3.00<br>3.20                                                                          | 6.24<br>6.04<br>5.84<br>5.64                                                                                           | 2.00<br>2.00<br>1.80<br>3.20                                                                              | 9.78<br>9.78<br>9.44<br>9.44   | 7.78<br>7.78<br>7.64<br>6.24 |                     |
|                                                                                                    | 3.40<br>3.60<br>3.80<br>4.00                                                                          | 5.44<br>5.24<br>5.04<br>4.84                                                                                           | 2.80<br>1.60<br>1.60<br>1.80                                                                              | 10.03<br>9.03<br>9.83<br>9.29  | 7.23<br>7.43<br>8.23<br>7.49 |                     |

#### 8. Geologische kaarten

 Indien je geïnteresseerd bent in de geologische opbouw van Vlaanderen, is het eveneens interessant om de geologische kaarten te bekijken.
 Deze vind je terug onder het tabblad "Kaarten" → Geologie → verschillende kaarten in functie van de verschillende Geologische tijden.
 Wanneer je ze aanvinkt, krijg je het volgende beeld:

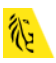

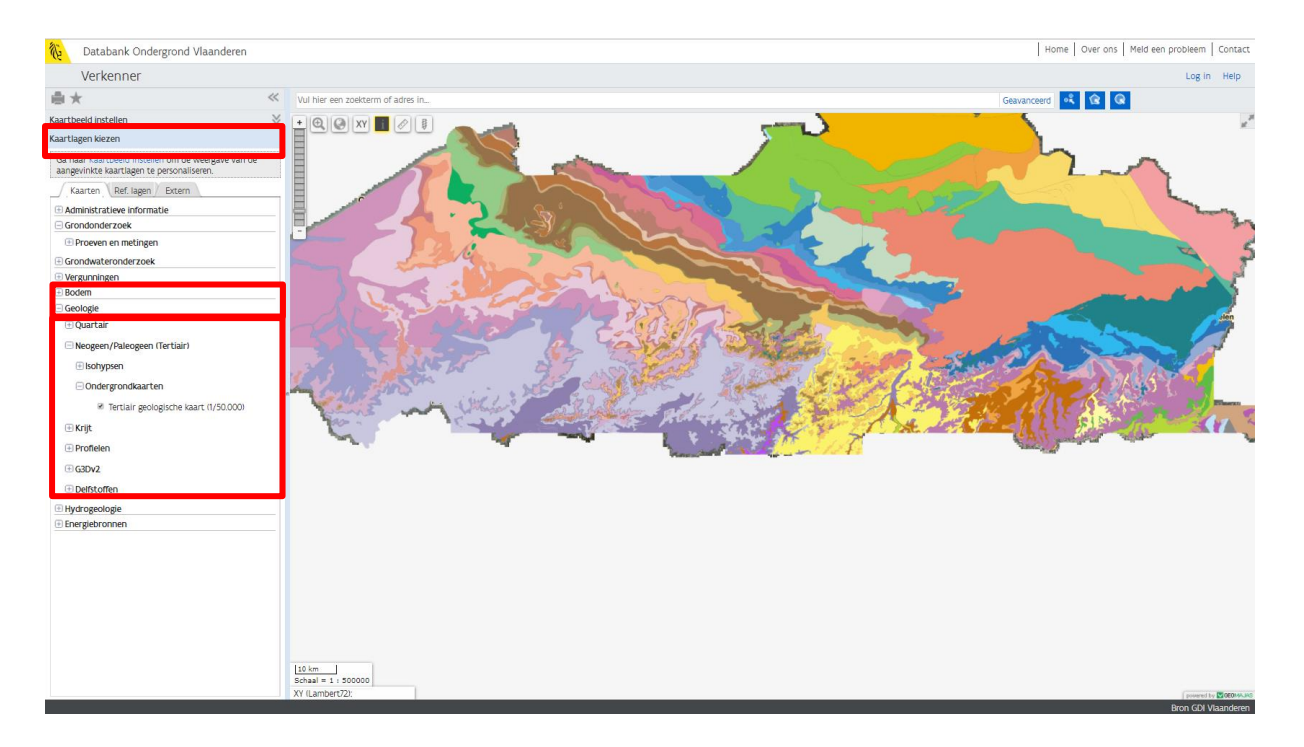

• Door middel van de informatieknop kun je deze kaarten bevragen. In de resultaten van de doorprik die je in het informatiepaneel krijgt, zie je de resultaten van je bevraging.

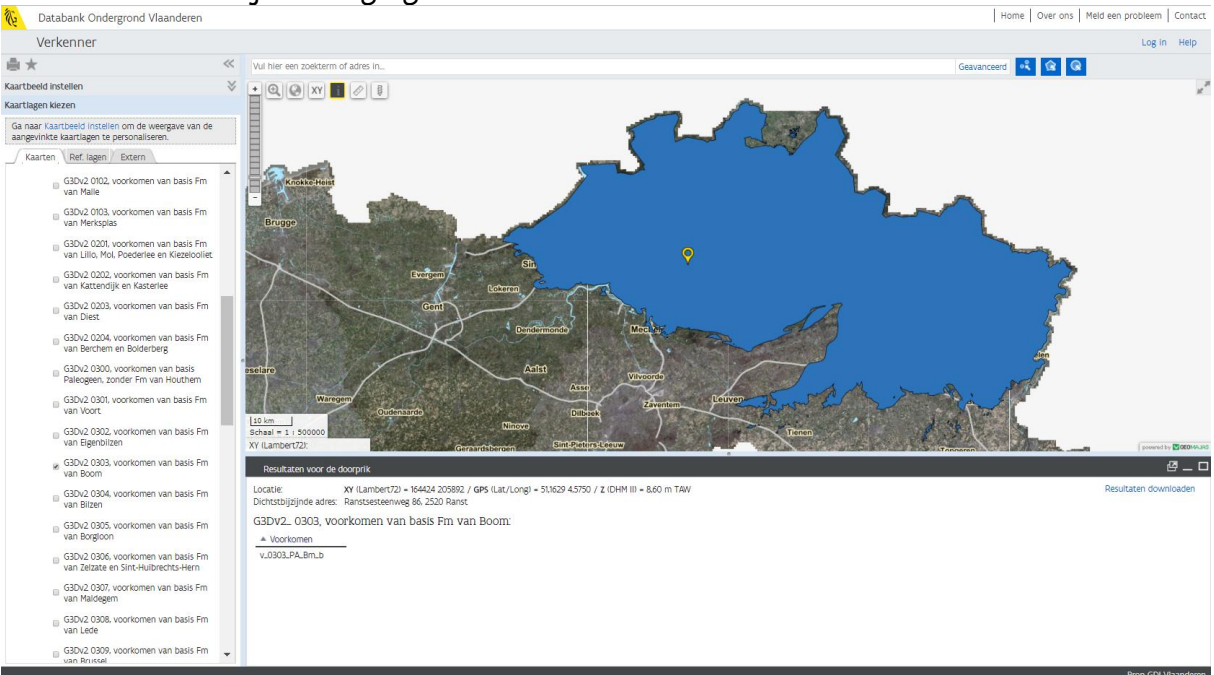

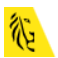

## Vraag: Hoe kan ik de grondwaterstand op een bepaald punt bepalen?

Om de grondwaterstand op een bepaalde locatie te kennen, kan de DOV-website een eerste indicatie geven. De precieze toestand vraagt echter steeds verder onderzoek. De grondwatertafel kan immers door tal van factoren worden beïnvloed. Zo hebben naburige grondwaterwinningen, klimatologische omstandigheden, ondergrondse werken en constructies, oppervlaktewater uit de omgeving,... effect op het grondwaterniveau.

Op de homepage van DOV is een <u>handleiding</u> te vinden waarin stap voor stap wordt uitgelegd hoe je (grondwater)gegevens kunt opzoeken op DOV.

- 9. Navigeren naar het interessegebied
- Begin een adres (of een gemeente) in te tikken en klik vervolgens op de juist suggestie:

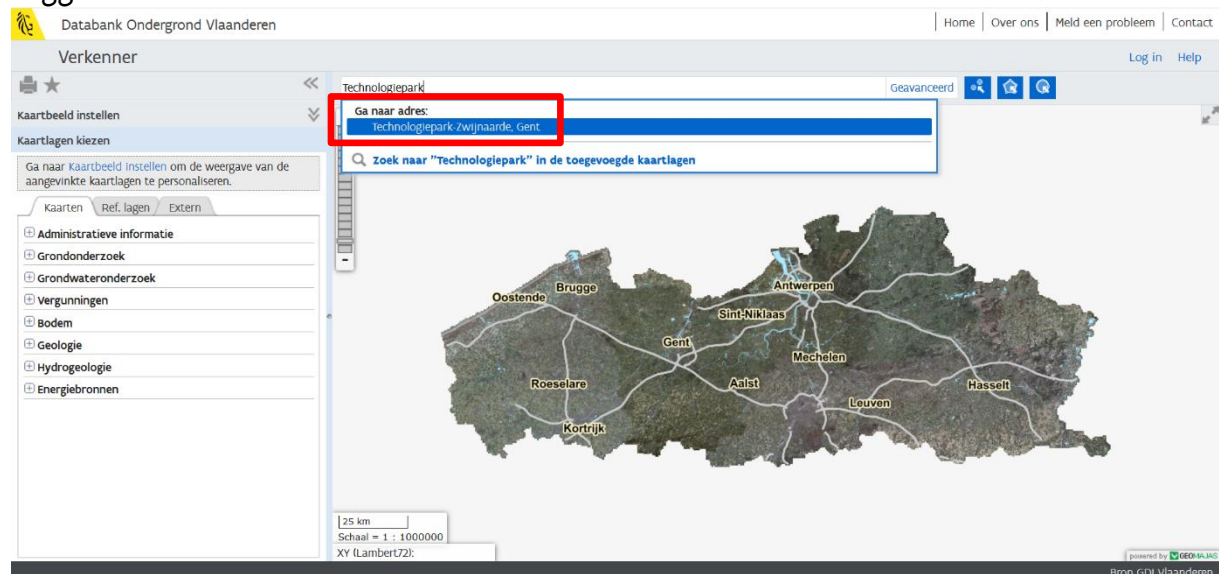

1. Activeer de laag "grondwatermeetnet". Klik eerste op "Kaartlagen kiezen". Je vindt de laag onder het tabblad "Kaarten", item "Grondwateronderzoek". Vink deze laag aan.

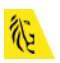

| Kaartlagen kiezen                                                                                   |
|----------------------------------------------------------------------------------------------------|
| Ga naar <u>Kaartbeeld instellen</u> om de weergave van de aangevinkte kaartlagen te personaliseren. |
| Kaarten Ref. lagen Extern                                                                           |
| (±) Administratieve informatie                                                                      |
| 🗄 Grondonderzoek                                                                                    |
| Grondwateronderzoek                                                                                 |
| Grondwatermeetnetten                                                                                |
| Grondwaterstandindisator fredtisch grondwater voor<br>de tijd van het jaar (meest actueel)          |
| Grondwaterlocaties                                                                                  |

Als resultaat zie je vierkantjes op je kaart verschijnen. Misschien is het wel nodig om een beetje uit te zoomen om een aantal van deze symbooltjes in beeld te krijgen. Let wel op! Als je verder uitzoomt dan 1/50.000, zijn ze niet meer zichtbaar.

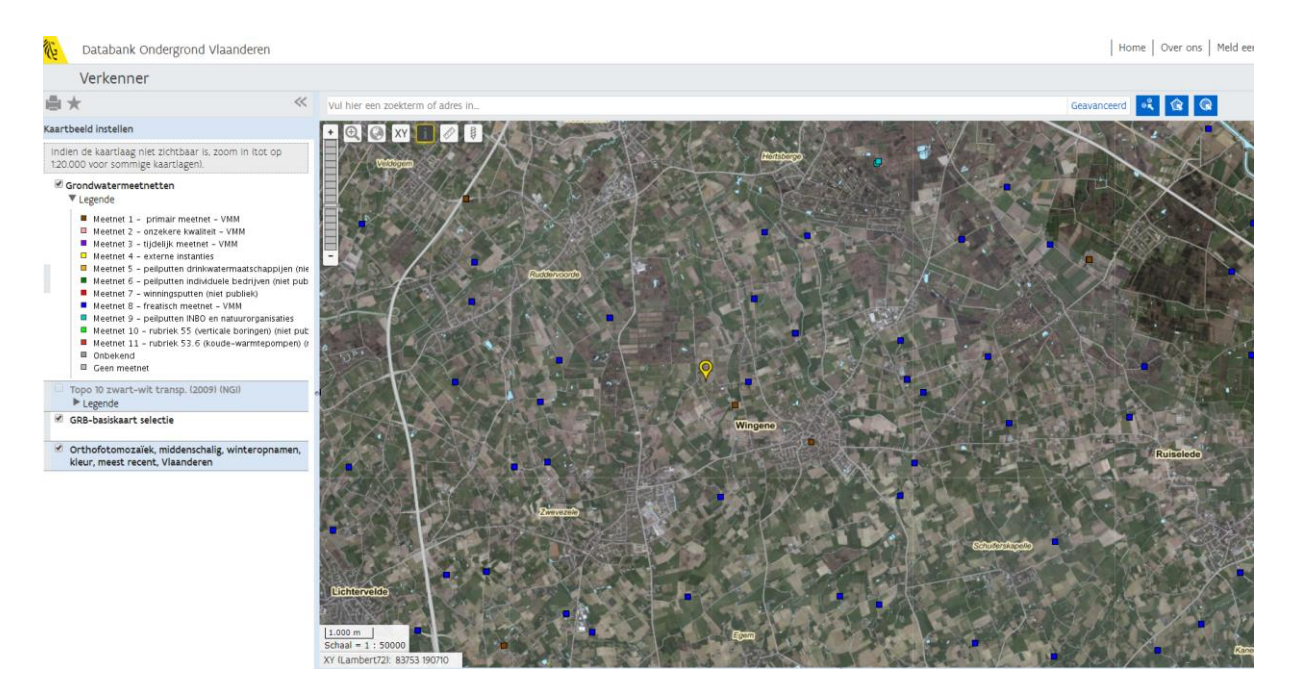

Voor de grondwaterstanden van de meetnetten moet je ook steeds in de gaten houden over welke aquifer (watervoerende laag) het gaat. Wil je de diepte weten van het grondwater in de bovenste watervoerende laag, dan kan je best kijken naar de bovenste filter (deze met het laagste nummer) uit <u>het freatische meetnet (meetnet 8)</u>, deze is steeds net onder de grondwatertafel geplaatst. Meer informatie over de meetnetten staat op deze link: <u>https://www.dov.vlaanderen.be/page/grondwatermeetnet</u>

Bij putten van meetnet 8 – het freatische meetnet worden bij elke analysecampagne naast stalen voor de bepaling van de grondwaterkwaliteit ook de peilen opgenomen. De peilputten van dit meetnet zijn vooral geschikt om, zoals de naam het al aangeeft, meer te weten te komen over het ondiepe grondwater. Gemiddeld twee maal per jaar wordt van deze filters een staal genomen waarop een analyse wordt uitgevoerd.

2. We willen dus graag een put die behoort tot meetnet 8 - het freatische meetnet:

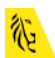

### 3. Klik op "geavanceerd"

| Databank Ondergrond Vlaanderen                                                                     | Home   Over ons   Meld ¢                              |
|----------------------------------------------------------------------------------------------------|-------------------------------------------------------|
| Verkenner                                                                                          |                                                       |
| ●★                                                                                                 | K Vul hier een zoekterm of adres In Gesvanceerd 🤾 😧 🥥 |
| Kaartbeeld instellen                                                                               |                                                       |
| Indien de kaartiaag niet zichtbaar is, zoom in itot op<br>1:20.000 voor sommige kaartiagen).       |                                                       |
| Grondwatermeetnetten Legende Keetnet 1 - primair meetnet - VMM Keetnet 2 - onzekere kwalkeit - VMM |                                                       |

#### 4. Zoek in de datalaag "Grondwatermeetnetten" naar het meetnet 8:

| Zoek in                    | waarvan |      |                                               |     |
|----------------------------|---------|------|-----------------------------------------------|-----|
| Grondwatermeetnetten 🔻     | Meetnet | ▼ is | ▼ meetnet 8 - freatisch meetnet - afdeling wa | + - |
| Gelegen in Huidig kaartber | eik 🔻   |      |                                               |     |

5. Zoeken kan in heel Vlaanderen, in het huidige kaartbeeld, in een getekend gebied,...

| Verkenner                                                                                                    |                                                                              |                                                                                                    |                                                                  |                                                                                           |                                                                                        |                         |                                                                |                                               |                                            |                                                          | -                                                                                                    | Log in Help                                                                         |
|----------------------------------------------------------------------------------------------------|------------------------------------------------------------------------------|----------------------------------------------------------------------------------------------------|------------------------------------------------------------------|-------------------------------------------------------------------------------------------|----------------------------------------------------------------------------------------|-------------------------|----------------------------------------------------------------|-----------------------------------------------|--------------------------------------------|----------------------------------------------------------|----------------------------------------------------------------------------------------------------|-------------------------------------------------------------------------------------|
| 1*                                                                                                    | ≪ Geavancee                                                                  | rd zoeken is actief                                                                                              |                                                                  |                                                                                           |                                                                                        |                         |                                                                | <u>(</u>                                      | 1 zoekrege                                 | el 🗙                                                     |                                                                                                    |                                                                                     |
| irtbeeld instellen                                                                                                    | • @ (                                                                        | XY i                                                                                                    | IN AL                                                            | AX Y                                                                                      | 10 mg 16 mg                                                                            | E AND THE               |                                                                | 1201                                          |                                            | 1/20                                                     | J K                                                                                                    |                                                                                     |
| dien de kaartlaag niet zichtbaar is, zoom in itot op<br>20.000 voor sommige kaartlageni.                                                                                                    |                                                                              | 1                                                                                                    | Rus                                                              |                                                                                           |                                                                                        | Real Provention         |                                                                |                                               | ~~~/                                       | 1                                                        |                                                                                                    |                                                                                     |
| Ø Grondwatermeetnetten<br>♥ Legende                                                                                                    |                                                                              | $I\!\!\times\!\!\times$                                                                                          | •                                                                |                                                                                           |                                                                                        | 1.                      |                                                                |                                               | $\chi_{i}$                                 |                                                          | 10                                                                                                    |                                                                                     |
| Meetnet 1 – primair meetnet – VMM     Meetnet 2 – onzekere kwaliteit – VMM     Meetnet 3 – tijdelijk meetnet – VMM     Meetnet 4 – externe instanties                                                                                                    | -                                                                            | EAS.                                                                                                    |                                                                  |                                                                                           |                                                                                        |                         | -0 \                                                           |                                               | A.                                         |                                                          | 10                                                                                                    | -                                                                                   |
| Meetnet 5 – peilputten drinkwatermaatschappijen     Meetnet 6 – peilputten individuele bedrijven (niet     Meetnet 7 – winningsputten (niet publiek)                                                                                                    | n (nie<br>pub                                                                | $\mathbf{N}$                                                                                                    |                                                                  | 展的                                                                                        |                                                                                        |                         |                                                                |                                               |                                            |                                                          |                                                                                                    |                                                                                     |
| Meetinet 3 - peliputen NIBO en natuurorganisaties     Meetinet 10 - rubriek 55 (verticale boringeri) (niet     Meetinet 11 - rubriek 53.6 (koude-warmtepompe     Obskend                                                                                                   | s<br>t put:<br>en) (r                                                        |                                                                                                    | XA                                                               |                                                                                           |                                                                                        | Wingene                 |                                                                |                                               | AL.                                        | Ruiseled                                                 | e                                                                                                    |                                                                                     |
| - one of the second                                                                                                    |                                                                              |                                                                                                    |                                                                  |                                                                                           |                                                                                        |                         | e ar st ar                                                     |                                               |                                            | 一                                                        |                                                                                                    |                                                                                     |
| Topo 10 zwart-wit transp. (2009) (NGI)                                                                                                    |                                                                              |                                                                                                    | TA A M                                                           | THE REAL PROPERTY AND                                                                     |                                                                                        |                         |                                                                |                                               | A all all                                  | The second second                                        | A second second                                                                                                    |                                                                                     |
| Geen meetnet      Topo 10 zwart-wit transp. (2009) (NGI)      Legende      Con bridgend exclusion                                                                                                    | 1.000 m                                                                      |                                                                                                    |                                                                  | Cenvezele                                                                                 | No. 1                                                                                  |                         | 1-3                                                            | 大学                                            | 103                                        |                                                          |                                                                                                    |                                                                                     |
| GR8-basiskart selectie                                                                                                    | 1.000 m<br>Schaal = 1 :<br>XY (Lambert                                       | 50000<br>72):                                                                                                    |                                                                  |                                                                                           |                                                                                        |                         | 言語                                                             | Saufardagenbo                                 |                                            |                                                          |                                                                                                    |                                                                                     |
| Geen meetnet     Topo 10 zwart-wit transp. (2009) (NGI)     Legende     GRB-basiskaart selectie     Orthofotomozaliek, middenschalig, winteropname kleur, meets recent, Vlaanderen                                                                                         | en,                                                                          | 50000<br>72):                                                                                                    |                                                                  |                                                                                           |                                                                                        | al an                   |                                                                | Schulenkiento                                 |                                            |                                                          |                                                                                                    | powerd by Colored                                                                   |
| II Geen metriet<br>Topo 10 zuert transp. (2009) IVGII<br>P Legende<br>6 GB2-basilsant selectie<br>6 Orthofotomozailek, middenschallg, winteropname<br>Kleur, meest recent, Vlaanderen                                                                                      | en,<br>Zoekress<br>Selectie                                                  | 50000<br>72):<br>eltaten                                                                                         | on resultaten van.                                               | Grondwatermeetnet                                                                         | tten (100/133) •                                                                       |                         | XA                                                             | Soulinkanto                                   |                                            |                                                          | · · Aanta                                                                                                    | rouwed by Cotones.                                                                  |
| B Geen metriet     Topo 10 zwart-wik transp. (2009) IVG/I     P Legende     GRB-basiksant selectie     Orthofotomozalisk, middenschalig, winteropname     Kleur, meest recent, Vlaanderen                                                                                  | n,<br>Schaal = 1 :<br>Zoekress<br>Selectie                                   | source<br>722:<br>Attaten<br>Action To<br>A GW-ID                                                                | on resultaten van:                                               | Grondwatermeetnet                                                                         | tten (100/133) •<br>Putgrafiek                                                         | Namen grondwaterlocatie | Filtertype                                                     | Stighoogte                                    | Analyse                                    | X (mL72)                                                 |                                                                                                    | rouwed by Ecological<br>Z oekresultaten<br>Z (mTAW)                                 |
| B Geen metret<br>Topo 10 zwart-wilt transp. (2009) IVG81<br>F Legende<br>GRB-basikkaart selectie<br>Orthofotomozalisk, middenschalig, winteropname<br>kleur, mest recent, Vlaanderen                                                                                       | en, Zoekrest                                                                 | 50000<br>722:<br>sitaten<br>GW-ID<br>090/33/3                                                                    | on resultaten van<br>Filternr<br>2 🖉                             | Grondwatermeetnet<br>Filtergrafiek                                                        | tten f100/133) •<br>Putgrafiek<br>P @                                                  | Namen grondwateriocatie | Filtertype<br>peifilter                                        | Stighoogte                                    | Analyse<br>A Ø                             | x (mL72)<br>64264.51                                     | <ul> <li>Aanta</li> <li>Y (mL72)</li> <li>199057.80</li> </ul>                                                                                                    | rowent br Cotomu<br>C _ 1<br>2 cockresultaten<br>2 (mTAW)<br>24.53                  |
| III Gen medinet<br>Topo 10 zuert-teramp. (2009) INGII<br>P Legende<br>G GR8-basikaart selectie<br>C orthofotomozaikk, middenschalig, winteropname<br>kleur, meet recent, Vlaanderen                                                                                        | n, Zoekrest                                                                  | 50000<br>staten<br>▼ Actas ▼ To<br>▲ GW-ID<br>090/33/3 @<br>140/21/3 @                                           | on resultaten van.<br>Fiternr<br>2 @<br>3 @                      | Grondwatermeetnet<br>Filtergrafiek<br>F Ø<br>F Ø                                          | tten h00/133) •<br>Putgrafiek<br>P &<br>P Ø                                            | Namen grondwateriocatie | Filtertype<br>peifilter<br>peifilter                           | Stijghoogte<br>5 Ø<br>5 Ø                     | Analyse<br>A &<br>A &                      | X (mL72)<br>64264.51<br>84444.18                         | <ul> <li>Aanta<br/>Y (mL72)</li> <li>199057.80</li> <li>194125.17</li> </ul>                                                                                      | round to Colored<br>Cockresultaten<br>Z (mTAW)<br>24.53<br>12.52                    |
| III Geen mentet:<br>Topo 10 zuert-tarupp. (2009) INGII<br>P Legende<br>G GR8-basikkaart selectie<br>Orthofotomoziaik, middenschalig, winteropname<br>kleur, meest recent, Vlaanderen                                                                                       | n,<br>Schaal = 1:<br>XY (Lambert<br>Selectie<br>Selectie<br>T<br>T           | 50000<br>staten<br>r Actes ▼ To<br>▲ GW-ID<br>090/33/3 @<br>140/21/3 @<br>140/21/3 @                             | on resultaten van<br>Filternr<br>2 &<br>3 &<br>1 &               | Grondwatermeetnet<br>Filtergrafiek<br>F &<br>F &<br>F &<br>F &                            | tten 1100/1331 •<br>Putgrafiek<br>P &<br>P &<br>P &<br>P &<br>P &<br>P &<br>P &<br>P & | Namen grondwaterlocatie | Filtertype<br>peifilter<br>peifilter<br>peifilter              | Stijshoogte<br>5 G<br>5 G<br>5 G<br>5 G       | Analyse<br>A &<br>A &<br>A &<br>A &<br>A & | X (mL72)<br>64264.51<br>84444.18<br>84444.18             | <ul> <li>C Aantal</li> <li>Y (mL72)</li> <li>1990/57.80</li> <li>194125.17</li> <li>194125.17</li> </ul>                                                          | Cookeesuitaten<br>2 (mTAW)<br>24.53<br>12.52<br>12.52                               |
| II Geen mentet<br>Topo 10 sunkt transp. (2009) (NGII<br>P Legende<br>6 GBB-basiskaart selectie<br>6 GBB-basiskaart selectie<br>6 GBB-basiskaart selectie<br>6 GBB-basiskaart selectie<br>10 orthofotomozik, middenschallg, winteropname<br>kleur, meest recent, Vlaanderen | n,<br>Schaal = 1:<br>Xr (Lambert<br>Scletche<br>Scletche<br>T<br>T<br>T<br>T | souoo<br>staten<br>* Acken * To<br>Acken * To<br>* GW-ID<br>090/33/3 &<br>140/21/3 &<br>140/21/3 &<br>140/21/3 & | on resultaten van<br>Filternr<br>2 &<br>3 &<br>1 &<br>1 &<br>1 & | Crondwatermetmet<br>Filtergrafiek<br>F &<br>F &<br>F &<br>F &<br>F &<br>F &<br>F &<br>F & | tten 1100/1331 •<br>Putgrafiek<br>P &<br>P &<br>P &<br>P &<br>P &<br>P &<br>P &<br>P & | Namen grondwaterlocatie | Filtertype<br>peifilter<br>peifilter<br>peifilter<br>peifilter | Stighoogte<br>5 6<br>5 6<br>5 6<br>5 6<br>5 6 | Analyse<br>A Ø<br>A Ø<br>A Ø               | X (mL72)<br>64264.51<br>84444.18<br>84444.18<br>82098.16 | <ul> <li>C. Aanta</li> <li>Y (mL72)</li> <li>1990/57.80</li> <li>194125.17</li> <li>194125.17</li> <li>194125.17</li> <li>194125.17</li> <li>191978.77</li> </ul> | rouwer br 2000m<br>2 cockresultaten<br>2 (mTAW)<br>24.53<br>12.52<br>12.52<br>15.21 |

Merk op hoe de vierkantjes van kleur veranderen wanneer ze aangeduid of geselecteerd zijn. Het informatiepaneel onder de kaart geeft je informatie over de punten.

Helemaal vooraan in de zoekresultaten, krijg je een aantal hyperlinks te zien waar je op kunt klikken. Zie hieronder.

|   | ▲ GW-ID     | Filternr | Filtergrafiek | Putgrafiek | Namen grondwaterlocatie | Filtertype | Stijghoogte | Analyse | X (mL7; |
|---|-------------|----------|---------------|------------|-------------------------|------------|-------------|---------|---------|
|   | 156/33/16 🗗 | 1 🗗      | FØ            | P 🗗        |                         | peilfilter | s 🗗         | A 🖉     | 756     |
| • | 156/33/16 🖾 | 2 🖉      | FØ            | P          |                         | peilfilter | S 🖾         | A 🛛     | 756     |
| • | 156/33/16 🖉 | 3 🖉      | FØ            | P Ø        |                         | peilfilter | S @         | A Ø     | 756     |
| • | 156/33/17 🖉 | 10       | FØ            | P Ø        |                         | peilfilter | S Ø         | A       | 721     |
| • | 156/33/17 🖉 | 2 🖉      | FØ            | P Ø        |                         | peilfilter | s@          | A 🖾     | 721     |

Onder <u>GW-ID en filternr</u> kan je de putfiche of filterfiche van die locatie openen. Zo krijg je alle details van dit meetpunt.
 In de fiches kan je ook verder klikken naar grafieken, rapporten, ...

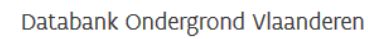

Je kunt bij de filter ook klikken op het tabblad 'peilmetingen'. Dit geeft een tabel met de meetgegevens. Merk op dat er een verschil is tussen "Diepte onder referentiepunt (m)" (hoe diep zit het grondwater onder het lokale oppervlak?) en "diepte tov TAW (mTAW)" (hierbij zijn de metingen uitgedrukt in mTAW = Tweede Algemene Waterpassing, het Belgische referentiepeil. Dit komt overeen met het Laagste Laagwaterpeil bij Springtij in Oostende).

| 6          | Put 156/33/17 (meetr                                                 | netput)                    |                                                     |                                                                                               |                                       |                                                                                         |                  |                     |
|------------|----------------------------------------------------------------------|----------------------------|-----------------------------------------------------|-----------------------------------------------------------------------------------------------|---------------------------------------|-----------------------------------------------------------------------------------------|------------------|---------------------|
| Acties ⊽   | GW-ID: 156/33/17<br>Namen:<br>Opdracht(en):<br>Putsoort: niet-verbui | sde boorput                | Datum in p<br>Datum uit p<br>In p<br>Nabeste<br>Beh | gebruik: 25/02/2003<br>gebruik:<br>gebruik: Actief<br>mming:<br>weerder: VMM - AFDELING WATER | Diepte (m<br>B<br>Locatie<br>Geme     | I-mv): 7,40<br>oring: B/156/33/17 @<br>(L72): X=72112,63 - Y=195853,0<br>mente: Wingene | 16               |                     |
| Liggin     | g via Boring / Putafwerking / Namen                                  | (0) Filters (2) Beheerder  | Pellmetingen                                        | Kwaliteitsmetingen Grafiek                                                                    | Opmerkingen (0) Bijlagen (0)          |                                                                                         |                  | Datum in c          |
| 1@         | peilfilter                                                           | 2,50                       | 3,50                                                | 0700 - Paniseliaan                                                                            | freatisch meetnet 8 - freati          | sch meetnet - afdeling water                                                            |                  | 25/02/200           |
| 2 🖉        | pelifilter                                                           | 6.20                       | 7.20                                                | 0800 - Ieperiaan Aquifer<br>(Egem en of Mont-Panisel)                                         | freatisch meetnet 8 - freati          | sch meetnet - afdeling water                                                            |                  | 25/02/200           |
| 21-        |                                                                      | (= 1)                      |                                                     |                                                                                               |                                       |                                                                                         |                  |                     |
| <i>(</i> 5 | Filte                                                                | r (Peilput -<br>Filternumm | • 156/<br>er: 1                                     | 33/17 @)                                                                                      |                                       | Maximu                                                                                  | m diepte (m-mv): | 3,70                |
|            | A                                                                    | ternatieve nam             | en:                                                 |                                                                                               |                                       |                                                                                         | In gebruik:      | Actief              |
|            |                                                                      | Filterty                   | <b>pe:</b> peilf                                    | ìlter                                                                                         |                                       |                                                                                         | \ -              |                     |
|            |                                                                      | Opdracht(e                 | n):                                                 |                                                                                               |                                       |                                                                                         |                  |                     |
|            |                                                                      | Gekoppelde filte           | ers:                                                |                                                                                               |                                       |                                                                                         |                  |                     |
|            | Nerse (0)                                                            | Cal and the                |                                                     |                                                                                               |                                       | Deile etie ere /                                                                        | 77               |                     |
| ) L        | Details / Namen (0)                                                  | Opbouw filte               | r / Ref                                             | erentiepunten (1) /                                                                           | Opvulling (0)                         | Pelimetingen (.                                                                         | 2/1 Kwaliteitsm  | etingen / Grafiek / |
|            | Toon alle metingen v                                                 | an 02/01/2004              | - 27/                                               | 09/2016                                                                                       |                                       |                                                                                         |                  |                     |
|            | Туре                                                                 | Datum                      | Uur                                                 | Referentiepunt                                                                                | Diepte onder<br>referentiepunt<br>(m) | Diepte tov<br>TAW<br>(mTAW)                                                             | Pomptoestand     | Peilmeetmethode     |
| 1          | peilmeting                                                           | 02/01/2004                 |                                                     | Onbekend                                                                                      | 1,65                                  | 21,52                                                                                   | in rust          | peillint            |
| 2          | peilmeting                                                           | 19/04/2004                 |                                                     | Onbekend                                                                                      | 1,47                                  | 21,70                                                                                   | in rust          | peillint            |
| 3          | peilmeting                                                           | 22/12/2004                 |                                                     | Onbekend                                                                                      | 1,25                                  | 21,92                                                                                   | in rust          | peillint            |
| 4          | peilmeting                                                           | 21/02/2005                 |                                                     | Onbekend                                                                                      | 1,03                                  | 22,14                                                                                   | in rust          | peillint            |
| 5          | peilmeting                                                           | 24/10/2005                 |                                                     | Onbekend                                                                                      | 1,88                                  | 21,29                                                                                   | in rust          | peillint            |
| 6          | peilmeting                                                           | 28/02/2006                 |                                                     | Onbekend                                                                                      | 1,2                                   | 21,97                                                                                   | in rust          | peillint            |
| 7          | peilmeting                                                           | 12/09/2006                 |                                                     | Onbekend                                                                                      | 1,56                                  | 21,61                                                                                   | in rust          | peillint            |
| 8          | peilmeting                                                           | 27/02/2007                 |                                                     | Onbekend                                                                                      | 1,1                                   | 22,07                                                                                   | in rust          | peillint            |
| 9          | peilmeting                                                           | 09/10/2007                 |                                                     | Onbekend                                                                                      | 1,36                                  | 21,81                                                                                   | in rust          | peillint            |
| 10         | peilmeting                                                           | 27/02/2008                 |                                                     | Onbekend                                                                                      | 1,27                                  | 21,90                                                                                   | in rust          | peillint            |
| 11         | peilmeting                                                           | 23/10/2008                 |                                                     | Onbekend                                                                                      | 1,59                                  | 21,58                                                                                   | in rust          | peillint            |
| 12         | peilmeting                                                           | 05/03/2009                 |                                                     | Onbekend                                                                                      | 1,2                                   | 21,97                                                                                   | in rust          | peillint            |
| 13         | peilmeting                                                           | 30/10/2009                 |                                                     | Onbekend                                                                                      | 2,42                                  | 20,75                                                                                   | in rust          | peillint            |
| 14         | peilmeting                                                           | 10/03/2010                 |                                                     | Onbekend                                                                                      | 1,21                                  | 21,96                                                                                   | in rust          | peillint            |
| 15         | peilmeting                                                           | 18/08/2010                 |                                                     | Onbekend                                                                                      | 1,92                                  | 21,25                                                                                   | in rust          | peillint            |
| 16         | peilmeting                                                           | 28/02/2011                 |                                                     | Onbekend                                                                                      | 1,26                                  | 21,91                                                                                   | in rust          | peillint            |
| 17         | peilmeting                                                           | 22/08/2011                 |                                                     | Onbekend                                                                                      | 2,1                                   | 21,07                                                                                   | in rust          | peillint            |
| 18         | neilmeting                                                           | 29/02/2012                 |                                                     | Onbekend                                                                                      | 1 31                                  | 21.86                                                                                   | in rust          | neillint            |

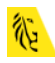

 Bij de hyperlink <u>filtergrafiek en putgrafiek</u> kom je op een dynamische grafiek. Je kan zelf de periode aanduiden waarvan je peilmetingen wil zien. Of je kan kiezen wat er op de Y-as moet uitgetekend worden Bijvoorbeeld links de peilmetingen, rechts een geanalyseerde parameter (bv. nitraat).

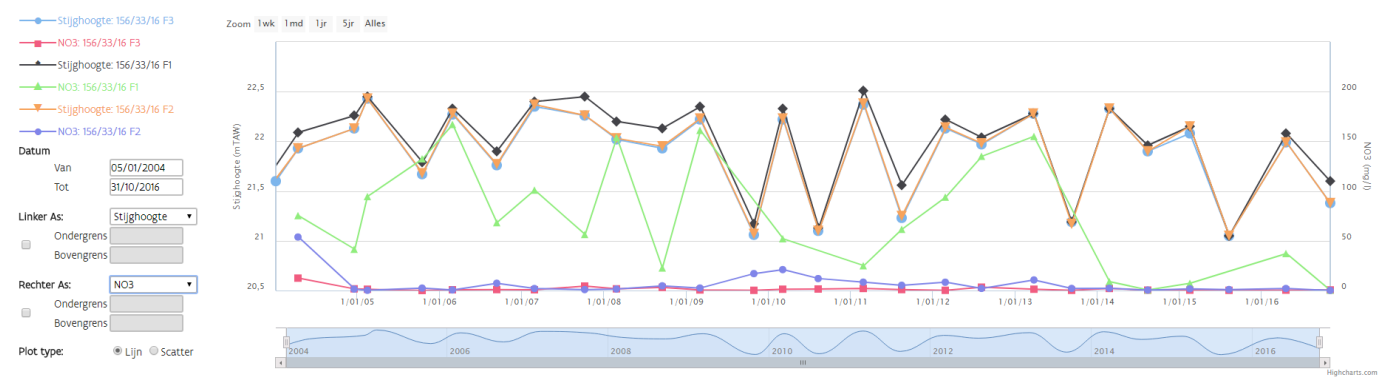

- Bij de hyperlinken <u>stijghoogte</u> en <u>analyse</u> krijg je een pdf-rapport met de gemeten waarden.

LET OP: Bij het vergelijken van de grondwatertafel in een meetpunt met jouw locatie moet je ook steeds rekening houden met de <u>lokale topografie</u> (het reliëf).

Je moet de grondwaterstand in de peilput van meetnet 8 corrigeren ten opzichte van het reliëf op jouw locatie.

Als de peilput in een dal gelegen is en jouw locatie is op een heuvel gelegen, zal de grondwaterstand dieper zijn dan in de peilput.

Om het mogelijke effect van het lokale reliëf te evalueren kun je enerzijds een doorprik doen op de exacte locatie van jouw interesse. Je krijgt dan de XY-coördinaten (in Lambert72), de z-waarde van het maaiveld volgens DHM (versie2) en het dichtst bij gelegen adres.

| Resultaten voor de doorprik           |                                                                                                    |  |  |  |  |  |  |  |  |  |
|---------------------------------------|----------------------------------------------------------------------------------------------------|--|--|--|--|--|--|--|--|--|
| Locatie:<br>Dichtstbijzijnde adres:   | XY (Lambert72) = 71248 195849 / GPS (Lat/Long) = 51,0674 3,2452 / Z (DHM II) = 23,95 m TAW<br>Heremeersstraat 4, 8750 Wingene |  |  |  |  |  |  |  |  |  |
| Grondwatermeetnetten:                 |                                                                                                    |  |  |  |  |  |  |  |  |  |
| Geen objecten gevonden voor deze laag |                                                                                                    |  |  |  |  |  |  |  |  |  |

Daarnaast kan je ook gebruik maken van het Digitaal Hoogtemodel dat ook beschikbaar is in de applicatie. Je vindt deze laag bij de Referentielagen, item "Hoogtemodel".

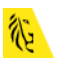

| Kaartlagen kiezen                                                                                   |  |  |  |  |  |  |  |  |
|----------------------------------------------------------------------------------------------------|--|--|--|--|--|--|--|--|
| Ga naar <u>Kaartbeeld instellen</u> om de weergave van de aangevinkte kaartlagen te personaliseren. |  |  |  |  |  |  |  |  |
| Kaarten Ref. lagen Extern                                                                           |  |  |  |  |  |  |  |  |
| + Basiskaart                                                                                        |  |  |  |  |  |  |  |  |
| (+) Grenzen                                                                                         |  |  |  |  |  |  |  |  |
| (±) Geografische raster systemen                                                                    |  |  |  |  |  |  |  |  |
| (±) Percelen                                                                                        |  |  |  |  |  |  |  |  |
| 🕀 Water                                                                                             |  |  |  |  |  |  |  |  |
| ⊟ Hoogtemodel                                                                                       |  |  |  |  |  |  |  |  |
| ✓ Digitaal Hoogte Model (V2) 1m                                                                     |  |  |  |  |  |  |  |  |
| Digitaal Hoogte Model (V1) 5m                                                                       |  |  |  |  |  |  |  |  |
| Digitaal Hoogte Model (V1) 25m                                                                      |  |  |  |  |  |  |  |  |

Zo krijg je een overzichtsbeeld en kan je zien of je locatie in een dal, op een heuvel, ... gelegen is.

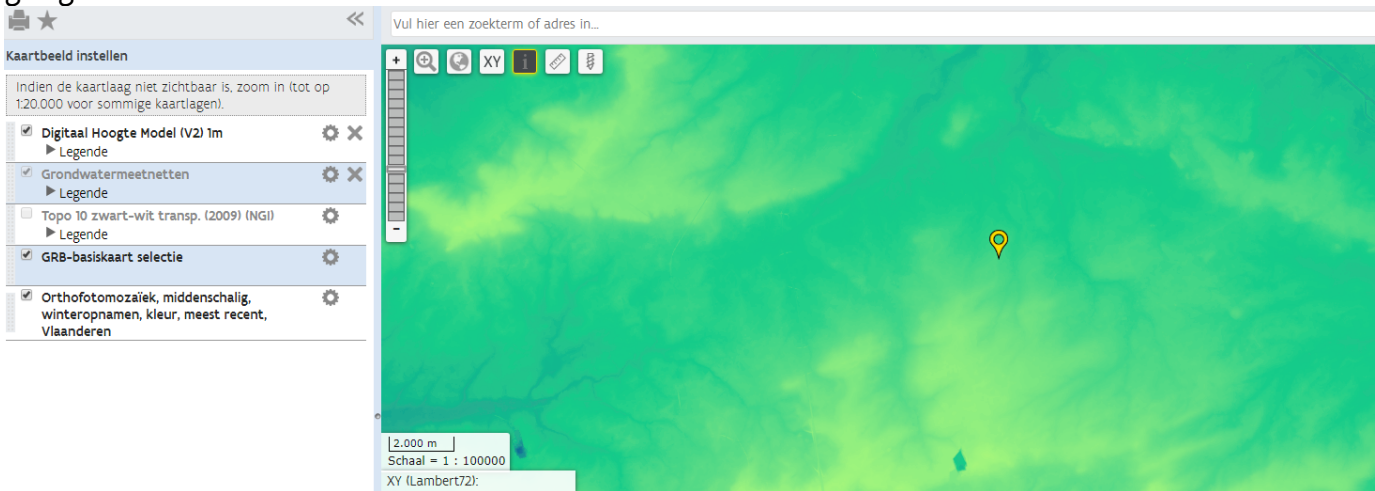

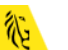

LET OP: Het grondwaterpeil is steeds een eerste indicatie (het is een variabele parameter). De sonderingsrapporten en sommige van de boorrapporten geven ook aan op welke diepte het grondwater waargenomen werd.

Om te weten op welke diepte er voldoende water aanwezig zou zijn voor een waterwinning, kun je ook de laag van de "huidige grondwatervergunningen" bekijken. Zo heb je een indicatie van waar (welke diepte) er theoretisch gezien voldoende water zou moeten aanwezig zijn.

| Kaartlagen kiezen                                                                                   |  |  |  |  |  |  |  |  |  |
|----------------------------------------------------------------------------------------------------|--|--|--|--|--|--|--|--|--|
| Ga naar <u>Kaartbeeld instellen</u> om de weergave van de aangevinkte kaartlagen te personaliseren. |  |  |  |  |  |  |  |  |  |
| Kaarten Ref. lagen Extern                                                                           |  |  |  |  |  |  |  |  |  |
| (±) Administratieve informatie                                                                      |  |  |  |  |  |  |  |  |  |
| 🛨 Grondonderzoek                                                                                    |  |  |  |  |  |  |  |  |  |
| 🛨 Grondwateronderzoek                                                                               |  |  |  |  |  |  |  |  |  |
| 🖯 Vergunningen                                                                                      |  |  |  |  |  |  |  |  |  |
| Grondwatervergunningen (huidige)                                                                    |  |  |  |  |  |  |  |  |  |
| Grondwatervergunningen (historische en huidige)                                                     |  |  |  |  |  |  |  |  |  |

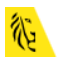

## <u>OEFENING: Informatie over de grondwatervergunningen</u> <u>opzoeken</u>

- 1. Start je webbrowser op (Mozilla Firefox, Google Chrome,...)
- 2. Start de "DOV Verkenner"

Dit is de URL: https://www.dov.vlaanderen.be/. Klik op "verkenner". (Broncode:

https://www.dov.vlaanderen.be/portaal/?module=verkenner#ModulePage)

Als je al in de applicatie aan het werken was, zoom dan uit zodat je heel Vlaanderen

op de kaart krijgt. Daarvoor gebruik je deze knop: 😒

 Laat ons ook enkele referentielagen toevoegen om ons kaartbeeld te creëren. Kies het tabblad "Kaartlagen kiezen". Voeg de topografische kaart "<u>Top 100 kleur</u> (2008) (NGI)" toe (onder "Referentielagen – Topografie") en de laag "<u>Grondwatervergunningen (huidige)</u>" (onder "Kaarten - Vergunningen").

| Kaartlagen kiezen                                                                                   |
|----------------------------------------------------------------------------------------------------|
| Ga naar <u>Kaartbeeld instellen</u> om de weergave van de aangevinkte kaartlagen te personaliseren. |
| Kaarten Ref. lagen Extern                                                                           |
| 🕀 Basiskaart                                                                                        |
| (±) Grenzen                                                                                         |
| (±) Geografische raster systemen                                                                    |
| (±) Percelen                                                                                        |
| (±) Water                                                                                           |
| 🛨 Hoogtemodel                                                                                       |
| 🗇 Topografie                                                                                        |
| Topo 100 kleur (2008) (NGI)                                                                         |

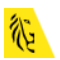

| Kaartlagen kiezen                                                                                   |  |  |  |  |  |  |  |
|----------------------------------------------------------------------------------------------------|--|--|--|--|--|--|--|
| Ga naar <u>Kaartbeeld instellen</u> om de weergave van de aangevinkte kaartlagen te personaliseren. |  |  |  |  |  |  |  |
| Kaarten Ref. lagen Extern                                                                           |  |  |  |  |  |  |  |
| (+) Administratieve informatie                                                                      |  |  |  |  |  |  |  |
| (±) Grondonderzoek                                                                                  |  |  |  |  |  |  |  |
| (±) Grondwateronderzoek                                                                             |  |  |  |  |  |  |  |
| 😑 Vergunningen                                                                                      |  |  |  |  |  |  |  |
| Grondwatervergunningen (huidige)                                                                    |  |  |  |  |  |  |  |
| Grondwatervergunningen (historische en huidige)                                                     |  |  |  |  |  |  |  |

4. Kies nu "Kaartbeeld instellen".

Nieuw toegevoegde kaartlagen worden standaard boven de reeds actieve kaartlagen geplaatst. Dit betekent dat andere kaartlagen kunnen verborgen worden onder de nieuw toegevoegde kaartlagen. Je kan de volgorde van de kaartlagen en hun transparantie aanpassen om de zichtbaarheid van de kaartlagen te verbeteren.

Om de volgorde van de kaartlagen te wijzigen, kan je een kaartlaag hoger of lager in de stapel met kaartlagen plaatsen. Hiervoor plaats je de cursor in de lichtgrijze zone links van de naam van de kaartlaag en je versleept de kaartlaag één of meerdere niveaus omhoog of omlaag.

| Kaart                                                                                     | beeld instellen                                                                    |    |  |  |  |  |  |  |  |  |  |
|-------------------------------------------------------------------------------------------|------------------------------------------------------------------------------------|----|--|--|--|--|--|--|--|--|--|
| Indien de kaartlaag niet zichtbaar is, zoom in (tot op 1:20.000 voor sommige kaartlagen). |                                                                                    |    |  |  |  |  |  |  |  |  |  |
| 1                                                                                         | Grondwatervergunningen (huidige)                                                   | οx |  |  |  |  |  |  |  |  |  |
|                                                                                           | The Legende                                                                        |    |  |  |  |  |  |  |  |  |  |
|                                                                                           | Topo 100 kleur (2008) (NGI)                                                        | ÷Χ |  |  |  |  |  |  |  |  |  |
|                                                                                           | Legende                                                                            |    |  |  |  |  |  |  |  |  |  |
|                                                                                           | Topo 10 zwart-wit transp. (2009) (NGI)                                             | 0  |  |  |  |  |  |  |  |  |  |
|                                                                                           | ▶ Legende                                                                          |    |  |  |  |  |  |  |  |  |  |
| <b></b>                                                                                   | GRB-basiskaart selectie                                                            | 0  |  |  |  |  |  |  |  |  |  |
| 1                                                                                         | Orthofotomozaïek, middenschalig, winteropnamen,<br>kleur, meest recent, Vlaanderen | 0  |  |  |  |  |  |  |  |  |  |

Als het wijzigen van de volgorde van de kaartlagen niet volstaat om alle informatie zichtbaar te maken op de kaart, dan kan het ook helpen om de transparantie van bepaalde lagen aan te passen. Door op de knop 'opties' voor een laag te klikken, krijg je een schuifregelaar om de transparantie van de kaartlaag te wijzigen.

| Kaartbeeld instellen                                                                                    | + 🗨 🔇 XY 🚺 🖉             |
|----------------------------------------------------------------------------------------------------|--------------------------|
| Indien de kaartlaag niet zichtbaar is, zoom in (tot op 1:20.000 sommige kaartlagen).                    | voor                     |
| Grondwatervergunningen (huidige)                                                                        | ox E                     |
| ▶ Legende                                                                                               | Zichtbaar vanaf 1:50.000 |
| Topo 100 kleur (2008) (NGI)                                                                             | Zoom naar volledige laag |
| ▶ Legende                                                                                               |                          |
| Topo 10 zwart-wit transp. (2009) (NGI)                                                                  | Stel transparantie in:   |
| ▶ Legende                                                                                               | □ Zet labels aan/uit     |
|                                                                                                    | Open metadata 🛛          |
| <ul> <li>Orthofotomozaïek, middenschalig, winteropnamen,<br/>kleur, meest recent, Vlaanderen</li> </ul> | •                        |
|                                                                                                    | Rossel                   |

- 5. Zoom in op de kaart, gebruik makend van de schaalbalk die zich aan de linkerkant bevindt. Zoom in tot schaal 1:35000 (de schaal is links onderaan aangegeven).
- 6. De grondwatervergunningen verschijnen op de kaart als rode cirkeltjes met een rood kruis erin.

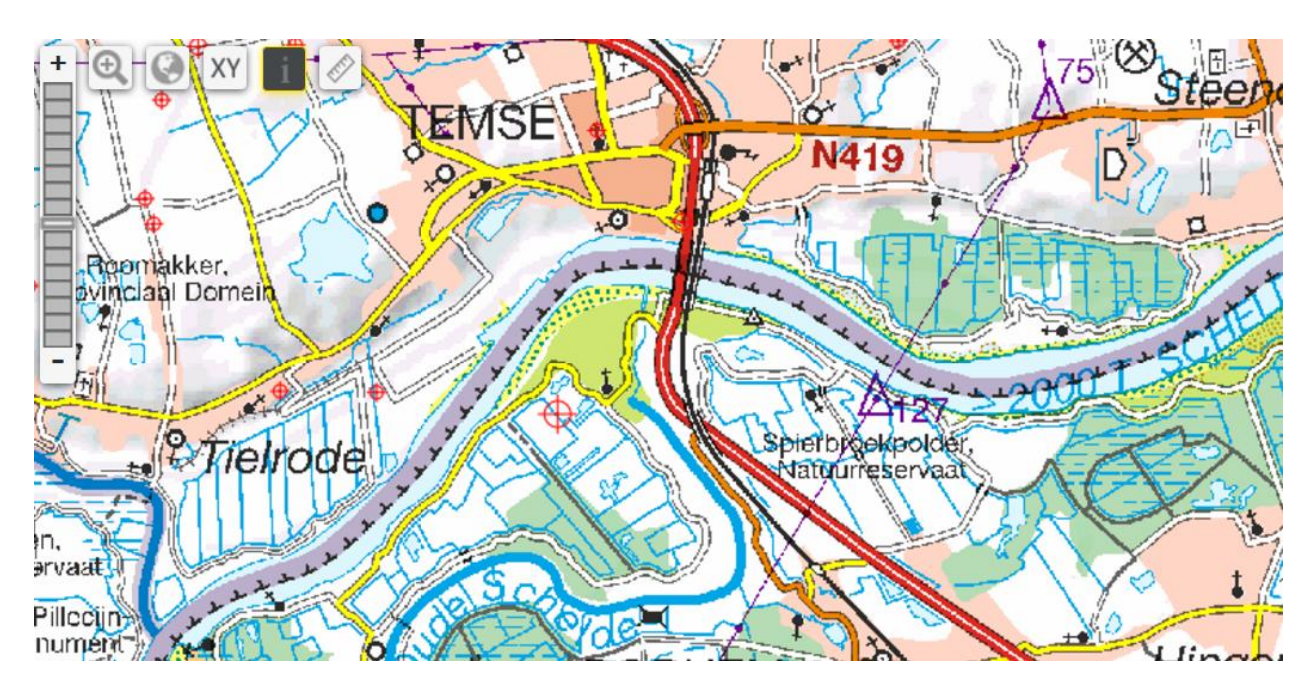

7. Kies voor de veelhoektool en teken een rechthoek rond een aantal van deze symbooltjes. Merk op dat je deze rechthoek kunt wijzigen in een veelhoek van een

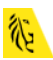

andere vorm. Hiertoe sleep je de hoekpunten naar een andere positie of je creëert bijkomende hoekpunten door de klikken op de lijnstukken tussen de hoekpunten.

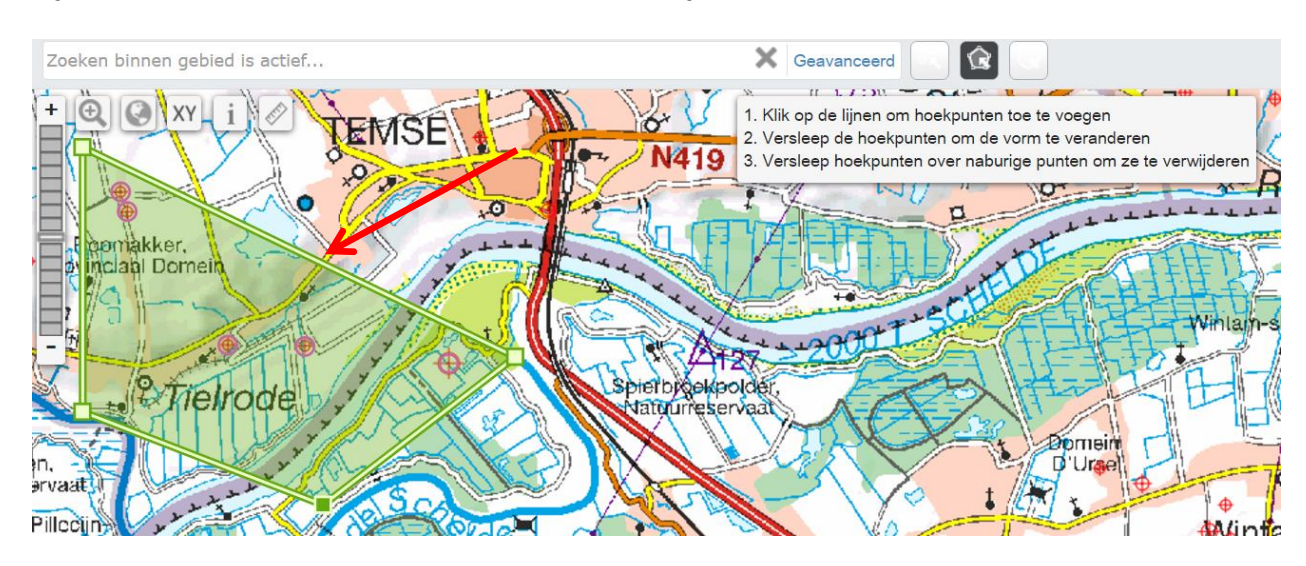

#### Bekijk het venster met de zoekresultaten dat onderaan verschijnt.

|        |                        |                                                                                                    |                                                                                                    |                                                                                                    |                                                                                                    | — I                                                                                                    |
|--------|------------------------|----------------------------------------------------------------------------------------------------|----------------------------------------------------------------------------------------------------|----------------------------------------------------------------------------------------------------|----------------------------------------------------------------------------------------------------|----------------------------------------------------------------------------------------------------|
| Select | t <b>ie ▽</b> Acties マ | Toon resultaten van: Gror                                                                                                    | ndwatervergunningen (huidige) (5) 🔻                                                                                                    |                                                                                                    | Aantal zoekresulta                                                                                                    | aten                                                                                                    |
|        | Watnr                  | Exploitant                                                                                                    | Adres expl                                                                                                    | Postcode exploitant                                                                                                    | Gemeente exploitant                                                                                                    | Cb                                                                                                    |
|        | ANT-gw1/506            | ZEEKANAAL NV                                                                                                    | OOSTDIJK 110                                                                                                    | 2830                                                                                                    | WILLEBROEK                                                                                                    | 00                                                                                                    |
|        | OVL-20307              | DE FRIES NV                                                                                                    | BURGEMEESTER A.<br>HEYMANSTRAAT 109                                                                                                    | 9140                                                                                                    | TEMSE                                                                                                    | 004                                                                                                    |
|        | OVL-79701              | SEIFAR                                                                                                    | ZWAARVELD 30                                                                                                    | 9220                                                                                                    | HAMME (VI.)                                                                                                    | 00                                                                                                    |
|        | OVL-81579              | VAN BROECK DANY                                                                                                    | Kerkstraat 171                                                                                                    | 9140                                                                                                    | TEMSE                                                                                                    | 01                                                                                                    |
|        | OVL-81903              | LAMBERS JAN EN<br>JORIS                                                                                                    | JAGERSTRAAT 1                                                                                                    | 9140                                                                                                    | TEMSE                                                                                                    |                                                                                                    |
|        | Select                 | Selectir         Acties ▼           •         •         •           •         •         •           •         •         •           •         •         •           •         •         •           •         •         •           •         •         •           •         •         •           •         •         •           •         •         •           •         •         •           •         •         •           •         •         •           •         •         •           •         •         • | Selectie     Acties     Toon resultaten van:     Grow       • Watnr     Exploitant       • ANT-gw1/506     ZEEKANAAL NV       • OVL-20307     DE FRIES NV       • OVL-79701     SEIFAR       • OVL-81579     VAN BROECK DANY       • OVL-81903     LAMBERS JAN EN JORIS | Selectie     Acties     Toon resultaten van:     Grondwatervergunningen (huidige) (5)       • Watnr     Exploitant     Adres expl       • ANT-gw1/506     ZEEKANAAL NV     OOSTDIJK 110       • OVL-20307     DE FRIES NV     BURGEMEESTER A.<br>HEYMANSTRAAT 109       • OVL-79701     SEIFAR     ZWAARVELD 30       • OVL-81579     VAN BROECK DANY     Kerkstraat 171       • OVL-81903     LAMBERS JAN EN<br>JORIS     JAGERSTRAAT 1 | Selectie     Acties     Toon resultaten van:     Grontwatervergunningen (huidige) (5)       • Watnr     Exploitant     Adres expl     Postcode exploitant       • NNT-gw1/506     ZEEKANAAL NV     OOSTDIJK 110     2830       • OVL-20307     DE FRIES NV     BURGEMEESTER A.<br>HEYMANSTRAAT 109     9140       • OVL-79701     SEIFAR     ZWAARVELD 30     9220       • OVL-81579     VAN BROECK DANY     Kerkstraat 171     9140       • OVL-81903     LAMBERS JAN EN<br>JORIS     JAGERSTRAAT 1     9140 | Selectie       Acties       Toon resultaten van:       Grondwatervergunningen (huidige) (5)       Aantal zoekresultate         • Watnr       Exploitant       Adres expl       Postcode exploitant       Gemeente exploitant         • NNT-gw1/506       ZEEKANAAL NV       OOSTDIJK 110       2830       WILLEBROEK         • OVL-20307       DE FRIES NV       BURGEMEESTER A.<br>HEYMANSTRAAT 109       9140       TEMSE         • OVL-79701       SEIFAR       ZWAARVELD 30       9220       HAMME (VI.)         • OVL-81579       VAN BROECK DANY       Kerkstraat 171       9140       TEMSE         • OVL-81903       LAMBERS JAN EN<br>JORIS       JAGERSTRAAT 1       9140       TEMSE |

Heel wat informatie aangaande de huidige grondwatervergunningen wordt gegeven in deze tabel:

- Welke aquifer?
- Welk grondwaterlichaam? Welk grondwatersysteem?
- Op welke diepte wordt het water onttrokken?
- Volume water dat per dag/per jaar onttrokken mag worden
- •

Merk op dat je deze gegevens kan selecteren en vervolgens via "Acties" kan downloaden als Excel, csv, html of Word.

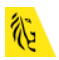

# Vraag: Foutje in DOV?+ Werken met externe services

Eén van de vele mailtje aan dov@vlaanderen.be

Beste,

Naar aanleiding van ons telefoongesprek stuur ik u de boringen die in het kanaal liggen. De vraag hierbij is hoe het komt dat het waterpeil lager is dan de aanzetdiepte van de boring. Ik had eerder verwacht dat het waterpeil hoger zou zijn dan de aanzetdiepte van de boring omdat de boring in het kanaal is gebeurd. Graag had ik dan ook geweten hoe deze boring is gebeurd en op welke diepte de boring dan echt is gestart?

Alvast bedankt!

Met vriendelijke groeten,

Antwoord:

De door u opgegeven boringen GEO-68/345-b1 tot b5 zijn correct ingetekend en ingegeven in DOV. Echter, deze boringen zijn uitgevoerd in 1968 en lagen in die periode niet in het huidige kanaal. Dit is te zien in de screenshots hieronder, dit komt overeenkomt met het liggingsplan in het dossier. Het is dus mogelijk dat deze boringen niet meer relevant zijn voor uw project.

#### Ligging van de 5 boringen:

- Activeer de laag "boringen". Dit kan op twee manieren. 1) Klik eerst op "Kaartlagen kiezen". Je vindt de laag 'boringen' onder het tabblad "Kaarten", item "Grondonderzoek", en vervolgens "Proeven en metingen". Vink deze laag aan. OF 2) Typ boringen in in de zoekbalk. Klik de laag boringen aan in de suggestielijst en voeg op deze manier de laag boringen toe aan het kaartbeeld.
- Zoeken naar data in de zoekbalk is mogelijk als u de exacte naam van de datalaag kent.
- Zoek nu naar de boringen GEO-68/345-b1 tot b5 door GEO-68/345 te typen in de zoekbalk:

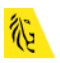

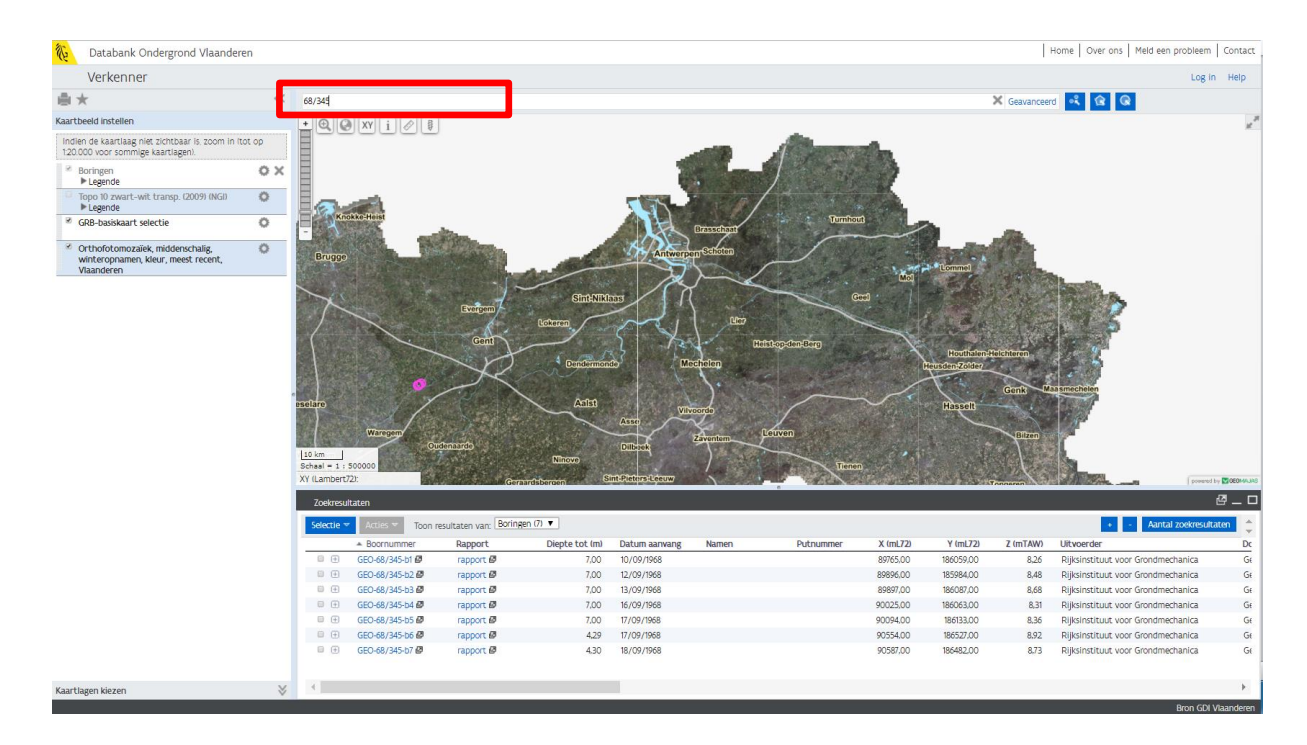

Als resultaat zie je enkele bolletjes op je kaart verschijnen; in de zoekresultatentabel verschijnen alle boringen die voldoen aan de vraagstelling in de zoekbalk. Zoom in door de boringen te selecteren (manueel of via "Selectie" en "Selecteer alles") en vervolgens te zoomen naar de geselecteerde boringen (via "Actie" en "Zoom naar selectie"). Merk op dat de kleur van de bolletjes verandert (roos na zoeken; rood na selecteren).

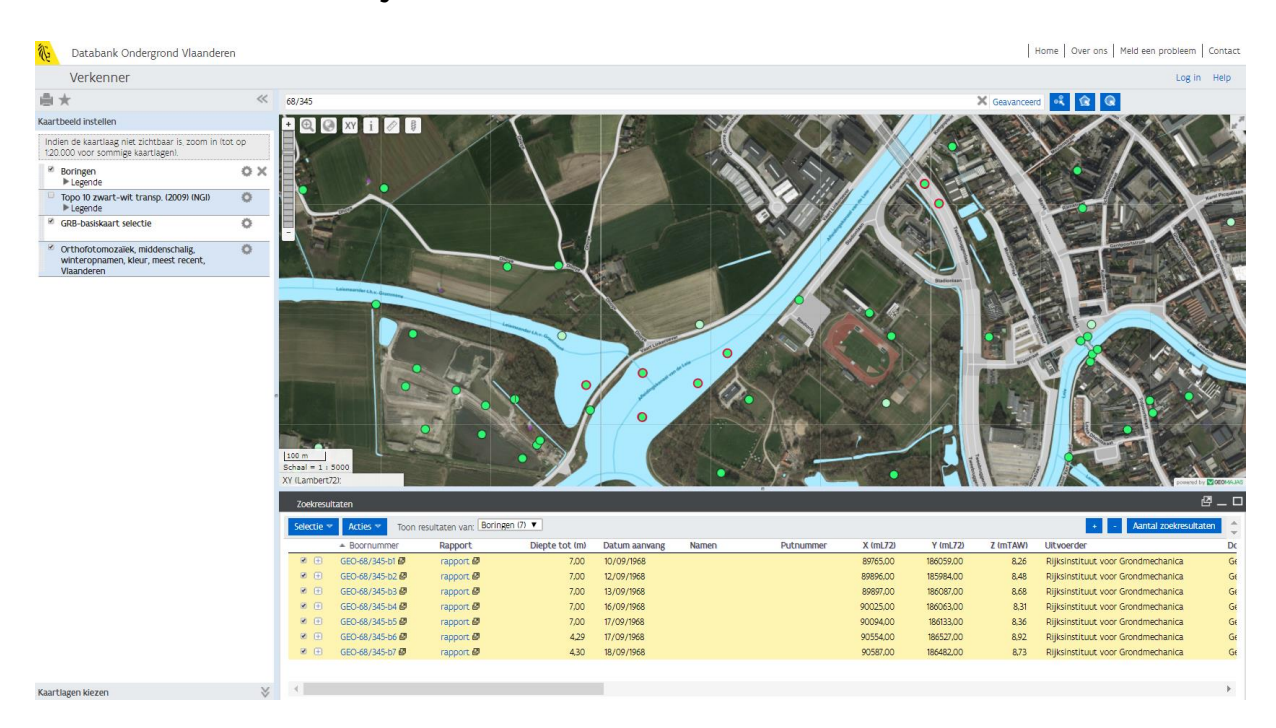

Op basis van de GRB basiskaart en de orthofotomozaiek van Vlaanderen (zomervluchten 2012) vallen deze boringen in het kanaal. Als we deze boringen echter op kaart zetten t.o.v. kaartmateriaal relevant voor de periode waarin de boringen werden uitgevoerd, dan zien we volgend beeld:

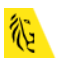

- Voeg historisch kaartmateriaal toe via een externe WMS service. Je neemt hiervoor het tabblad "Extern". Door te klikken op de "i" krijg je de linken naar de externe wms-services. Deze kun je dan kopiëren en plakken in het venster.
- De URL's naar alle DOV-services vind je terug bij de metadata van de verschillende datalagen.
- In dit voorbeeld zoeken we historisch kaartmateriaal bij geopunt. URL = http://geoservices.informatievlaanderen.be/raadpleegdiensten/histcart/wms?
- Door te linken met de externe WMS-service, krijg je een lijstje van de beschikbare kaartlagen.
- De laag die we nodig hebben is de topografische kaart van Vandermaelen. Door deze laag aan te vinken, verschijnt ze in het kaarbeeld.

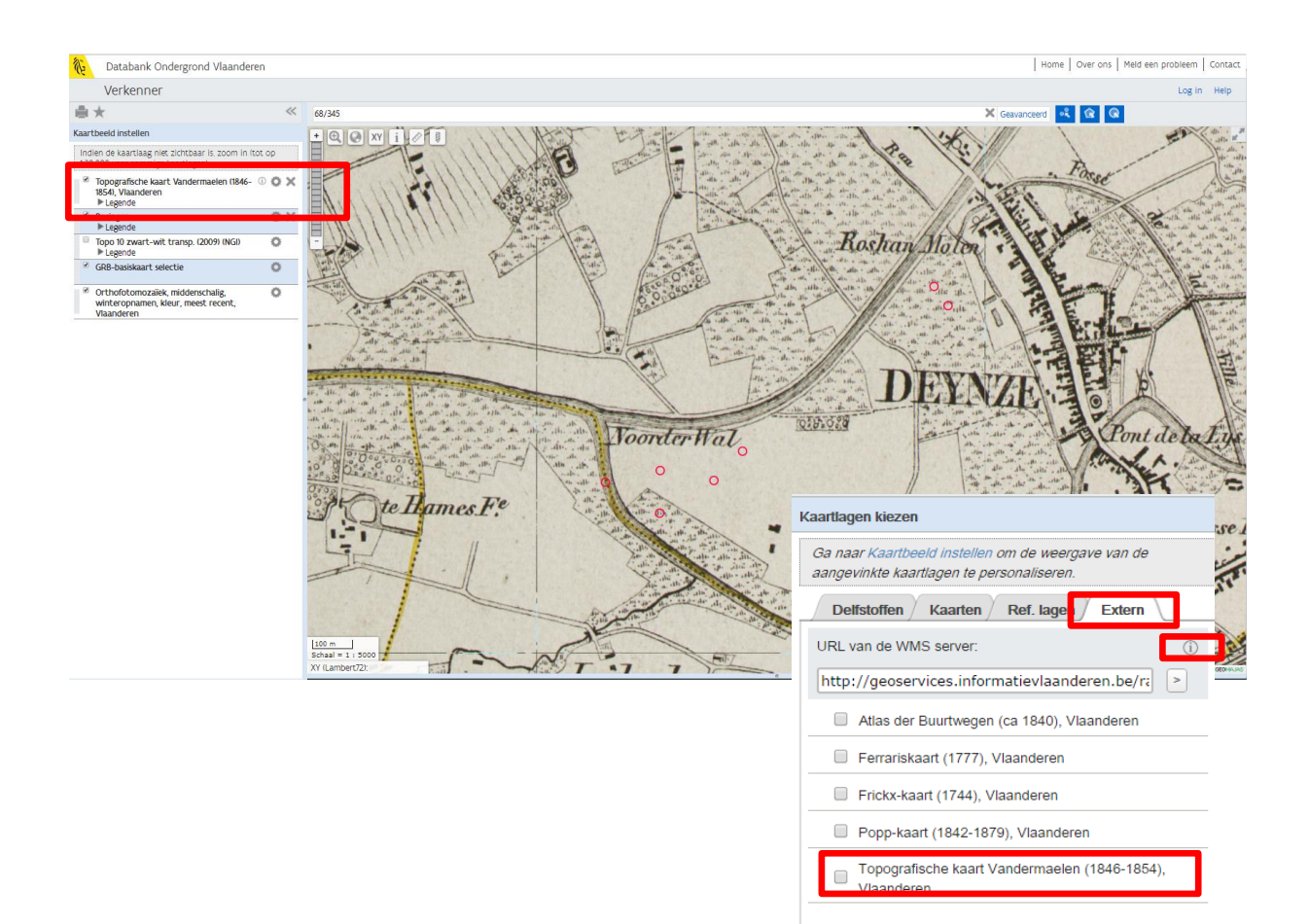

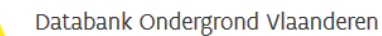

## Vraag: Mijn projectsite ligt in de Hekkebrugstraat in Oudenaarde. Welke info kan ik in DOV terugvinden?

Databank Ondergrond Vlaanderen is een samenwerkingsverband tussen het Departement Omgeving, de Vlaamse Milieumaatschappij en het Departement Mobiliteit en Openbare Werken. Dit samenwerkingsverband heeft tot doel het structureren, beheren en ter beschikking stellen via één loket van alle ondergrond gerelateerde gegevens.

Op dit moment beschikt DOV over 985 datalagen binnen de thema's bodem, delfstoffen, geologie, geothermie, geotechniek en grondwater. Welke data voor uw project van belang is, is functie van de doelstellingen van uw project.

#### 10. Navigeren naar het interessegebied

 Vul het adres Hekkebrugstraat, Oudenaarde in en klik vervolgens op "ga naar adres":

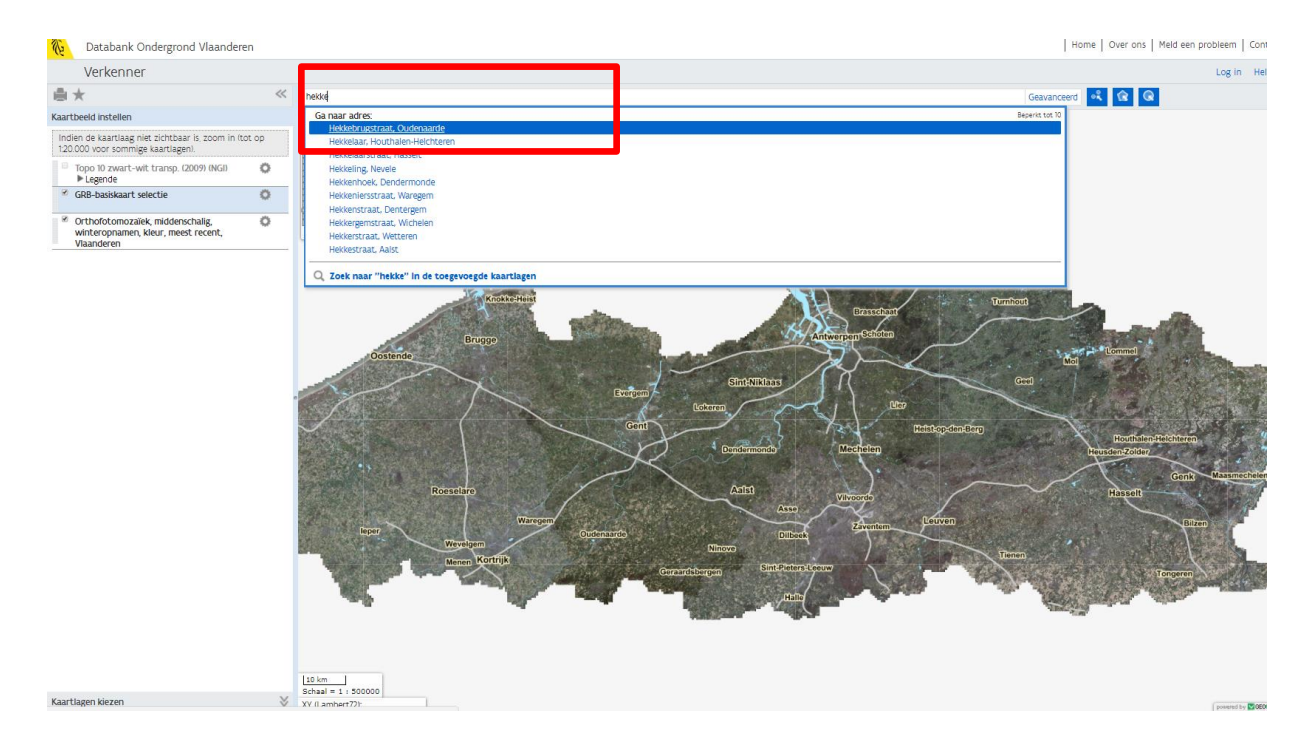

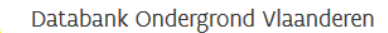

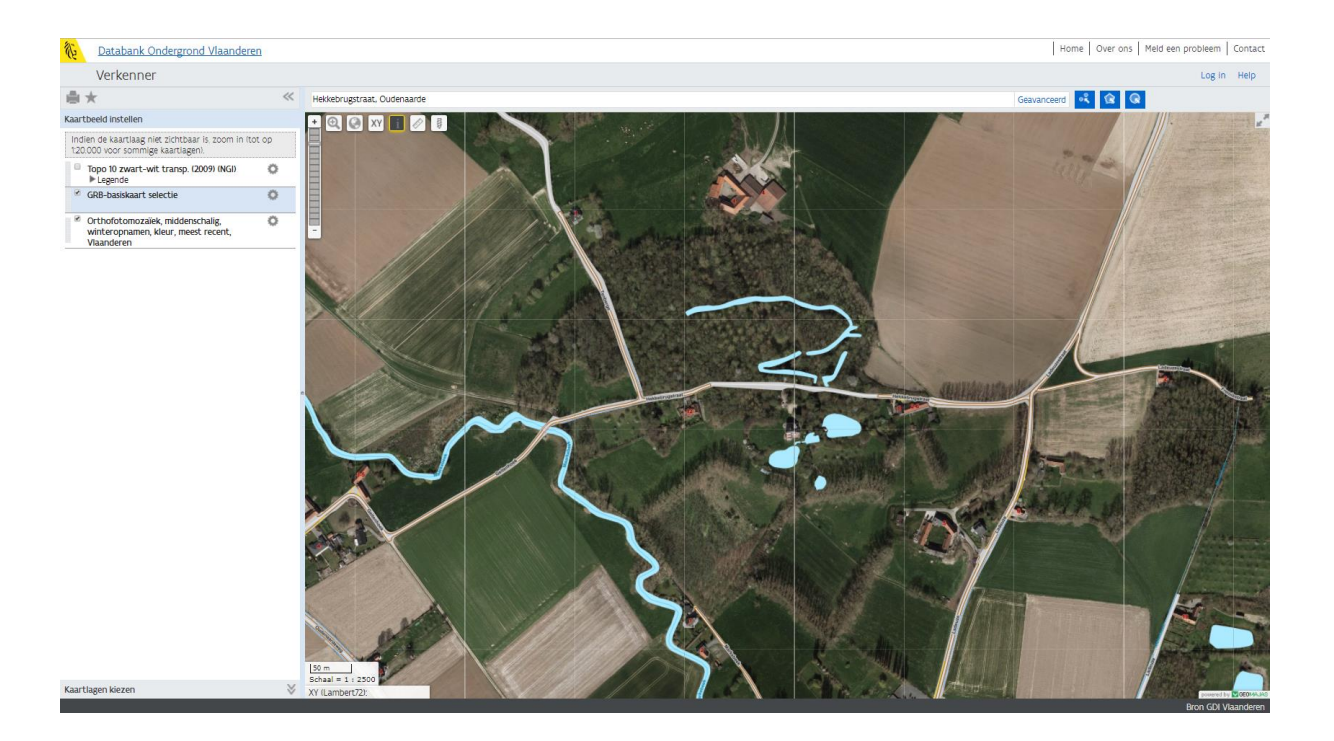

 Bent u geïnteresseerd in de boringen en de sonderingen? Typ boringen in de zoekbalk en voeg de laag toe. Typ sonderingen in de zoekbalk en voeg de laag toe:

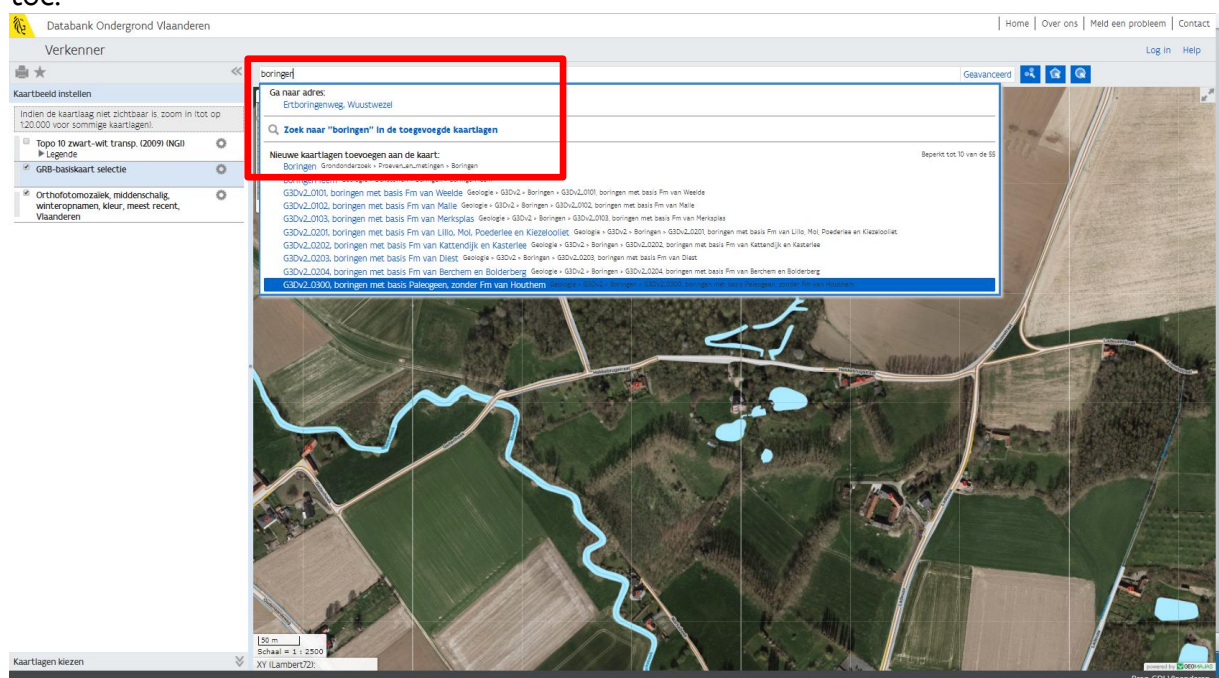

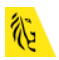

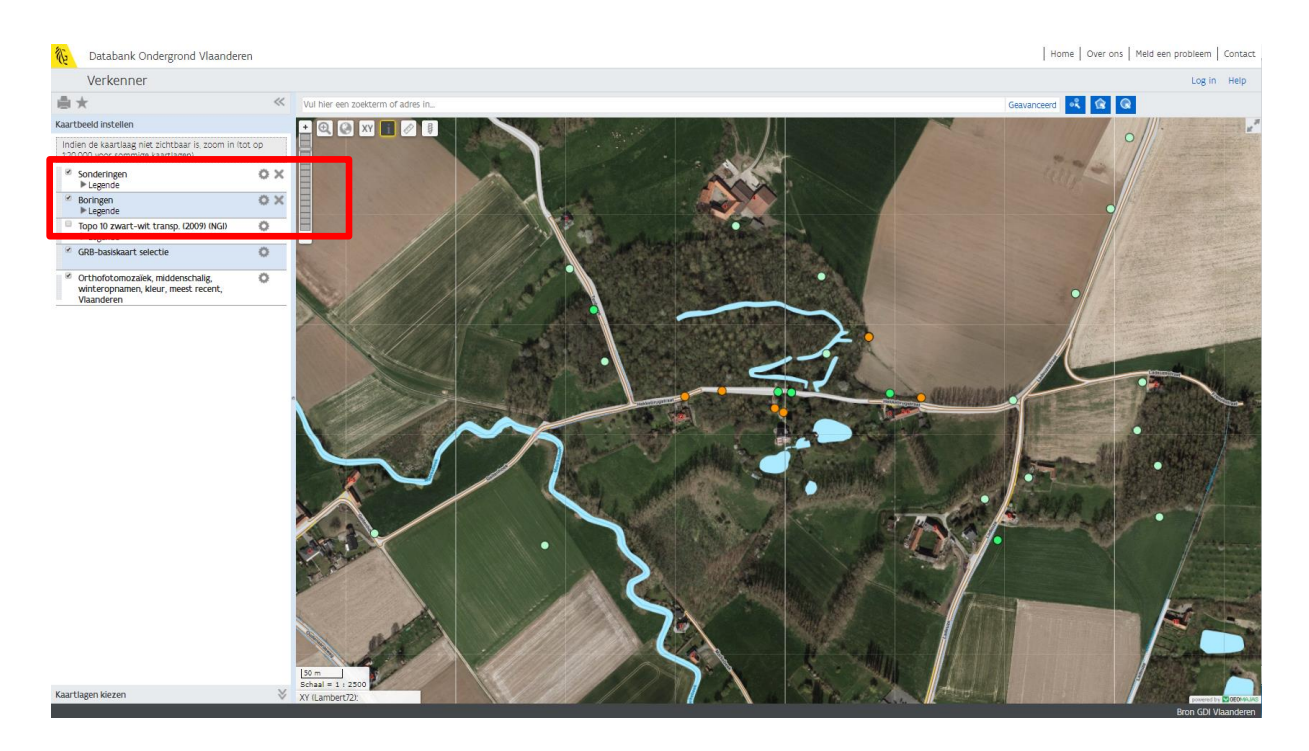

• Stel desgewenst de opties voor de laag in: labels kunnen toegevoegd worden, de transparantie van een laag kan aangepast worden, ...

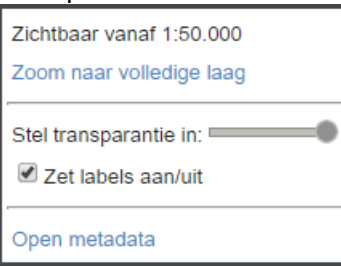

• Bent u geïnteresseerd in de erosiegevoeligheid van uw projectgebied? Typ erosie in de zoekbalk en kies de Potentiele erosiekaart per perceel:

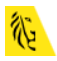

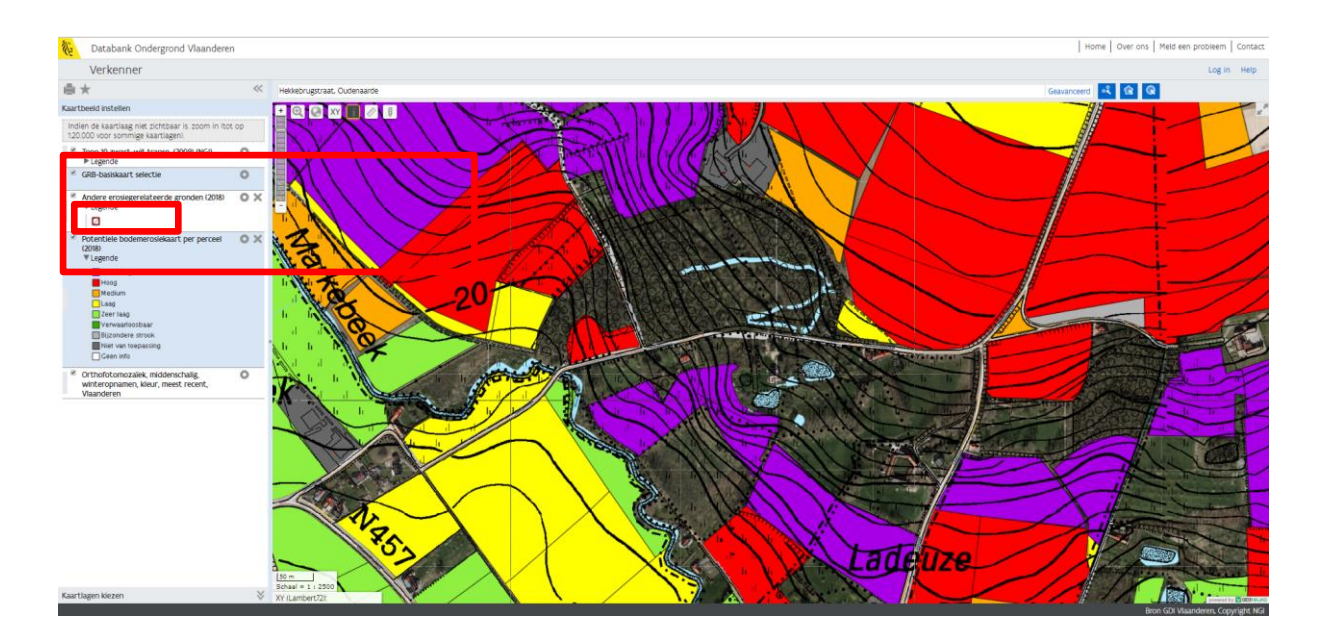

Consulteer de legende van deze kaartlaag om te zien hoe gevoelig deze locatie is voor bodemerosie. Informatie over deze laag vindt u terug in de metadata, door te klikken op de link "Open metadata":

| ORIGINEEL DOCUMENT - Erosiegevoeligheidskaart van de Vlaamse gemeenten |                                                                                                    |                                                                                                    |  |  |
|------------------------------------------------------------------------|----------------------------------------------------------------------------------------------------|----------------------------------------------------------------------------------------------------|--|--|
| 🔝 Voorstellingswijze 🗸 Acties 🗸                                        |                                                                                                    |                                                                                                    |  |  |
| Erosiegevoeligheidskaart van de Vlaamse gemeenten                      |                                                                                                    |                                                                                                    |  |  |
| Serelateerde services                                                  |                                                                                                    | INSPIRE Downloaddienst Databank Ondergrond Vlaanderen                                                                                                    |  |  |
|                                                                        |                                                                                                    | INSPIRE Raadpleegdienst Databank Ondergrond Vlaanderen                                                                                                    |  |  |
|                                                                        |                                                                                                    | WMS-endpoint                                                                                                    |  |  |
| R OGC-WMS Web Map Service (endpoint)                                   |                                                                                                    | Erosiegevoeligheidskaart van de                                                                                                    |  |  |
|                                                                        |                                                                                                    | Vlaamse gemeenten                                                                                                    |  |  |
|                                                                        |                                                                                                    | WMS-capabilities                                                                                                    |  |  |
| R. OGC-WMS GetCapabilities operatie (ver 1.3.0)                        | Erosiegevoeligheidskaart van de                                                                                             |                                                                                                    |  |  |
|                                                                        |                                                                                                    | Vlaamse gemeenten                                                                                                    |  |  |
|                                                                        |                                                                                                    | WMS-map                                                                                                    |  |  |
| PL OGC-WMS GetMap operatie (ver 1.3.0)                                 |                                                                                                    | Erosiegevoeligheidskaart van de                                                                                                    |  |  |
|                                                                        |                                                                                                    | Vlaamse gemeenten                                                                                                    |  |  |
| B COO MED Mich Franker Barrier (and all A                              |                                                                                                    | WFS-endpoint                                                                                                    |  |  |
| P. OGC-WES Web Feature Service (endpoint)                              |                                                                                                    | Erosiegevoeligheidskaart van de                                                                                                    |  |  |
|                                                                        |                                                                                                    | viaamse gemeenten                                                                                                    |  |  |
| OGC_WES GetCanabilities operatie (ver 1.1.0)                           |                                                                                                    | WFS-capabilities                                                                                                    |  |  |
| El cociti o cercapacimies operate (ver 1.1.0)                          |                                                                                                    | Vlaamse gemeenten                                                                                                    |  |  |
|                                                                        |                                                                                                    |                                                                                                    |  |  |
| P. OGC-WFS GetFeature operatie (ver 1.1.0)                             |                                                                                                    | wrs-getteature<br>Frosiegevoeligheidskaart van de                                                                                                    |  |  |
|                                                                        |                                                                                                    | Vlaamse gemeenten                                                                                                    |  |  |
| * Identificatie                                                        |                                                                                                    |                                                                                                    |  |  |
| Titel dataset(serie)                                                   | Erosiegevoeligheidskaart van de Vlaamse gemeenten                                                                           |                                                                                                    |  |  |
| Versiedatum                                                            | 2008-12-31                                                                                                    |                                                                                                    |  |  |
| Type versiedatum                                                       | Creatie: Aanmaakdatum of opnamedatum van de dataset.                                                                        |                                                                                                    |  |  |
| Versiedatum                                                            | 2009-01-31                                                                                                    |                                                                                                    |  |  |
| Type versiedatum                                                       | Publicatie: Uitgavedatum van de dataset.                                                                                    |                                                                                                    |  |  |
| Versie dataset(serie)                                                  | 2008                                                                                                    |                                                                                                    |  |  |
| Dataset identificator                                                  | 31A6031E-E70B-56EE-6590-43587E0C9978                                                                                        |                                                                                                    |  |  |
| Codespace                                                              | DOV-be                                                                                                    |                                                                                                    |  |  |
| * Inhoud                                                               |                                                                                                    |                                                                                                    |  |  |
| Samenvatting                                                           | De erosiegevoeligheidskaart van de Vlaamse gemeenten geeft v<br>computermodellering door de Onderzoeksgroep Evsische en Rec | oor elke gemeente in Vlaanderen de gemiddelde gevoeligheid voor erosie weer (s<br>nionale Geografie. Departement Aard- en Omgevingswetenschappen. K.U. Leuven |  |  |

• Bent u geïnteresseerd in grondverschuivingen in uw projectgebied? Typ grondverschuivingen in de zoekbalk en kies de relevante kaartlaag:

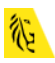

Let op de kaartlagen over grondverschuivingen zijn enkel beschikbaar voor de Vlaamse Ardennen, het Pajottenland en het West-Vlaams Heuvelland.

Het risico op aardverschuivingen kan onderzocht worden met de thematische kaart 'Gevoeligheid voor grondverschuivingen'.

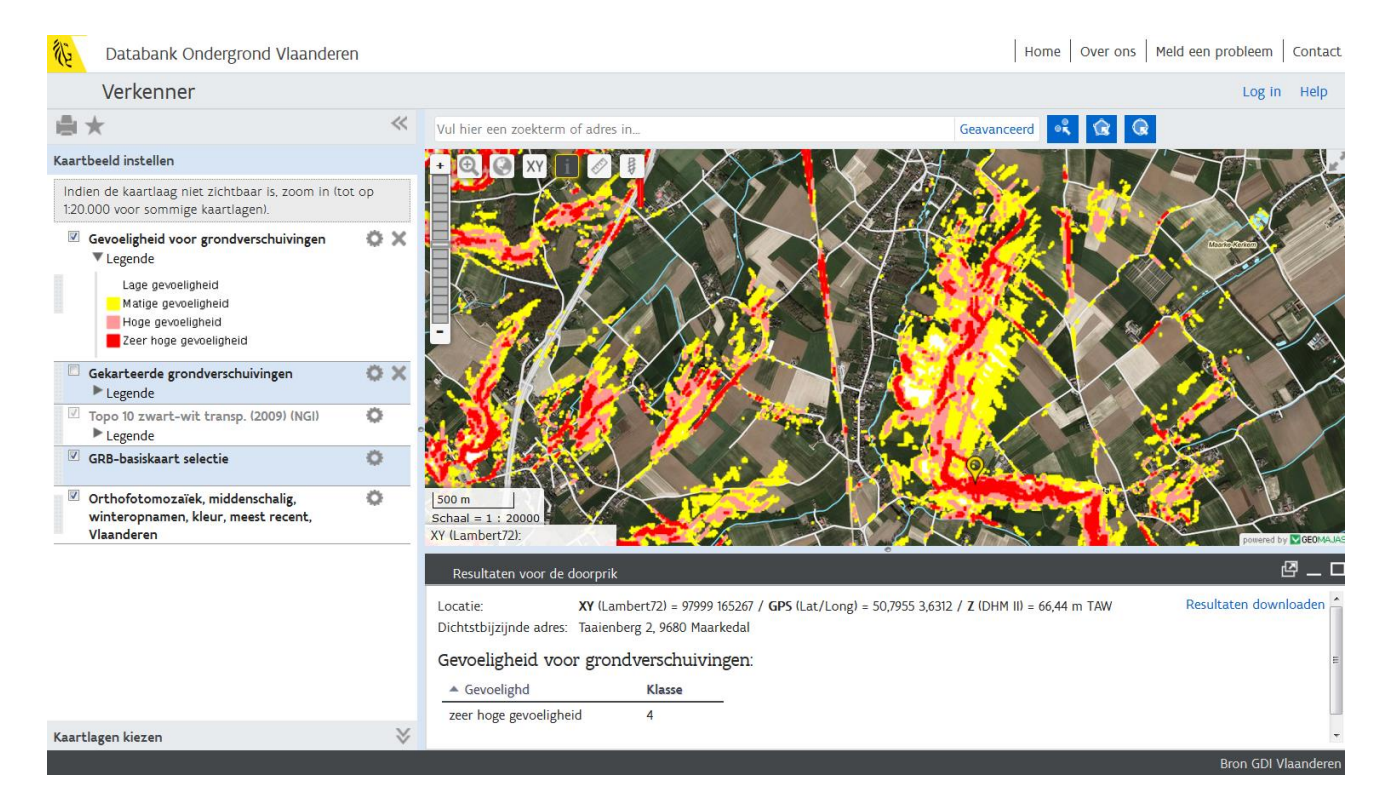

De reeds voorgekomen grondverschuivingen vind je in de kaartlaag 'gekarteerde grondverschuivingen'.

| Databank Ondergrond Vlaandere                                                                                  | en    |                                                |                                                    |                           |               |                             |              | Home            | Over ons | Meld een pro | bleem Co      | ntact   |
|----------------------------------------------------------------------------------------------------|-------|------------------------------------------------|----------------------------------------------------|---------------------------|---------------|-----------------------------|--------------|-----------------|----------|--------------|---------------|---------|
| Verkenner                                                                                                    |       |                                                |                                                    |                           |               |                             |              |                 |          |              | Log in H      | elp     |
| ≞★                                                                                                    | ~     | Vul hier een zoekterm o                        | adres in                                           |                           |               |                             | Geavand      | eerd 🔍          | <b>@</b> |              |               |         |
| Kaartbeeld instellen                                                                                           |       | + @ @ XY                                       |                                                    |                           | 2             |                             | 4-1          | THE             |          | 121          |               |         |
| Indien de kaartlaag niet zichtbaar is, zoom in (to<br>1:20.000 voor sommige kaartlagen).                       | ot op |                                                | 1×                                                 | $\langle \langle \rangle$ |               | $\lambda / \ell_{s}$        | 7            |                 | 7        | X            |               | 1       |
| <ul> <li>Gevoeligheid voor grondverschuivingen</li> <li>Legende</li> </ul>                                     | οx    |                                                |                                                    |                           |               | $\langle \uparrow \uparrow$ | 26           |                 |          | Harris       |               | Ŵ       |
| <ul> <li>Gekarteerde grondverschuivingen</li> <li>Legende</li> </ul>                                           | o x   |                                                |                                                    | Vid                       |               | 47                          | - 4          |                 |          | X            |               | -       |
| Complexe GV met ondiep schuifMak<br>Grote GV met diep schuifMak<br>Hobbelige topografie<br>Oeververgilijdingen |       | -                                              |                                                    |                           |               | H                           | 15           | X               |          | Ż            |               |         |
| <ul> <li>Topo 10 zwart-wit transp. (2009) (NGI)</li> <li>Legende</li> </ul>                                    | 0     |                                                | $\langle \rangle$                                  | 7.9                       | The second    |                             |              |                 |          | Nº S         | 2-            | 1       |
| GRB-basiskaart selectie                                                                                        | 0     |                                                |                                                    |                           | $\square$     |                             |              | 122             |          | S            | F             |         |
| Orthofotomozaïek, middenschalig,<br>winteropnamen, kleur, meest recent,<br>Vlaanderen                          | 0     | 500 m<br>Schaal = 1 : 20000<br>XY (Lambert72): | <                                                  |                           | F             |                             |              |                 |          |              | powered by VG | EOMAJAS |
|                                                                                                    |       | Resultaten voor de do                          | orprik                                             |                           |               |                             |              |                 |          |              | 岱.            | _ 🗆     |
|                                                                                                    |       | Locatie:<br>Dichtstbijzijnde adres:            | <b>XY</b> (Lambert72) = 97<br>Fortstraat 1, 9680 M | 699 165398<br>aarkedal    | / GPS (Lat/Lo | ong) = 50,7967 3,6          | 269 / Z (DHM | I II) = 53,18 m | TAW      | Resultati    | en download   | len 🔒   |
|                                                                                                    |       | Gekarteerde grond                              | lverschuivinge                                     | n:                        |               |                             |              |                 |          |              |               | ш       |
|                                                                                                    |       | ▲ Туре                                         | Code type                                          | Code                      | Naam          | Gemeente                    | Opp ha       | Lengte          | Breedte  | Helling      | Rapport       |         |
| Kaartlagen kiezen                                                                                              | ♦     | Grote GV met diep<br>schuifvlak                | 3                                                  | 107                       | Bossenare     | Maarkedal                   | 1,73         | 180,00          | 100,00   | 0,00         | Rapport 🖉     |         |
|                                                                                                    |       |                                                |                                                    |                           |               |                             |              |                 |          | Bro          | on GDI Vlaan  | deren   |

Door op rapport te klikken, kan een fiche met meer uitleg, kaartmateriaal en foto's over de gekarteerde grondverschuivingen opgevraagd worden.

| Code:                                                  | 107                                                                                                    |                                                              |   |  |  |
|--------------------------------------------------------|----------------------------------------------------------------------------------------------------|--------------------------------------------------------------|---|--|--|
| Ligging:                                               | Bossenare<br>Geneente: Maarkedal<br>X = 97670<br>Y = 165380                                                                                                    |                                                              |   |  |  |
| Туре:                                                  | Duidelijke grondverschuiving met een diep<br>schuifvlak<br>Rotationele verglijding type 3                                                                                                    | Airiz                                                        |   |  |  |
| Morfologische<br>kenmerken<br>van de<br>massabeweging: | Oppervlakte (ha): 1,7<br>Lengte (m): 180<br>Breedte (m): 100<br>Hoogte steilrand (m): 1<br>Diepte glijvlak (m): > 3                                                                                  |                                                              |   |  |  |
| Topografische<br>kenmerken<br>van de site:             | Gemiddelde helling site (m/m): 0,09<br>Oriëntatie: W<br>Kromming in plan: Convex<br>Kromming in profiel: Convex                                                                                      |                                                              |   |  |  |
| Lithologie:                                            | Steilrand: KoAa<br>Grondverschuiving: KoMo                                                                                                    |                                                              |   |  |  |
| Bodem:                                                 | Matig gedraineerde leembodem met kleisubstraa<br>zandleem bodem                                                                                                    | at binnen boorbereik, matig gedraineerde                     |   |  |  |
| Hydrografie:                                           | Bronniveau: Aangezien het niet mogelijk was or<br>geen uitspraak over worden gedaan<br>Waterstagnatie / poelen: Nee<br>Ondergraving door beek: Nee<br>Oppervlakkige afvoer van hellingopwaarts geleg | n de hoofdsteilrand te bereiken, kan hier<br>gen akkers? Nee |   |  |  |
| Landgebruik                                            | Weide, tuin, huizen                                                                                                    |                                                              |   |  |  |
| Historiek:                                             | Datum van activatie / reactivatie: Onbekend.                                                                                                    |                                                              |   |  |  |
| Menselijke<br>ingrepen:                                |                                                                                                    |                                                              |   |  |  |
| Locale info<br>DOV:                                    |                                                                                                    |                                                              |   |  |  |
|                                                        |                                                                                                    |                                                              | 1 |  |  |

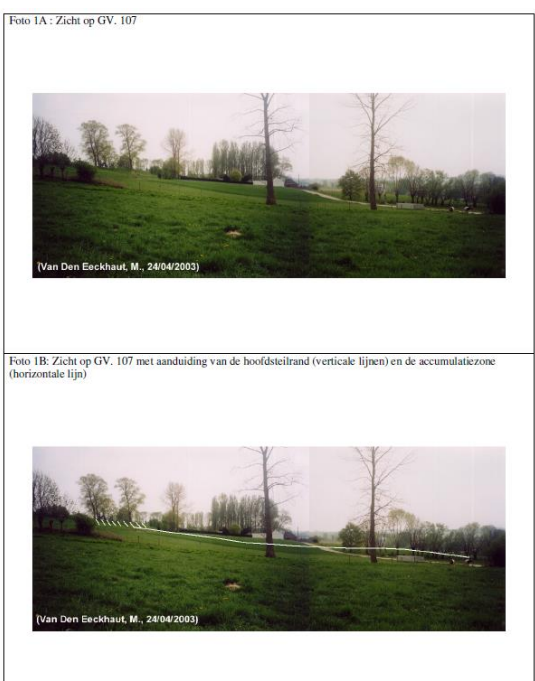

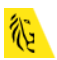

## DOV Verkenner Oefeningen

Vraag: In Bertem is het cafe op adres Dorpstraat 470 getroffen door wateroverlast en modderoverlast. Hoe kunnen we dit verklaren? Wat wordt er gedaan om de erosie te bestrijden?

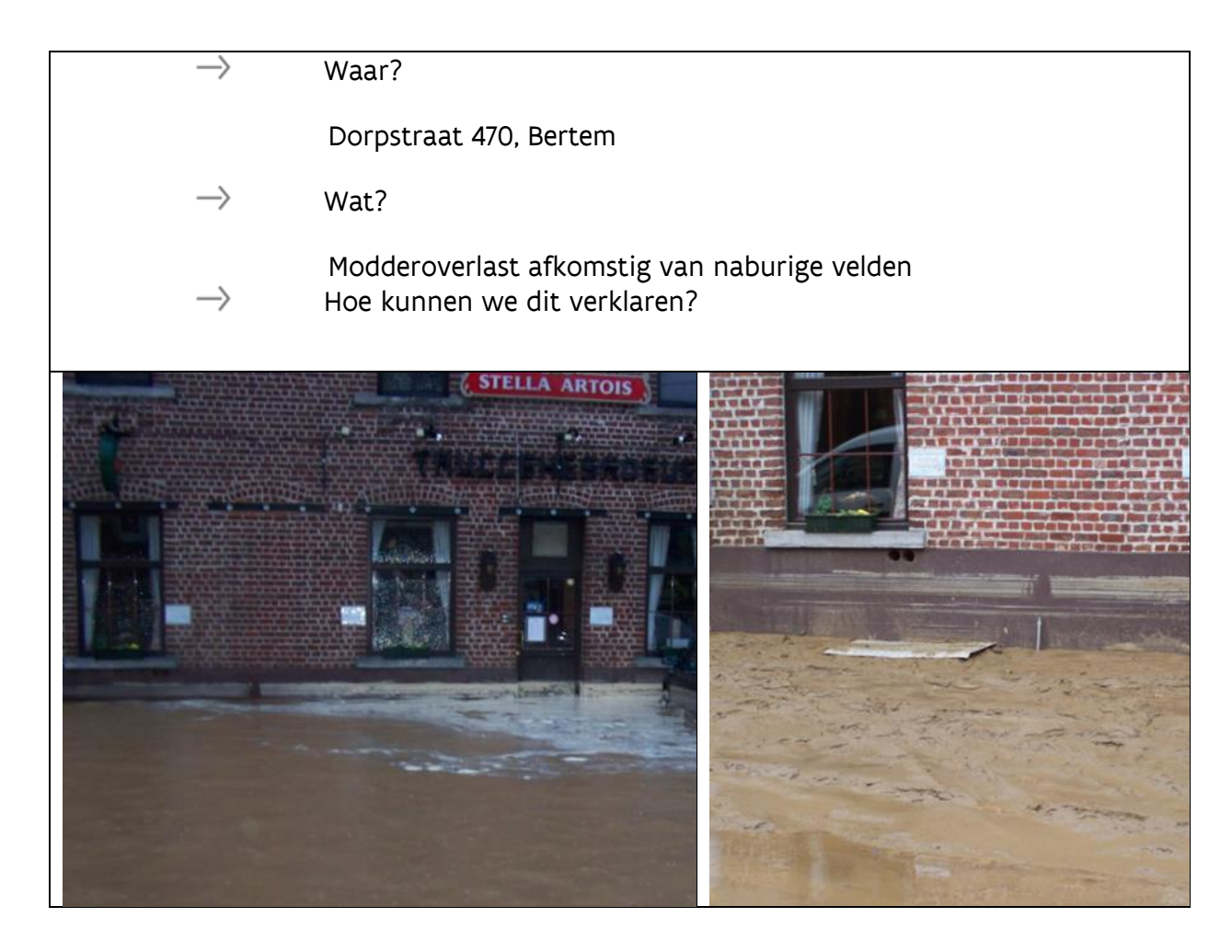

- 1. Start je webbrowser op (Mozilla Firefox, Google Chrome,...)
- 2. Start de "DOV Verkenner"

Dit is de URL: <u>http://dov.vlaanderen.be/</u> . Klik op "nieuwe verkenner". (Broncode:

https://www.dov.vlaanderen.be/portaal/?module=verkenner#ModulePage)

Als je al in de applicatie aan het werken was, zoom dan uit zodat je heel Vlaanderen

op de kaart krijgt. Daarvoor gebruik je deze knop: 🥯

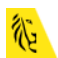

3. Om een zicht te krijgen op de erosiegevoeligheid van de gemeente ten opzichte van de andere Vlaamse gemeenten, kan je de erosiegevoeligheidskaart van de Vlaamse gemeenten consulteren. Typ hiervoor in de zoekbalk bijvoorbeeld "erosie". Er worden meteen een aantal suggesties getoond. Beweeg met de muis over de suggesties en klik op 'Erosiegevoeligheid van de Vlaamse Gemeenten' om deze toe te voegen aan het kaartbeeld.

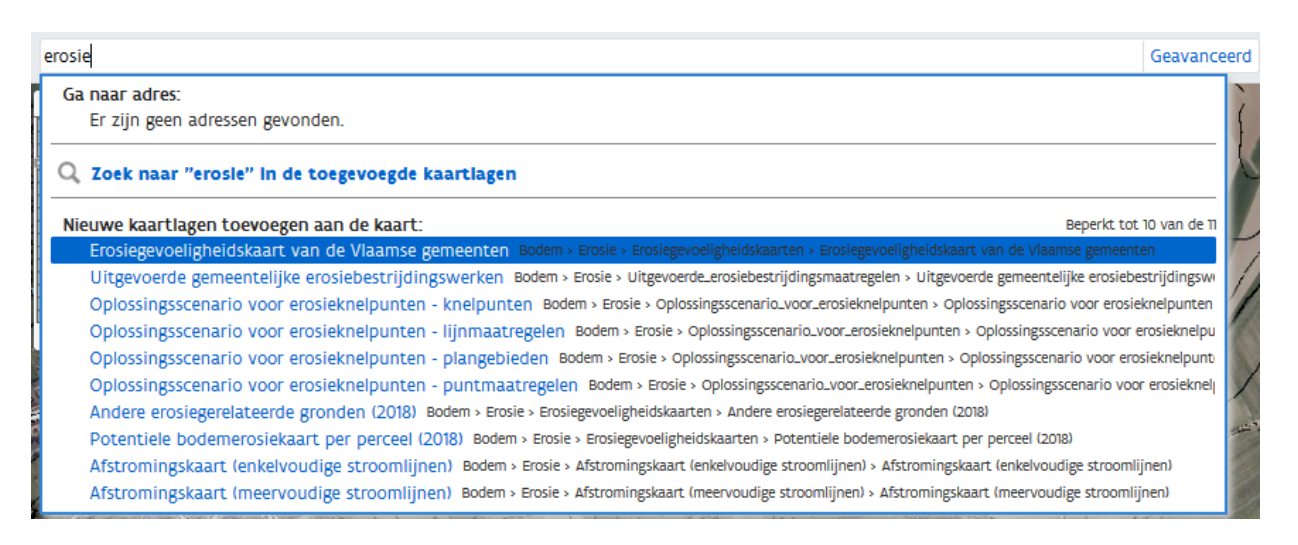

De kaart met bijhorende legende verschijnt nu bij 'Kaartbeeld instellen'. Versleep de GRB-basiskaart selectie naar bovenaan in de lijst met kaartlagen.

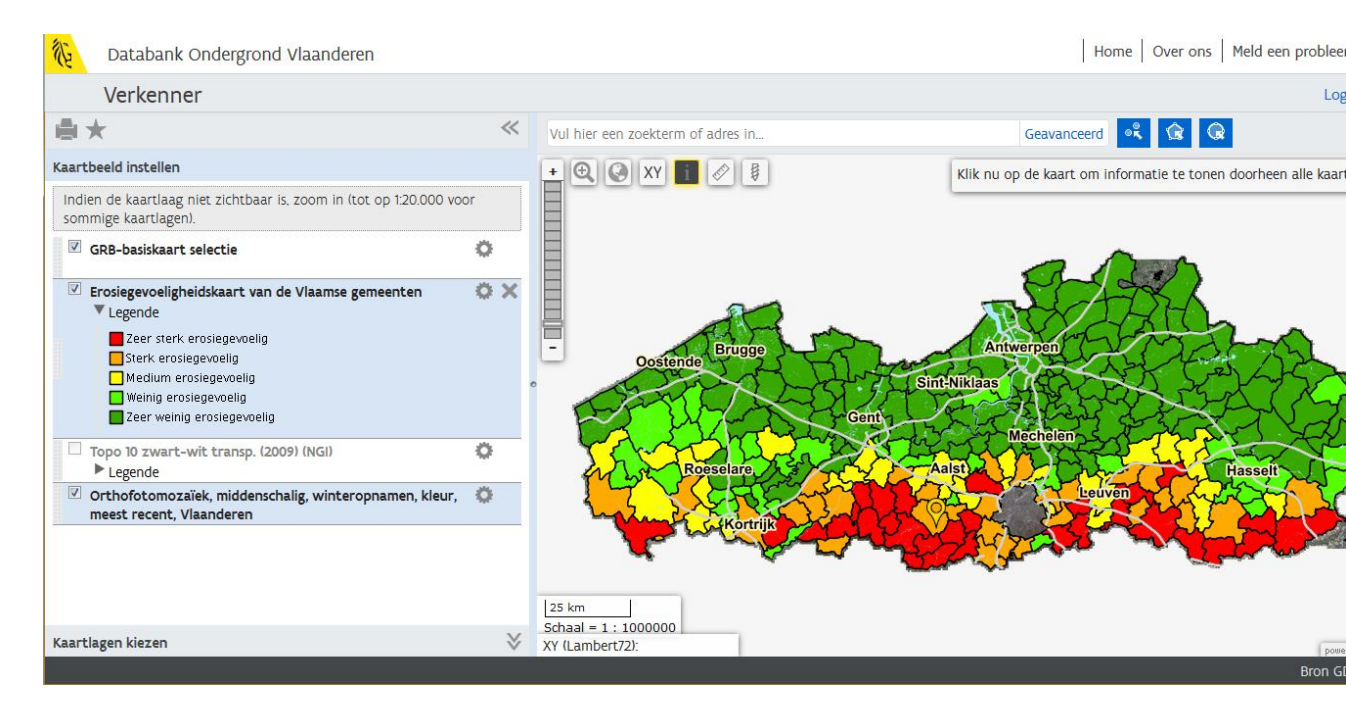

4. We kunnen de potentiële bodemerosie echter ook op perceelsniveau bekijken. Laten we even inzoomen op de omgeving van de Dorpstraat. Typ in de zoekbalk het adres 'Dorpstraat 470, Bertem' in. Nu wordt er naar deze locatie gezoomd. Gebruik de zoekbalk vervolgens om ook de erosiegegevens op perceelsniveau toe te voegen. Hiervoor kan gebruikt gemaakt worden van de thematische kaart 'Potentiële bodemerosiekaart per perceel'.

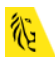

|       | erosie                                                                                                    | Geavanceerd    |
|-------|----------------------------------------------------------------------------------------------------|----------------|
|       | <b>Ga naar adres:</b><br>Er zijn geen adressen gevonden.                                                                    |                |
|       | Q Zoek naar "erosie" in de toegevoegde kaartlagen                                                                           |                |
|       | Nieuwe kaartlagen toevoegen aan de kaart: Beperkt tot                                                                       | 10 van de 11   |
|       | Erosiegevoeligheidskaart van de Vlaamse gemeenten Bodem > Erosie > Erosiegevoeligheidskaarten > Erosiegevoeligheidskaa      | art van de 🔰   |
|       | Uitgevoerde gemeentelijke erosiebestrijdingswerken Bodem > Erosie > Uitgevoerde_erosiebestrijdingsmaatregelen > Uitgevo     | oerde geme 🏼 🎼 |
|       | Oplossingsscenario voor erosieknelpunten - knelpunten Bodem > Erosie > Oplossingsscenario_voor_erosieknelpunten > Op        | olossingssce   |
| L     | Oplossingsscenario voor erosieknelpunten - lijnmaatregelen Bodem > Erosie > Oplossingsscenario_voor_erosieknelpunten        | > Oplossin     |
|       | Oplossingsscenario voor erosieknelpunten - plangebieden Bodem > Erosie > Oplossingsscenario_voor_erosieknelpunten >         | Oplossings:    |
|       | Oplossingsscenario voor erosieknelpunten - puntmaatregelen Bodem > Erosie > Oplossingsscenario_voor_erosieknelpunte         | en > Oploss    |
|       | Andere erosiegerelateerde gronden (2018) Bodem > Erosie > Erosiegevoeligheidskaarten > Andere erosiegerelateerde gronden (2 | 2018)          |
|       | Potentiele bodemerosiekaart per perceel (2018) Bodem > Erosie > Erosiegevoeligheidskaarten > Potentiele bodemerosiekaart    | per perceel    |
| Nak A | Afstromingskaart (enkelvoudige stroomlijnen) Bodem > Erosie > Afstromingskaart (enkelvoudige stroomlijnen) > Afstromings    | kaart (enkel   |
|       | Afstromingskaart (meervoudige stroomlijnen) Bodem > Erosie > Afstromingskaart (meervoudige stroomlijnen) > Afstromingsk     | (aart (meer    |

#### Deze kaartlaag wordt vervolgens toegevoegd aan 'Kaartbeeld instellen' en je ziet na wat uitzoomen volgend beeld:

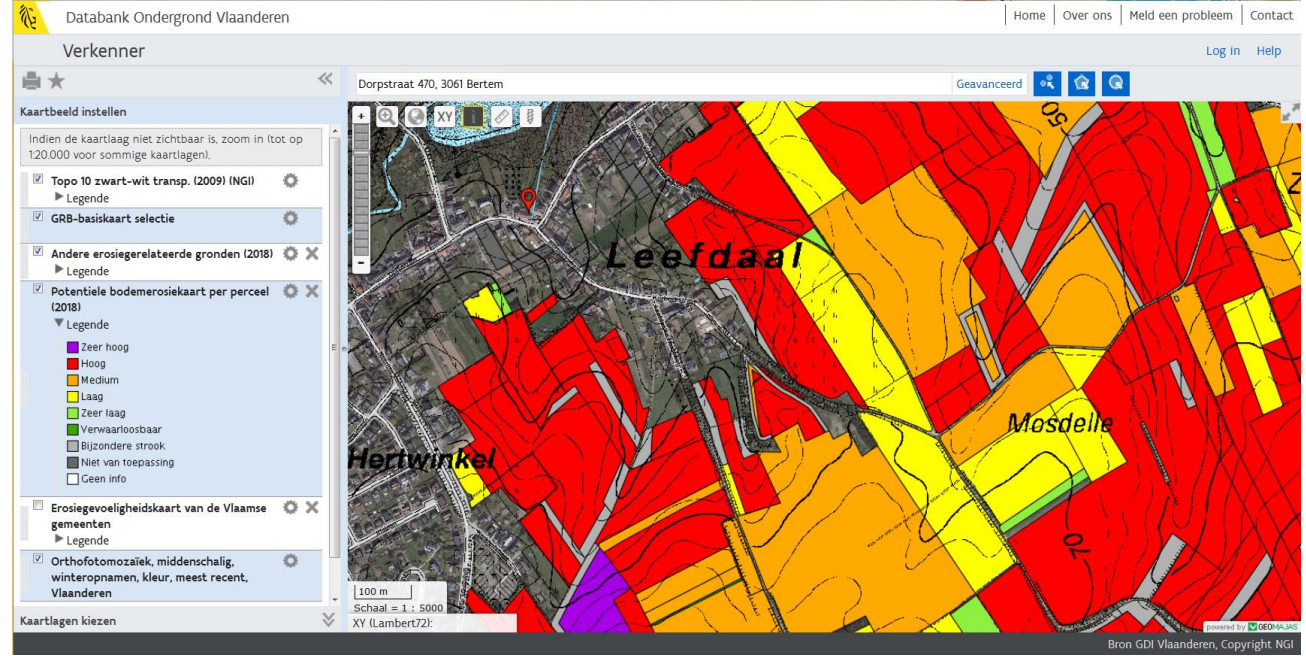

Door de 'GRB-kaartlaag' hoger te plaatsen, kan je de Dorpstraat beter situeren.

5. Je kan de info van 1 bepaald perceel nu bvb bevragen met de info-knop . Hiermee kan je alle informatie van alle zichtbare kaartlagen (aangevinkte kaartlagen) opvragen.

De info-knop staat standaard geactiveerd. Indien dit niet zo is, klik je er eerst op.

De knop wordt dan donkergrijs en krijgt een geel kader **1**. Klik vervolgens op de kaart om info van een bepaalde locatie op te vragen. Waar er geklikt wordt, verschijnt een gele marker.

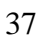

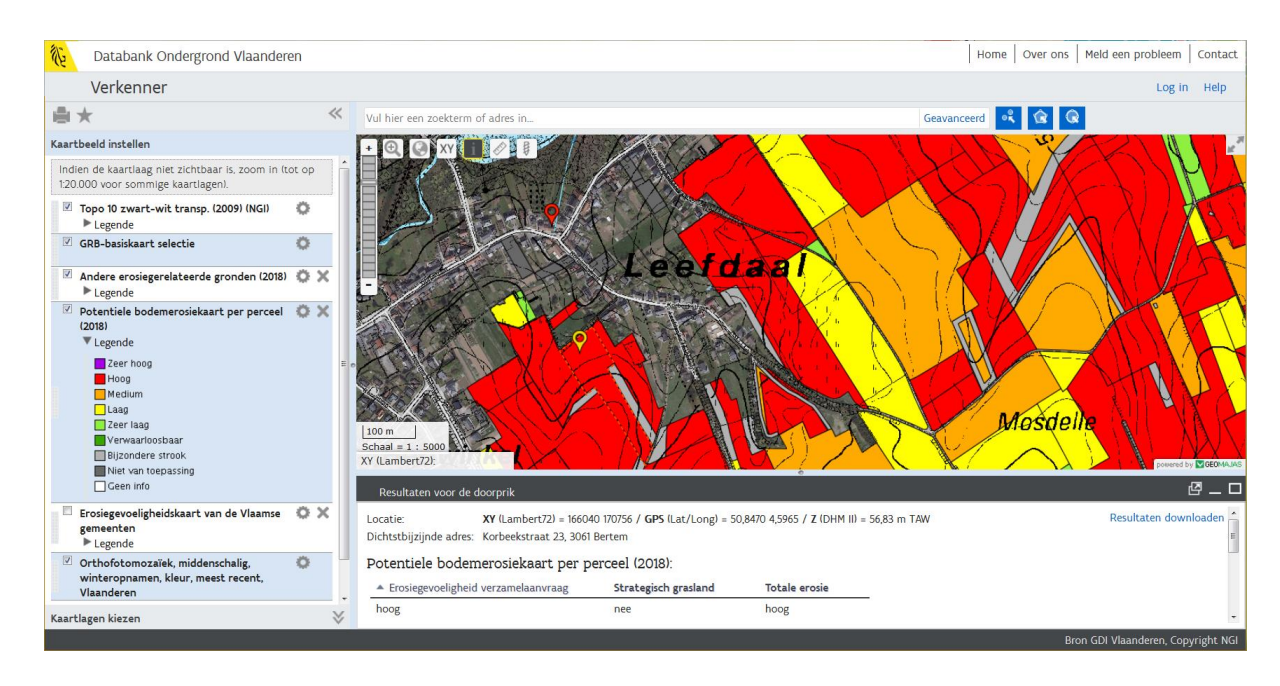

6. De afstromingskaart toont de lijnen in het landschap waar het water potentieel geconcentreerd afstroomt, rekening houdend met de topografie en de aanwezige waterlopen. De afstromingskaart van Vlaanderen geeft voor elke pixel van 5m\*5m weer of er water door de pixel afspoelt en hoe groot (in ha) het gebied is vanwaar het water afspoelt (in ha). De afstromingskaart is gebaseerd op het Digitaal Hoogtemodel en de Vlaamse Hydrografische Atlas. De inkleuring geeft per pixel de grootte van het afstroomgebied naar de pixel weer. Er zijn 2 types afstromingskaarten: de blauwe afstromingskaart met enkelvoudige stroomlijnen (al het water in het model loopt naar de laagst gelegen omliggende pixel) en de fuchsia afstromingskaart met meervoudige stroomlijnen (het water van een pixel stroomt naar meerdere lager gelegen omliggende pixels). Voeg de afstromingskaart met enkelvoudige stroomlijnen toe. Zo krijg je

onderstaand beeld:

→ sterke afstroming richting Dorpstraat 470, Bertem

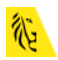

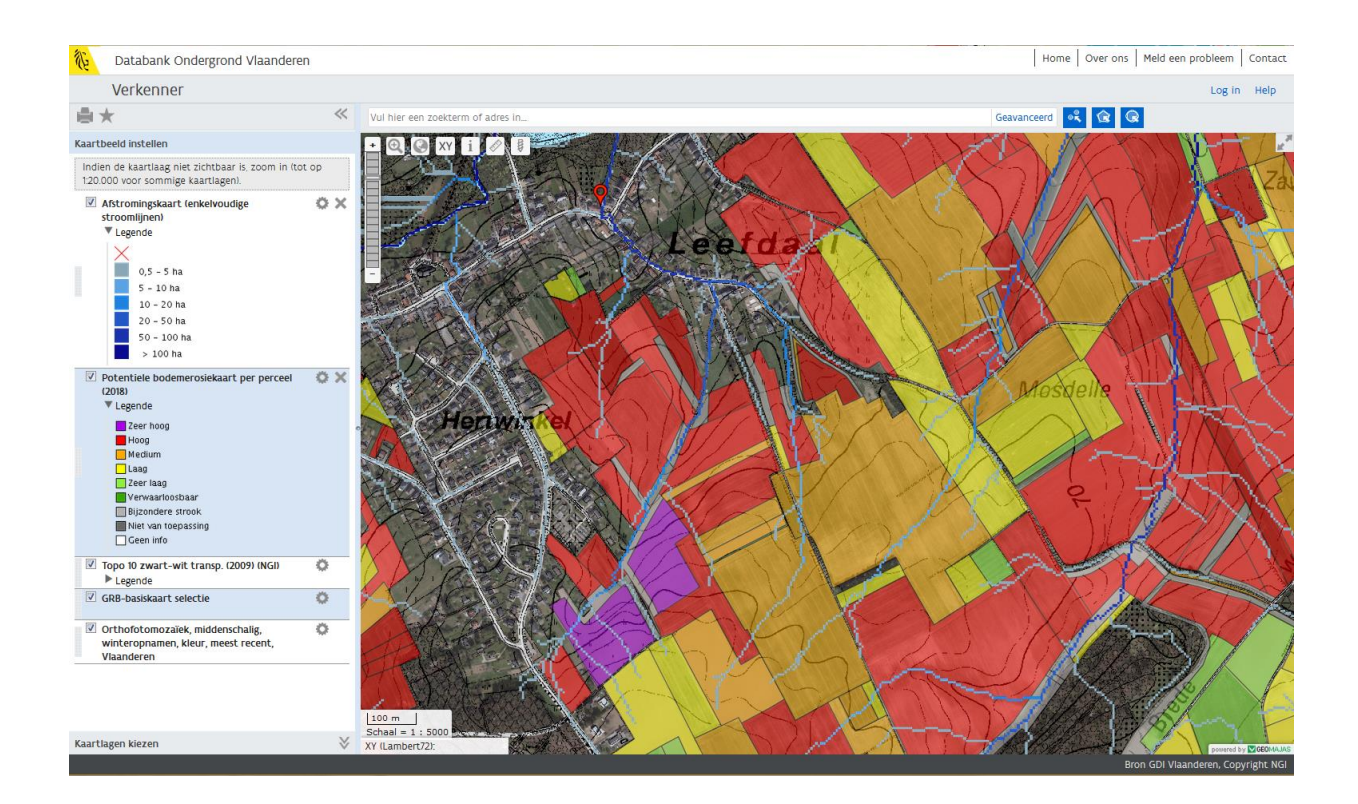

## Welke maatregelen worden er genomen:

Voeg kaartlaag: oplossingsscenario voor erosieknelpunten – knelpunten toe  $\rightarrow$  Bertem Hertwinkel is geïdentificeerd als knelpuntgebied.

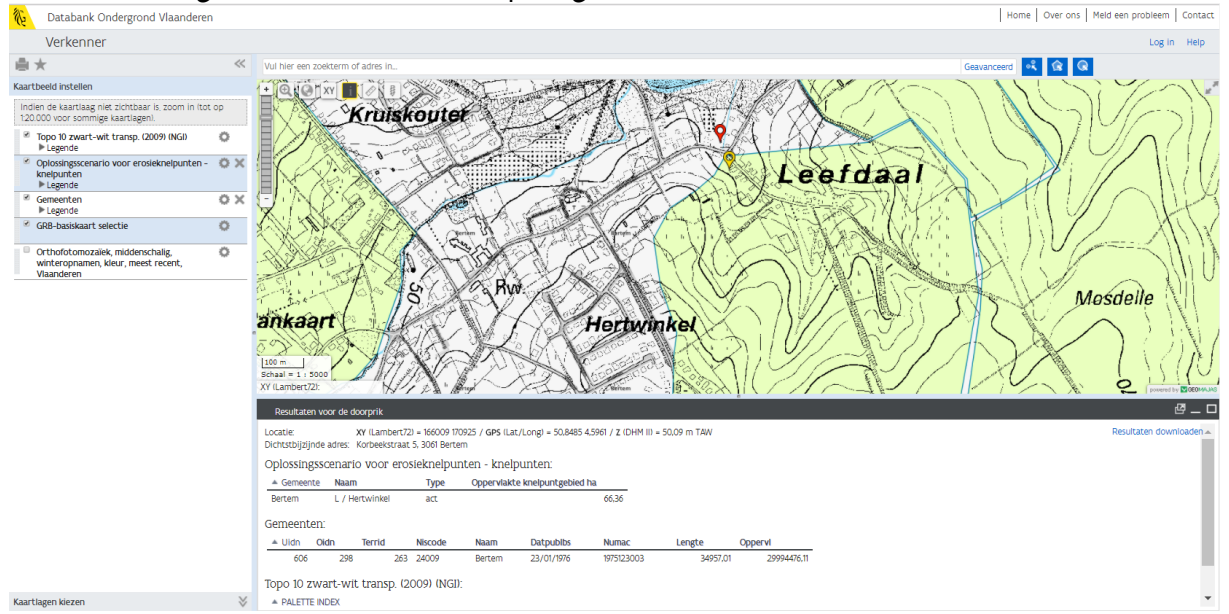

Voeg kaartlaag: oplossingsscenario voor erosieknelpunten – lijnmaatregelen toe  $\rightarrow$  Teken een veelhoek in het gebied. In de zoekresultaten zie je de lijnmaatregelen die voorgesteld werden in het erosiebestrijdingsplan van Bertem.

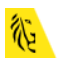

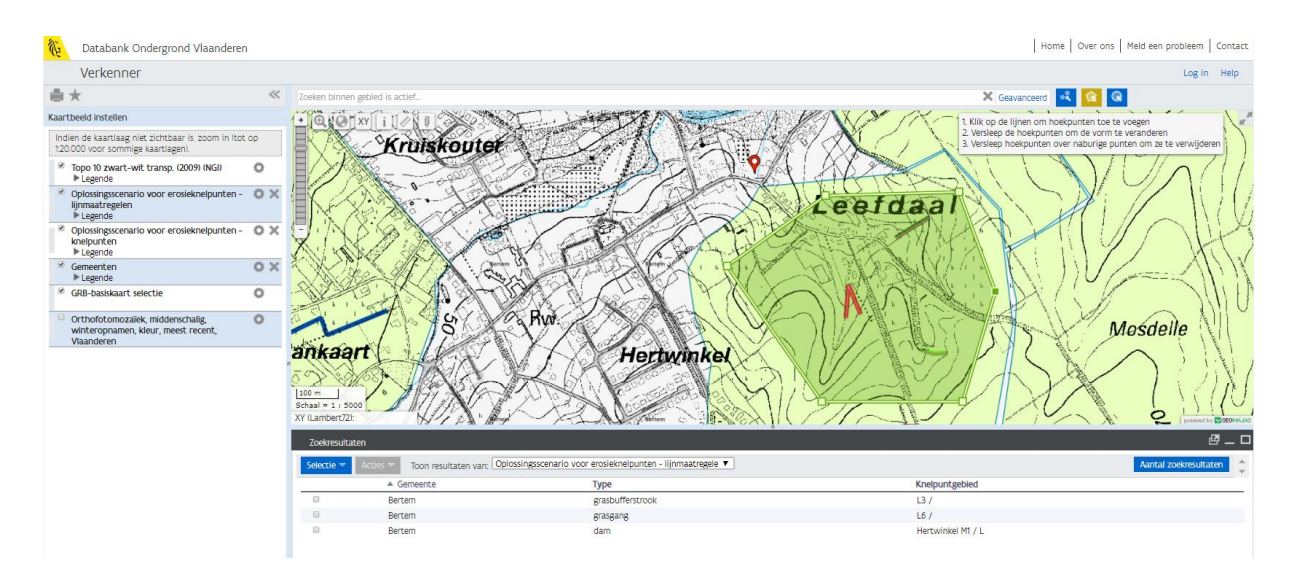

Voeg kaartlaag: oplossingsscenario voor erosieknelpunten – puntmaatregelen toe  $\rightarrow$  Teken een veelhoek in het gebied. In de zoekresultaten zie je de puntmaatregelen die voorgesteld werden in het erosiebestrijdingsplan van Bertem.

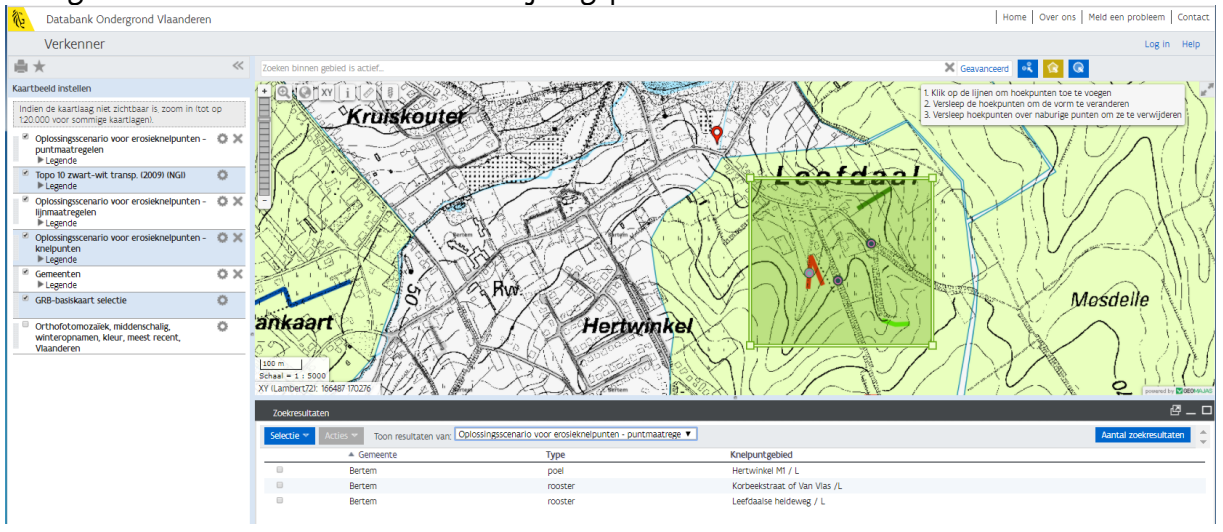

Voeg de kaartlagen 'Uitgevoerde gemeentelijke erosiebestrijdingswerken' en 'Afstromingskaart' toe. De 'Uitgevoerde gemeentelijke erosiebestrijdingswerken zijn de erosiebestrijdingswerken die effectief op het terrein uitgevoerd zijn.

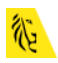

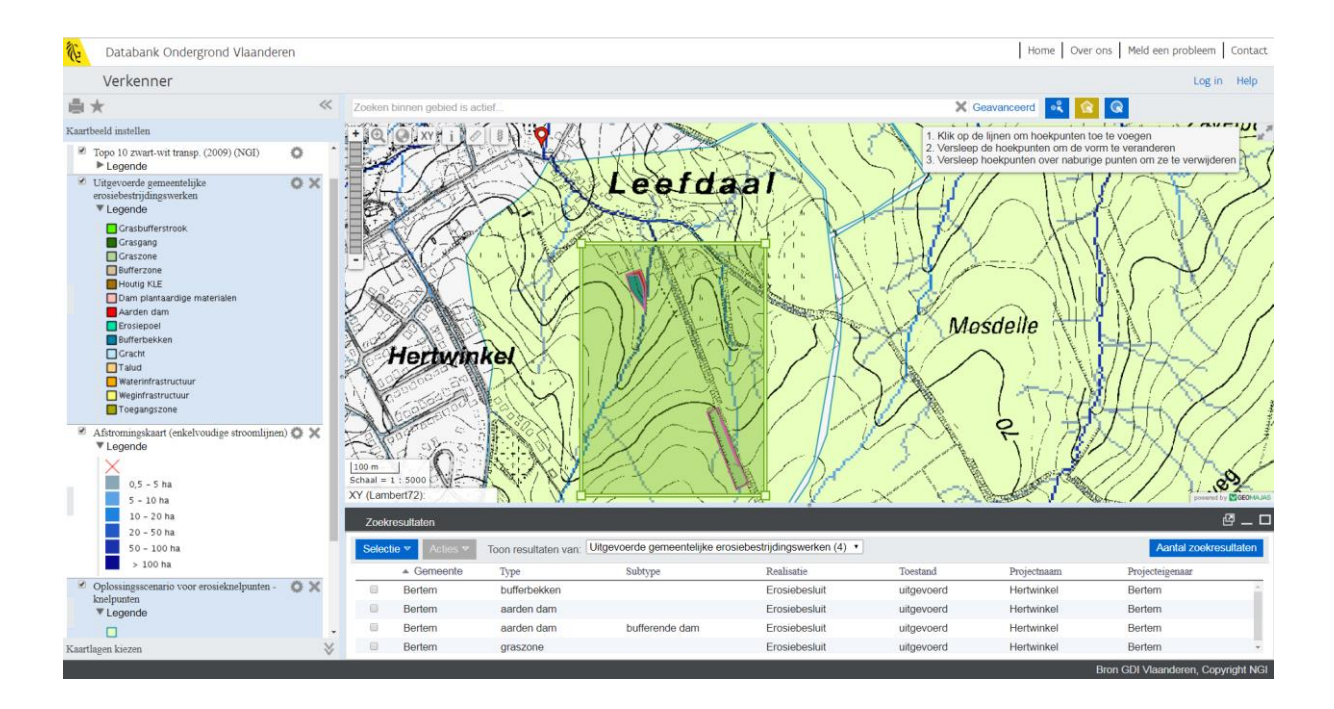

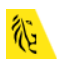

## Oefening 2: Informatie uit de bodemkaarten

Ga naar de kaarten van thema bodem op de DOV-website (<u>https://www.dov.vlaanderen.be</u>)

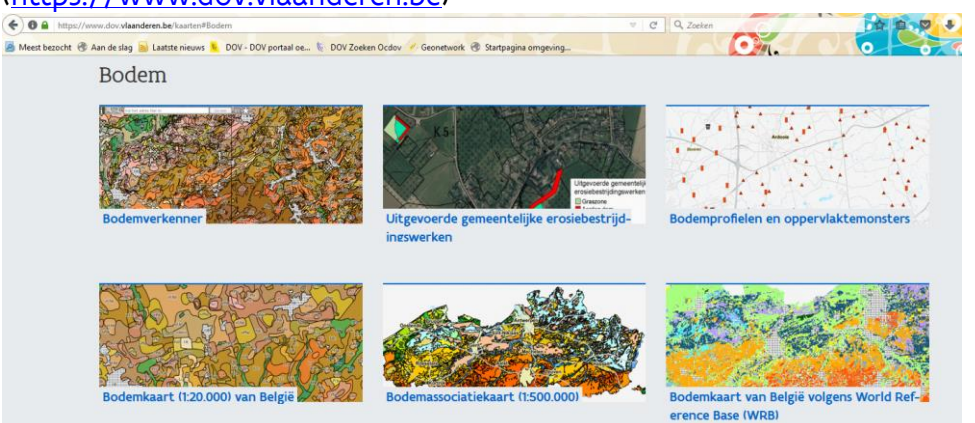

Klik op de kaartafbeelding van de Bodemkaart (1:20.000) en klik op de legende van de toegevoegde kaartlagen in de geopende DOV-verkenner. Zo bekom je onderstaand kaartbeeld:

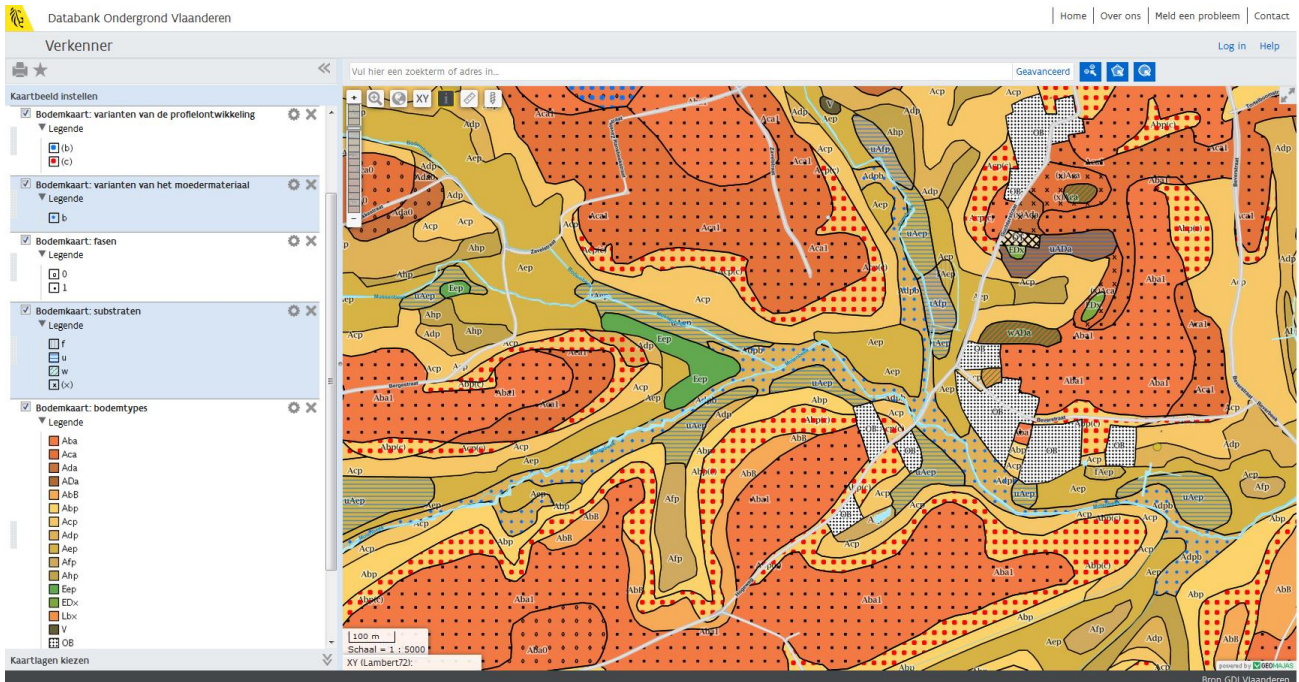

Indien je met de info-knop (i-knop) op een locatie klikt, krijg je informatie van de zichtbare kaartlagen voor de gekozen locatie. Scrol naar beneden om alle informatie van alle verschillende kaartlagen te zien.

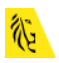

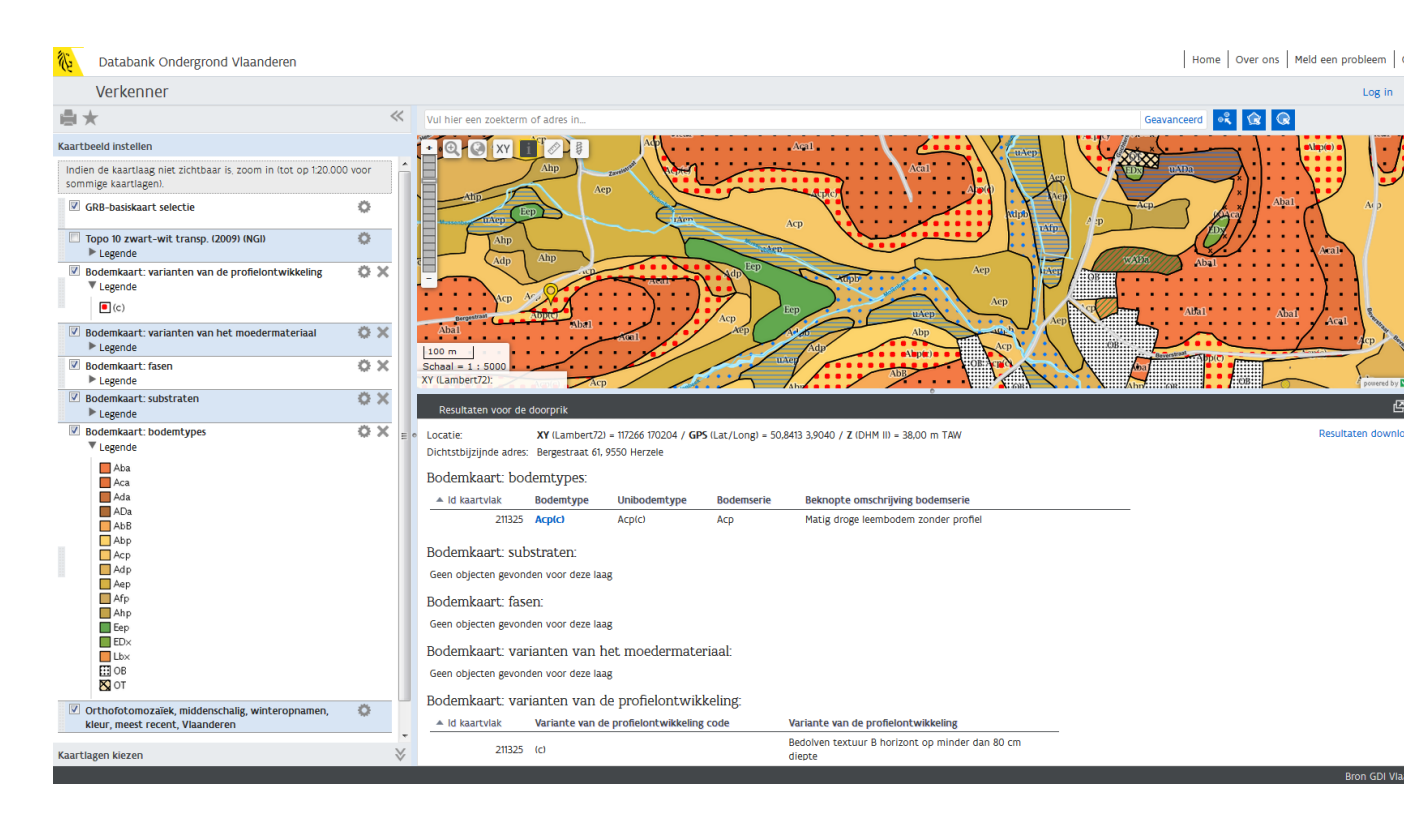

In dit resultatenvenster van de doorprik kan je verdere informatie opvragen over het specifieke bodemtype. Klik op de blauwe lettercode in de kolom 'Bodemtype' en er verschijnt een pop-up 'Toelichting bodemtype'.

| Toelichting bodemtype                                                                                                    |                                                                                                    | × |
|----------------------------------------------------------------------------------------------------|----------------------------------------------------------------------------------------------------|---|
| Streek:<br>Bodemtype: ①                                                                                                    | Zandleemstreek<br>Acp(c)                                                                                                    |   |
| Textuurklasse: ①<br>Drainageklasse: ②<br>Profielontwikkelingsgroep: ③<br>Variante van de profielontwikkeling: ③                                                                                                    | A     leem       c     matig droog, zwak gleyig       p     zonder profielontwikkeling       (c)     Bedolven textuur B horizont op minder dan 80 cm diepte                                                                                                    |   |
| Toelichtingsboekje PDF 🖉                                                                                                    | Foto voorbeeldprofiel         Beschrijving voorbeeldprofiel           Acol(2) (Ninove)         Sporen van ploegen zijn aanwezig, duidelijk te zijn aan het                                                                                                    |   |
| Origineel bodemkaartblad 1:20000 PDF 🖉                                                                                                    | homogeen bodemmateriaal in de bouwvoor en de scherpe<br>en horizontale afbakening tussen Ap en E horizont. Dikke                                                                                                    |   |
| Basiskaarten bodemkartering 1:5000 ZIP 🖉                                                                                                    | Ap horizont door colluvium. Hieronder een E horizont, iets<br>lichter van kleur en lichter van textuur dan de                                                                                                    |   |
| Boorpunten bodemkartering 1:5000 ZIP 🖉                                                                                                    | onderliggende Bt horizont. Profiel is weinig verstoord. Het water in de put is regenwater en geen grondwater.                                                                                                    |   |
| Bodemgeschiktheid                                                                                                    | Horizonten                                                                                                    |   |
| Algemene kenmerken bodemserie Acp i<br>Zandleemstreek<br>De Acp depressie- of lage hellingsgronden<br>omvatten colluviale bodems welke tussen &<br>120 cm gleyverschijnselen vertonen. Het<br>colluviaal dek rust veelal op een geërodeerr<br>profiel waarvan de textuur B op wisselend<br>diepte in het profiel voorkomt. Deze grond-<br>hebben een belangrijke verspreiding vooral<br>de valleigebieden. De Acp gronden kunnen<br>tijdelijk aan wateroverlast lijden. Met een b<br>structuur slempen ze gemakkelijk dicht na<br>Ze zijn geschikt voor graangewassen (tarwy<br>gerst) en geschikt voor suikerbieten. Voor<br>weidebouw zijn deze gronden zeer geschik<br>Naar Van Ranst E. en Sys C. (2000) @ | n de<br>n de<br>ho en<br>j<br>e<br>sn<br>langs<br>t.<br>1 Ap<br>huidige ploeglaag bestaande uit colluvium<br>2 E<br>klei-uitlogingshorizont<br>3 Bt<br>klei-aanrijkingshorizont<br><b>Typisch voor</b><br>Colluviale, jonge bodems<br><b>Bodemkundig erfgoed</b><br>Geogenetisch kenmerkend:<br>toont jonge bodemontwikkeling in 'recente' afzettingen<br>Ninove |   |

eer foto's

1

In de pop-up 'Toelichting bodemtype' vind je naast de betekenis van de verschillende symbolen van het bodemtype eveneens het origineel bodemkaartblad en toelichtingsboekje van de analoge bodemkaart in pdf-formaat. Daarnaast vind je scans van de oorspronkelijke bodemkaarten op schaal 1:5000. Ook kan je de bodemgeschiktheid of de toelichting bij de verschillende bodemtypes, opgesteld door Van Ranst en Sys (2000), terugvinden. Tenslotte krijg je een foto en beschrijving van een bodemprofiel.

Klik op 'Meer foto's' in de pop-up om meer voorbeeldprofielen van dit bodemtype te bekijken:

#### Variabiliteit van bodemprofielen voor bodems met bodemtype Acp(c)

| Streek                                       | Zandleemstreek                                             |  |  |  |  |
|----------------------------------------------|------------------------------------------------------------|--|--|--|--|
| Bodemtype: ①                                 | Acp(c)                                                     |  |  |  |  |
| Textuurklasse: 🛈                             | A leem                                                     |  |  |  |  |
| Drainageklasse: 🛈                            | c matig droog, zwak gleyig                                 |  |  |  |  |
| Profielontwikkelingsgroep: ①                 | p zonder profielontwikkeling                               |  |  |  |  |
| Variante van de profielontwikkeling: ${f I}$ | (c) Bedolven textuur B horizont op minder dan 80 cm diepte |  |  |  |  |

Terug

#### Foto's voorbeeldprofielen

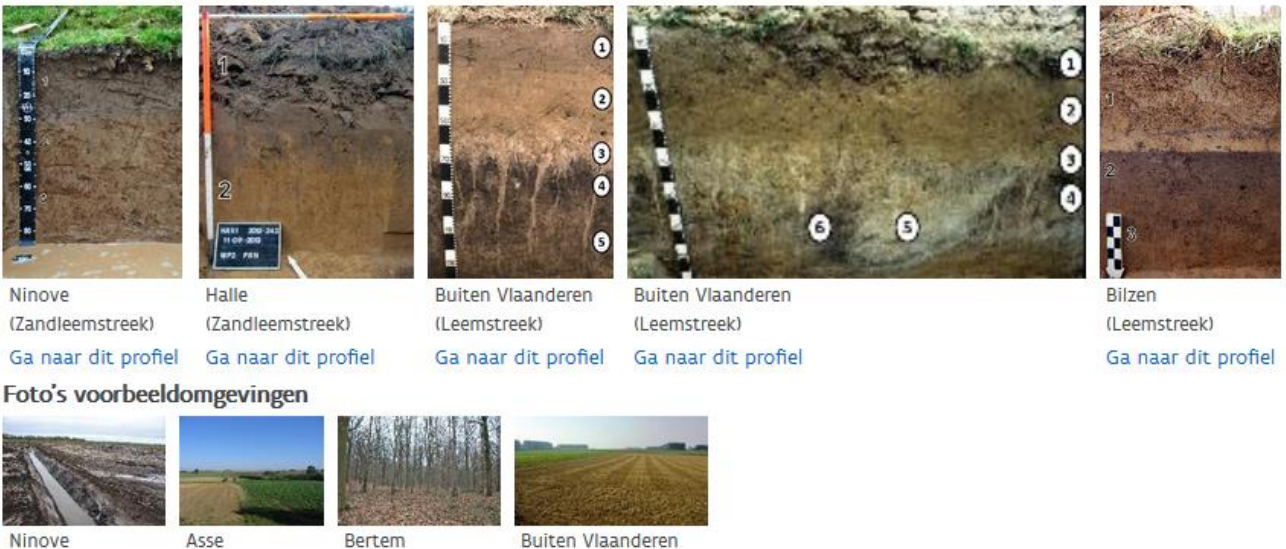

Via deze pop-up 'variabiliteit van bodemprofielen voor een bepaald bodemtype' kan je verder naar een voorbeeldprofiel naar keuze zoomen in de kaartlaag 'Bodemprofielen'. Klik bv. op 'Ga naar dit profiel' onder het voorbeeldprofiel in Ninove. De kaartlaag 'bodemprofielen' wordt automatisch toegevoegd en er wordt ingezoomd op het geselecteerde bodemprofiel.

(Leemstreek)

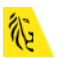

(Zandleemstreek)

| Databank Ondergrond Vlaanderen                                                         |           |                                     |                                  |                                                  |                             |                                 |                        | Home Over ons Meld een probleem Contact                                         |
|----------------------------------------------------------------------------------------|-----------|-------------------------------------|----------------------------------|--------------------------------------------------|-----------------------------|---------------------------------|------------------------|---------------------------------------------------------------------------------|
| Verkenner                                                                              |           |                                     |                                  |                                                  |                             |                                 |                        | Log in Help                                                                     |
| ●★                                                                                     | ~         | Vul hier een zoektern               | n of adres in                    |                                                  |                             |                                 |                        | Geavanceerd 🥰 😭 📿                                                               |
| Kaartbeeld instellen                                                                   |           | - Q 🚱 XY                            | i 🖉 🐯                            | لع                                               |                             |                                 | Abal                   | / // · · · · · · · · · · · · · · · ·                                            |
| Indien de kaartlaag niet zichtbaar is, zoom in (tot op 1:20.00<br>sommige kaartlagen). | 0 voor    |                                     | Acal.<br>449                     |                                                  |                             |                                 |                        | o/ / 1 Aba1                                                                     |
| ☑ Bodemprofielen ▼ Legende                                                             | 0 X       |                                     |                                  |                                                  |                             | OH                              |                        |                                                                                 |
| GRB-basiskaart selectie                                                                | 0         |                                     |                                  | stoenweg                                         |                             | m /                             | l l                    | d<br>Literatury<br>g                                                            |
| □ Topo 10 zwart-wit transp. (2009) (NGI)<br>▶ Legende                                  | •         | Schaal = 1 : 500<br>XY (Lambert72): |                                  | 0<br>Edingu                                      |                             | 10                              | , •• · · .             |                                                                                 |
| <ul> <li>Bodemkaart: varianten van de profielontwikkeling</li> <li>Legende</li> </ul>  | 0 X       | Resultaten voor de                  | e doorprik                       |                                                  |                             |                                 |                        | e                                                                               |
| Bodemkaart: varianten van het moedermateriaal<br>Legende                               | 0 X       | Locatie:<br>Dichtstbijzijnde adre   | XY (Lambert)<br>s: Lietersberg 9 | 72) = 125813 164585 / <b>GF</b><br>, 9400 Ninove | <b>'S</b> (Lat/Long) = 50,7 | 912 4,0257 / Z (DHM II) = 45,45 | m TAW                  | Resultaten downloaden 📥                                                         |
| ☑ Bodemkaart: fasen ▶ Legende                                                          | 0 X       | Bodemprofielen                      | :                                |                                                  |                             |                                 |                        | E                                                                               |
| Bodemkaart: substraten                                                                 | 0 X       | ▲ Profielnaam                       | Bodemtype                        | Bodemstreek                                      | Datum                       | Profielbeschrijving             | Rapport bodemlocatie   | Opdrachten                                                                      |
| Legende     Bodemkaart: bodemtypes     Legende                                         | o x       | ARCHE_33                            | Acp(c)                           | Zandleemstreek                                   | 21/12/2012                  | Profielbeschrijving 🖉           | Rapport bodemlocatie 🖉 | Archeologische prospectie Ninove Rozelaarstraat, TWOL<br>Visuele bodemverkenner |
| Aba                                                                                    |           | Bodemkaart: bo                      | demtypes:                        |                                                  |                             |                                 |                        |                                                                                 |
| Aca                                                                                    |           | ▲ Id kaartvlak                      | Bodemtype                        | Unibodemtype                                     | Bodemserie                  | Beknopte omschrijving bo        | odemserie              |                                                                                 |
| Acp                                                                                    | -         | 222769                              | Acp(c)                           | Acp(c)                                           | Acp                         | Matig droge leembodem z         | onder profiel          |                                                                                 |
| Kaartlagen kiezen                                                                      | $\otimes$ |                                     |                                  |                                                  |                             |                                 |                        | v                                                                               |
|                                                                                        |           |                                     |                                  |                                                  |                             |                                 |                        | Bron GDI Vlaanderen                                                             |

Via de blauwe linken 'Profielbeschrijving' en 'Rapport bodemlocatie' in de resultatenvenster voor de doorprik kan je respectievelijk een samenvatting en een uitgebreid rapport van dat bodemprofiel openen. In de loop van 2018 zullen ook bodemanalyses en bodemobservaties van fysische, chemische en biologische bodemparamete

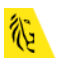

## **OEFENING 3: Externe kaartlagen**

Het is ook mogelijk om aan de kaart kaartlagen toe te voegen die afkomstig zijn van **externe dataleveranciers.** 

Via het toevoegen van een externe WMS kunnen bv. de bodemsaneringsdossiers in de verkenner bekeken worden. Kies het tabblad 'Extern' in het menu 'Kaartlagen kiezen'.

Als je klikt op de kleine i-knop, wordt een lijst van voor Vlaanderen interessante WMS-servers geopend. Druk op de kleine i-knop en kopieer de juiste URL van de gewenste WMS (thema bodemverontreiniging).

|   | AGIV         | Universiteit Gent – traditionele                                         | http://geoservices.informatievlaanderen.be/raadpleegdiensten/Ugent/wms?                    |
|---|--------------|--------------------------------------------------------------------------|--------------------------------------------------------------------------------------------|
|   | ACIV         | Statistisshe Fenhaden                                                    | http://acapaniaco.informatiou/acapanaron.ho/capana/acapanaron/Statistisabo. Eanhadan/umo2  |
|   | AGIV         | CIROD                                                                    | http://geogenvices.informatieviaanderen.be/radipleegdiensten/statististiche Eenhedertwins? |
| ł | MargatarNat  | Lagon m h t, vorschillondo thomais                                       | Mulpungeoservices.informatievidanderen.be/radupleegdiensten/gipoupubliek/whis/             |
|   | Mercatorivet | Lagen m.b.t. verschliende thema s.                                       | volledige service initiaten.                                                               |
|   |              | voorbeelden.                                                             | https://www.mercator.viaanderen.be/raadpieegdiensterimercatorpubliek/wms/                  |
|   |              | ecodistricten en regio s                                                 |                                                                                            |
|   |              | <ul> <li>potentieer natuunijke vegetatie</li> </ul>                      |                                                                                            |
|   |              | <ul> <li>bouernsanennysdussiers</li> </ul>                               |                                                                                            |
|   |              | <ul> <li>Habitatrichtigingebieden</li> </ul>                             |                                                                                            |
|   |              | <ul> <li>gewestplan</li> </ul>                                           |                                                                                            |
| ł | ManagtarNiat | Volgens INSPIRE thems ook afzonderlij                                    | k                                                                                          |
|   | Wercatorivet | in te laden:                                                             | ĸ                                                                                          |
| ł | MorenterNet  | Gebiedebebeer, gebieden waar                                             | r https://www.morapter.vlaapderop.be/raadploogdiopstopmorapterpublick/am/wmc2              |
|   | Mercalonnel  | <ul> <li>Gebieusbeneer, gebieuerr waar<br/>benerkingen gelden</li> </ul> | https://www.mercator.viaanderen.be/raadpieegdiensteninercatorpubliewani/wms/               |
|   |              | gereguleerde gebieden en                                                 |                                                                                            |
|   |              | rapportage-eenheden                                                      |                                                                                            |
| Ì | MercatorNet  | <ul> <li>Biogeografische gebieden</li> </ul>                             | https://www.mercator.vlaanderen.be/raadpleegdienstenmercatorpubliek/br/wms?                |
|   | MercatorNet  | Energiebronnen                                                           | https://www.mercator.ylaanderen.be/raadpleegdienstenmercatorpubliek/er/wms?                |
|   | MercatorNet  | <ul> <li>Habitats en biotopen</li> </ul>                                 | https://www.mercator.ylaanderen.be/raadpleegdienstenmercatorpubliek/hb/wms?                |
| Ì | MercatorNet  | <ul> <li>Menselijke gezondheid en</li> </ul>                             | https://www.mercator.vlaanderen.be/raadpleegdienstenmercatorpubliek/hh/wms?                |
|   |              | veiligheid                                                               |                                                                                            |
|   | MercatorNet  | Bodemgebruik                                                             | https://www.mercator.vlaanderen.be/raadpleegdienstenmercatorpubliek/lc/wms?                |
| I | MercatorNet  | <ul> <li>Landgebruik</li> </ul>                                          | https://www.mercator.vlaanderen.be/raadpleegdienstenmercatorpubliek/lu/wms?                |
|   | MercatorNet  | <ul> <li>Faciliteiten voor productie en</li> </ul>                       | https://www.mercator.vlaanderen.be/raadpleegdienstenmercatorpubliek/pf/wms?                |
|   |              | industrie                                                                |                                                                                            |
|   | MercatorNet  | <ul> <li>Beschermde gebieden</li> </ul>                                  | https://www.mercator.vlaanderen.be/raadpleegdienstenmercatorpubliek/ps/wms?                |
|   | MercatorNet  | <ul> <li>Bodemverontreiniging</li> </ul>                                 | https://www.mercator.vlaanderen.be/raadpleegdienstenmercatorpubliek/so/wms?                |
| l | MercatorNet  | <ul> <li>Transportnetwerken</li> </ul>                                   | https://www.mercator.vlaanderen.be/raadpleegdienstenmercatorpubliek/tn/wms?                |
| l | MercatorNet  | <ul> <li>Nutsdiensten en</li> </ul>                                      | https://www.mercator.vlaanderen.be/raadpleegdienstenmercatorpubliek/us/wms?                |
|   |              | overheidsdiensten                                                        |                                                                                            |
| Ì | MDK          | Dieptemodel Belgisch Continentaal Plat                                   | http://bathy.agentschapmdk.be/spatialfusionserver/services/ows/wms/WMS_ENC?                |
|   |              | en nautische data                                                        |                                                                                            |
|   |              |                                                                          |                                                                                            |

Plak de URL in het tabblad 'Extern' en vink de gewenste kaartlagen aan.

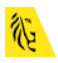

| Kaartbeeld instellen                                                                            |  |  |  |  |  |  |
|-------------------------------------------------------------------------------------------------|--|--|--|--|--|--|
| Kaartlagen kiezen                                                                               |  |  |  |  |  |  |
| Ga naar Kaartbeeld instellen om de weergave van de<br>aangevinkte kaartlagen te personaliseren. |  |  |  |  |  |  |
| Kaarten Ref. lagen Extern                                                                       |  |  |  |  |  |  |
| URL van de WMS server:                                                                          |  |  |  |  |  |  |
| https://www.mercator.vlaanderen.be/raadple                                                      |  |  |  |  |  |  |
| OVAM-bodemdossierinformatie                                                                     |  |  |  |  |  |  |
| <ul> <li>OVAM-bodemdossierinformatie: beschrijvende<br/>bodemonderzoeken</li> </ul>             |  |  |  |  |  |  |
| OVAM-bodemdossierinformatie:<br>bodemsaneringsprojecten                                         |  |  |  |  |  |  |
| OVAM-bodemdossierinformatie: eindeverklaring<br>bodemsaneringswerken                            |  |  |  |  |  |  |
| OVAM-bodemdossierinformatie: orienterende<br>bodemonderzoeken                                   |  |  |  |  |  |  |
|                                                                                                 |  |  |  |  |  |  |

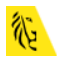

## OEFENING 4: Uitprinten en bookmark genereren

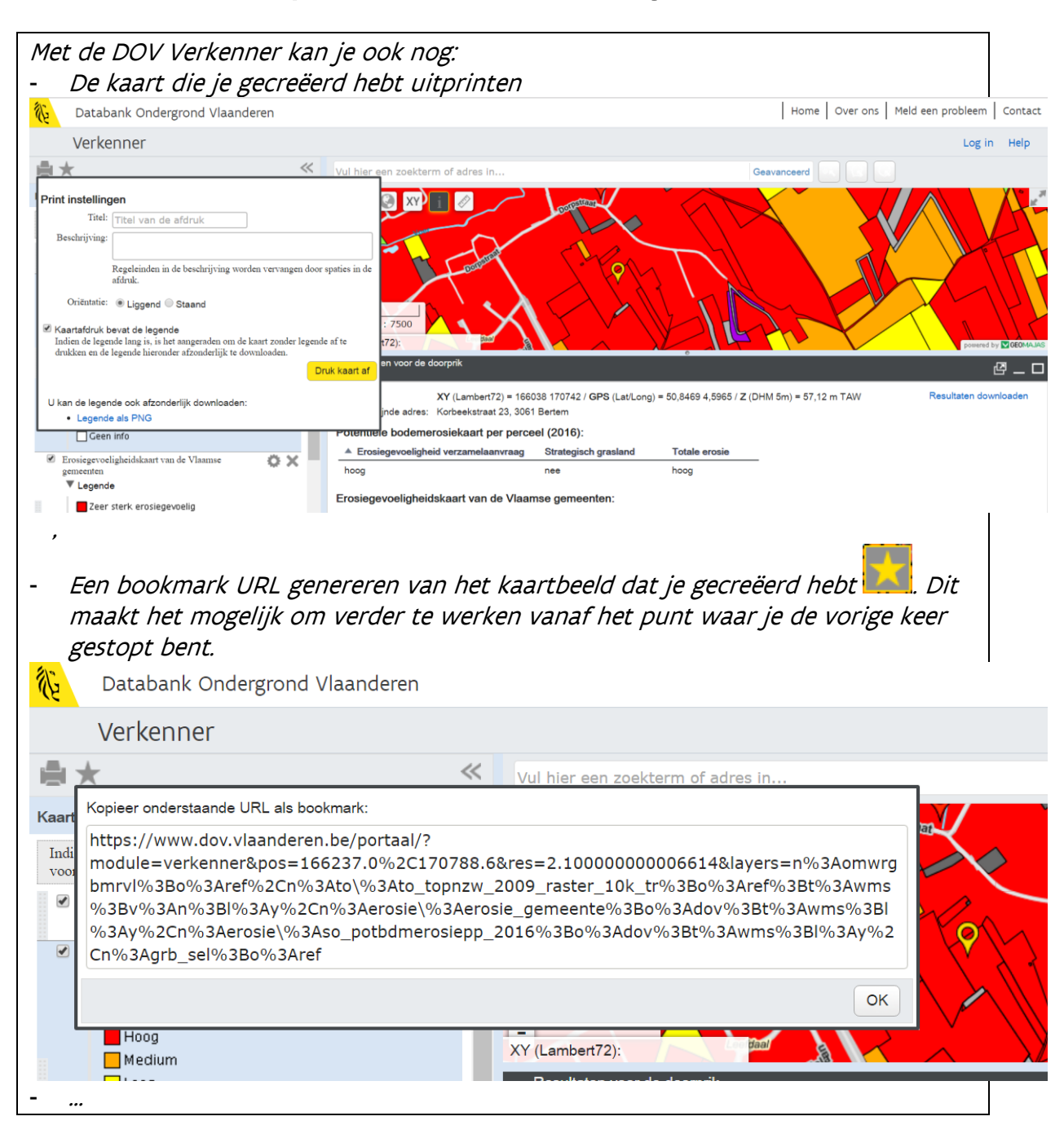

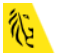